# Quick start-up guide ABB Drives function blocks for Siemens PLC's

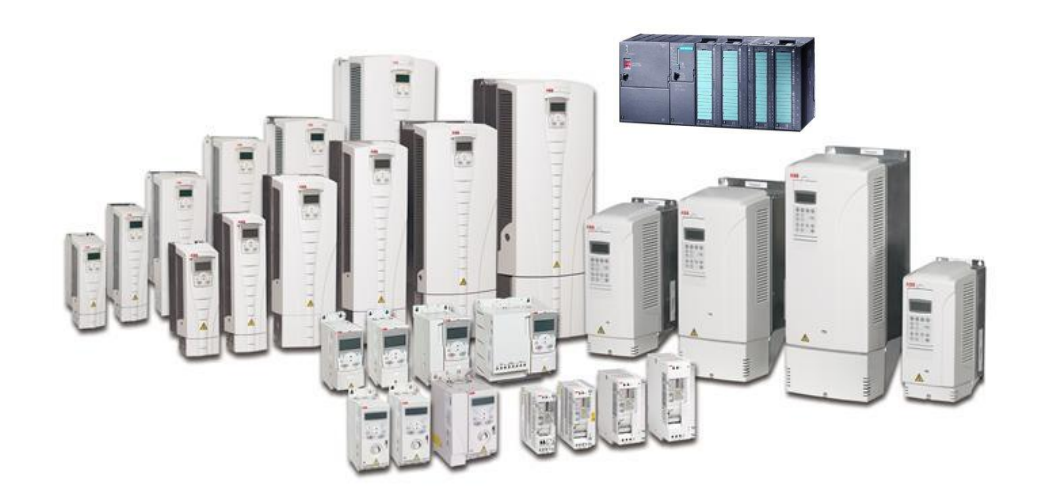

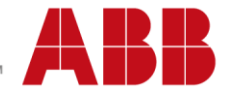

## List of related manuals

| Drive application firmware manuals and guides          | Code (English) |
|--------------------------------------------------------|----------------|
| FPBA-01 PROFIBUS DP adapter module User's manual       | 3AFE68573271   |
| PROFIBUS DP Adapter Module RPBA-01 User's manual       | 3AFE64504215   |
| ACS355 drives User's manual                            | 3AUA0000066143 |
| ACS850 Standard Control Program Firmware manual        | 3AUA0000045497 |
| ACS880 primary control program Firmware manual         | 3AUA0000085967 |
| ACSM1 speed and torque control program Firmware manual | 3AFE68848261   |
| ACSM1 motion control firmware manual                   | 3AFE68848270   |
| ACS550-01 Drives User's manual                         | 3AUA0000001418 |
| ACS800 Standard Control Program Firmware Manual        | 3AFE64527592   |

You can find manuals and other product documents in PDF format on the Internet. See section *Document library on the Internet* on the inside of the back cover. For manuals not available in the Document library, contact your local ABB representative.

# **Quick start-up guide**

ABB Drives function blocks for Siemens PLC's

3AXD5000037864 Rev A

EN EFFECTIVE: 2016-12-07

© 2016 ABB Oy. All Rights Reserved

### Contents

| Introduction                                                                    | 8  |
|---------------------------------------------------------------------------------|----|
| Compatibility                                                                   | 8  |
| Limitations                                                                     | 8  |
| Setup                                                                           | 9  |
| Cyber security disclaimer                                                       |    |
| Drive configuration                                                             | 11 |
| Configuring ACS355 drives                                                       | 11 |
| Starting ACS355 drives for PROFIBUS DP                                          | 11 |
| ACS355 Minimum required parameter settings for PROFIBUS DP                      | 11 |
| Starting ACS355 drives for PROFINET                                             | 12 |
| ACS355 Minimum required parameter settings for PROFINET                         | 12 |
| ACS355 More parameters read from drive to PLC (optional)                        | 13 |
| ACS355 More parameters written from PLC to drive (optional)                     | 13 |
| Configuring ACS380 drives                                                       | 14 |
| Starting ACS380 drives for PROFIBUS DP                                          | 14 |
| ACS380 Minimum required parameter settings PROFIBUS DS                          | 15 |
| Starting ACS380 drives for PROFINET                                             | 15 |
| ACS380 Minimum required parameter settings for PROFINET                         | 16 |
| ACS380 More parameters read from drive to PLC (optional)                        | 16 |
| ACS380 More parameters written from PLC to drive (optional)                     | 16 |
| Configuring ACS550 drives                                                       | 17 |
| Starting ACS550 drives for PROFIBUS DP                                          | 17 |
| ACS550 Minimum required parameter settings for PROFIBUS DP                      | 17 |
| Starting ACS550 drives for PROFINET                                             |    |
| ACS550 Minimum required parameter settings for PROFINET                         |    |
| ACS550 More actual values or parameters to be read from drive to PLC (optional) | 19 |
| ACS550 More parameters to be written from PLC to drive (optional)               | 19 |
| Configuring ACS580 drives                                                       | 20 |
| Starting ACS580 drives for PROFIBUS DP                                          | 20 |

| ACS580 Minimum required parameter settings for PROFIBUS DP  | 20 |
|-------------------------------------------------------------|----|
| Starting ACS580 drives for PROFINET                         | 21 |
| ACS580 Minimum required parameter settings for PROFINET     | 21 |
| ACS580 More parameters read from drive to PLC (optional)    | 22 |
| ACS580 More parameters written from PLC to drive (optional) | 22 |
| Configuring ACS800 drives                                   | 23 |
| Starting ACS800 drives for PROFIBUS DP                      | 23 |
| ACS800 Minimum required parameter settings for PROFIBUS DP  | 23 |
| Starting ACS800 drives for PROFINET                         | 24 |
| ACS800 Minimum required parameter settings for PROFINET     | 24 |
| ACS800 More parameters read from drive to PLC (optional)    | 25 |
| ACS800 More parameters written from PLC to drive (optional) | 25 |
| Configuring ACS850 drives                                   | 26 |
| Starting ACS850 drives for PROFIBUS DP                      | 26 |
| ACS850 Minimum required parameter settings for PROFIBUS DP  | 26 |
| Starting ACS850 drives for PROFINET                         | 27 |
| ACS850 Minimum required parameter settings for PROFINET     | 27 |
| ACS850 More parameters read from drive to PLC               | 28 |
| ACS850 More parameters written from PLC to drive            | 28 |
| Configuring ACS880 drives                                   | 29 |
| Starting ACS880 drives for PROFIBUS DP                      | 29 |
| ACS880 Minimum required parameter settings for PROFIBUS DP  | 29 |
| Starting ACS880 drives for PROFINET                         |    |
| ACS880 Minimum required parameter settings for PROFINET     | 30 |
| ACS880 More parameters read from drive to PLC (optional)    | 31 |
| ACS880 More parameters written from PLC to drive (optional) | 31 |
| Configuring ACSM1 drives                                    | 32 |
| Starting ACSM1 drives for PROFIBUS DP                       | 32 |
| ACSM1 Minimum required parameter settings for PROFIBUS DP   | 32 |
| Starting ACSM1 drives for PROFINET                          | 33 |
| ACSM1 Minimum required parameter settings for PROFINET      | 33 |
| ACSM1 More parameters read from drive to PLC (optional)     |    |

| ACSM1 More parameters written from PLC to drive (optional) | 34 |
|------------------------------------------------------------|----|
| SIMATIC Manager                                            | 35 |
| Setting PG/PC interface                                    | 35 |
| Hardware configuration                                     |    |
| Starting a new project                                     | 36 |
| Adding Rack and CPU to the hardware                        |    |
| Installing GSD files for ABB drives                        | 41 |
| Adding drives to PROFIBUS DP line                          | 41 |
| Adding drives to PROFINET                                  | 45 |
| Downloading Hardware configuration                         | 47 |
| PLC libraries for S7-300                                   | 48 |
| Copying ABB_DRIVES_LIB blocks to the project               | 48 |
| Symbol Editor                                              | 49 |
| FB500 ABB_DRIVE_CONTROL_FB                                 | 50 |
| Block variables and data types                             | 53 |
| Setting the drive in standby mode                          | 55 |
| Setting the drive in run mode                              | 55 |
| Downloading a program and setting PLC in run mode          | 56 |
| VAT table                                                  | 57 |
| FC501 ACS_DRIVE_PZD (optional)                             | 58 |
| Block variable and data types for FC501                    | 59 |
| Scalable variables and data types                          | 61 |
| FC500 ACS_DRIVE_PARA (optional)                            | 62 |
| Block variables and data types for FC500                   | 62 |
| TIA portal                                                 | 64 |
| Configuring PC IP address                                  | 64 |
| Configuring S7-300 PLC                                     | 66 |
| Installing GSD and GSDML file for S7-300 PLC               | 75 |
| PLC libraries for S7-300                                   | 77 |
| Adding ABB drives to PROFIBUS DP line                      | 77 |
| Adding ABB drives to PROFINET                              | 83 |
| Downloading configuration to PLC                           | 87 |
| Copying ABB drive libraries to S7-300 project              | 89 |

| Adding PLC tags to S7-300                      | 94 |
|------------------------------------------------|----|
| FB500 ABB_DRIVE_CONTROL_FB                     | 95 |
| Adding watch and force tables                  |    |
| FC501 ACS_DRIVE_PZD                            |    |
| FC500 ACS_DRIVE_PARA                           |    |
| Error codes for FB500 and FC500                |    |
| Configuring S7-1200 and S7-1500 PLC            |    |
| Installing GSD file for S7-1200 PLC            |    |
| PLC libraries for S7-1200                      |    |
| Adding ABB drives to PROFIBUS DP line          |    |
| Adding ABB drives to PROFINET                  |    |
| Downloading configuration to S7-1200 PLC       |    |
| Copying ABB drive libraries to S7-1200 project |    |
| Adding PLC tags to S7-1200                     |    |
| FB500 ABB_DRIVE_CONTROL_FB                     |    |
| Block variables and data types for FB500       |    |
| FB501 ACS_DRIVE_PARA                           |    |
| Block variables and data types for FB501       |    |
| FB502 ACS_DRIVE_PZD                            |    |
| Block variables and data types for FB502       |    |

### Introduction

This guide describes the configuration of ABB Drives function blocks for Siemens PLC's. ABB specific ready-made function blocks from the *ABB\_DRIVES\_LIB* are used.

### Compatibility

This guide applies to the following libraries.

| Libraries                            |                                                                                                    | Supported PCL<br>series              | ABB supported<br>Drives                                        |
|--------------------------------------|----------------------------------------------------------------------------------------------------|--------------------------------------|----------------------------------------------------------------|
| SIMATIC Manager version 5.5 or later | ABB_Drives_SIMACTIC_Library_<br>3xx_4xx_PLC_V1.1                                                           | S7-300 & S7-400                      | ACS800, ACSM1,                                                 |
| TIA Portal version 11 and 13         | ABB_Drives_TIA_Global_Library<br>_3xx_4xx_PLC_V1.1<br>ABB_Drives_TIA_Global_Library<br>_12xx_15xx_PLC_V1.1 | S7-300 & S7-400<br>S7-1200 & S7-1500 | ACS350, ACS355,<br>ACS550, ACS850<br>ACS880, ACS580,<br>ACS380 |

### Limitations

The following limitations are valid for this guide:

- The drive must be equipped with PROFIBUS or PROFINET adapters
- PROFIBUS DP protocol: DP-V0 or DP-V1
- PROFIBUS DP communication profile: ABB drives
- All PROFIBUS DP, PROFINET and compatible ABB drives
- Application types: Speed/Frequency control or Torque control
- Supports PPO types with consistent data, example, PPO-06, 0 PKW + 10 PZD.
- All the libraries are encrypted with a passcode. If you want to edit the libraries, contact your local ABB representative for passcode.

**Note!** PPO types without consistent data, example, PPO-06, 0 PKW + (2+2+2+2+2) PZD or PPO-06, 0 PKW +NoCons. 10 PZD are **not** supported by *ABB\_DRIVE\_LIB*.

**Note!** The *ABB\_DRIVES\_LIB* can also be used for PROFINET control of ABB drives. When programming the function blocks, the drive should be considered as a PROFIBUS DP-V1 slave. Note that the hardware configuration (GSDML files) and the drive parameter settings for PROFINET slaves differ from PROFIBUS slaves.

### **Setup**

The following figure shows an example of SIMATIC Manager/TIA portal with ABB drives and PROFIBUS module setup.

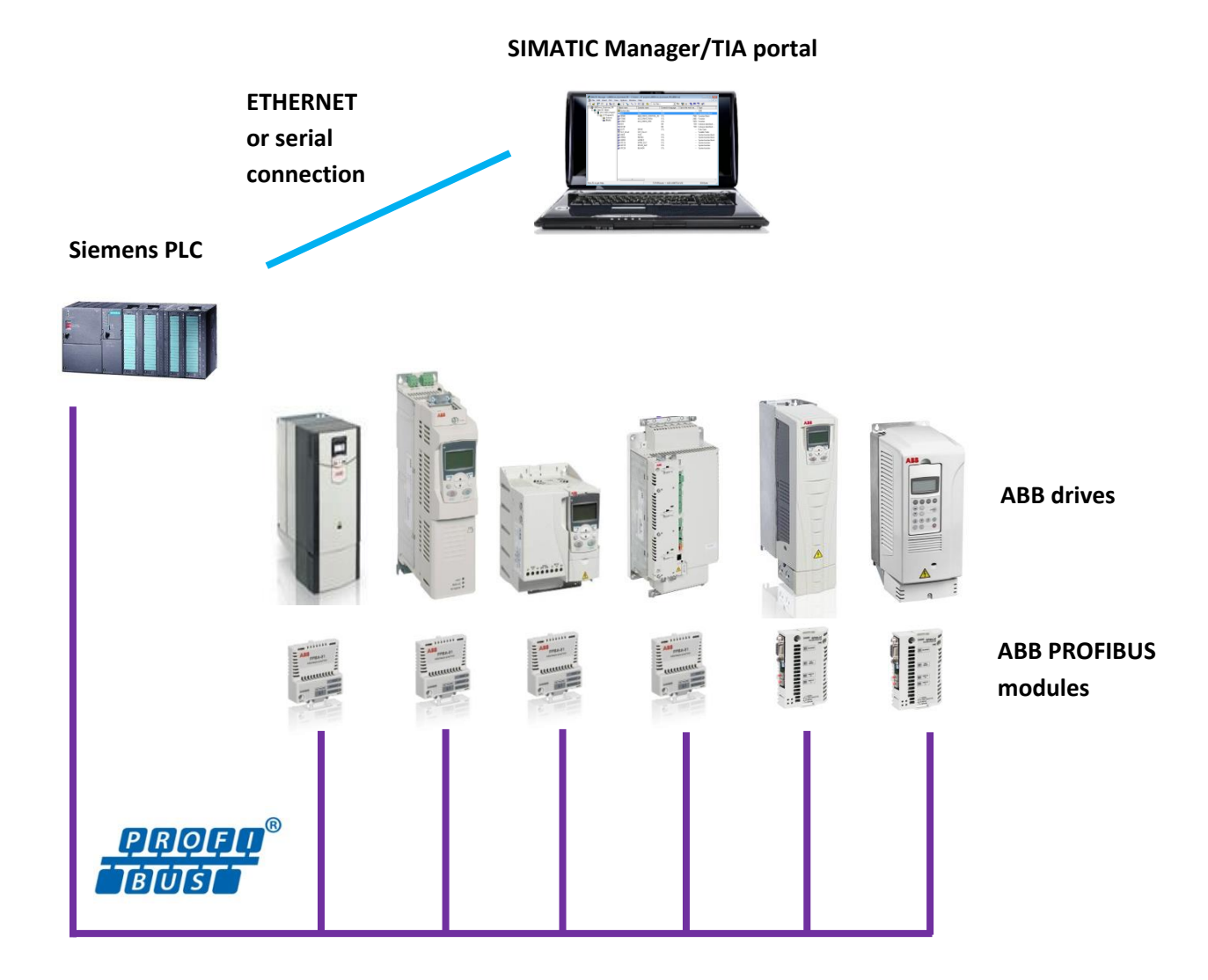

9

### Cyber security disclaimer

This product is designed to be connected to and to communicate information and data via a network interface. It is Customer's sole responsibility to provide and continuously ensure a secure connection between the product and Customer network or any other network (as the case may be). Customer shall establish and maintain any appropriate measures (such as but not limited to the installation of firewalls, application of authentication measures, encryption of data, installation of anti-virus programs, etc) to protect the product, the network, its system and the interface against any kind of security breaches, unauthorized access, interference, intrusion, leakage and/or theft of data or information. ABB and its affiliates are not liable for damages and/or losses related to such security breaches, any unauthorized access, interference, intrusion, leakage and/or theft of data or information.

#### **Disclaimer**

ABB is not liable for personal injury, material damage or monetary losses due to non-functionality, incorrect behavior or misuse of application program and the function blocks created by ABB or third party.

### Drive configuration

You can configure the drive for PROFIBUS DP or PROFINET control based on ABB specific drives library *ABB\_DRIVE\_LIB*.

Set the drive parameters from the drive's control panel or from drive-specific PC tool (DriveWindow Light for ACS355 and ACS550, DriveStudio for ACS850 and ACSM1, Drive Composer for ACS380, ACS580 and ACS880, and DriveWindow for ACS800).

**Note!** All parameter settings are based on drive default settings. If the drive was parametrized previously, return to default settings before continuing. It can be done by:

- Changing macro (and then changing back again) in parameter **99.02** for ACS355 and ACS550.
- Setting parameter **99.03** APPLIC RESTORE to **YES** in ACS800.
- Setting parameter **16.04** Param restore to **Restore defs** in ACS850 and ACSM1.
- Setting parameter **96.06** Parameter restore to **Restore defaults** in ACS380, ACS580 and ACS880.

### **Configuring ACS355 drives**

### Starting ACS355 drives for PROFIBUS DP

- 1. Power up the drive.
- 2. Enable the communication between the adapter module and the drive by setting parameter **98.02** *COMM PROT SEL* to *EXT FBA*.
- 3. Set the FPBA-01 configuration parameters in group 51. At the minimum, set the required node address in parameter 51.02 and the communication profile in 51.05 = 1 (ABB drives).
- 4. With parameter *30.18 COMM FAULT FUNC*, select how the drive reacts to a fieldbus communication break.
- 5. With parameter *30.19 COMM FAULT TIME*, define the time between communication break detection and the selected action.
- 6. Define the process data transferred to and from the drive in the FBA-01 configuration parameter groups 54 and 55.

**Note!** The adapter module sets the Status word and actual value automatically in parameters *54.01* and *54.02*, and Control word and reference in parameters *55.01* and *55.02*.

- 7. Validate the settings made in parameter groups 51, 54 and 55 by setting parameter *51.27 FBA PAR REFRESH* to *REFRESH*.
- 8. Set the relevant drive control parameters to control the drive according to the application.

### ACS355 Minimum required parameter settings for PROFIBUS DP

| Parameter | Description      | Setting      | Comment                               |
|-----------|------------------|--------------|---------------------------------------|
| 98.02     | COMM PROT<br>SEL | EXT FBA      | Activates fieldbus module             |
| 51.02     | NODE<br>ADDRESS  | [PB<br>NODE] | PROFIBUS DP node address of the drive |
| 51.05     | PROFILE          | 1            | Communication profile ABB drives      |

| 51.27   | FBA PAR<br>REFRESH | REFRESH        | Updates fieldbus settings (groups 51 to 55)                                                                                                    |
|---------|--------------------|----------------|----------------------------------------------------------------------------------------------------|
| 10.01   | EXT 1<br>COMMANDS  | СОММ           | Fieldbus interface as source for start and stop                                                                                                    |
| 11.03   | REF1 SELECT        | COMM           | Fieldbus interface as source for speed reference                                                                                                    |
| 16.04   | FAULT RESET<br>SEL | СОММ           | Fieldbus interface as source for fault reset                                                                                                    |
| (11.05) | REF1 MAX           | [Scale<br>max] | Max speed/frequency scaling value (used in function block/visualization input <i>SPEED_REF_MAX</i> ). Must be less or equal to drive parameter max speed/frequency. |

#### Starting ACS355 drives for PROFINET

- 1. Power up the drive.
- 2. Enable the communication between the adapter module and the drive by setting parameter *98.02 COMM PROT SEL* to *EXT FBA*.
- 3. Set the FENA configuration parameters in group 51. At the minimum, set parameters 51.01 FBA A type as Ethernet, 51.02 Protocol/Profile as PNIO ABB Pro (11), 51.04 IP configuration as Static, and required IP address from parameter 51.05 to parameter 51.08 and 51.09 Subnet CDR as 24.
- 4. Select how the drive reacts to a fieldbus communication break with parameter *30.18 COMM FAULT FUNC.*
- 5. Define the time between communication break detection and the selected action with parameter *30.19 COMM FAULT TIME*.
- 6. Define the process data transferred to and from the drive in the FBA-01 configuration parameter groups 54 and 55.

**Note!** The adapter module sets the Status word and actual value automatically in parameters *54.01* and *54.02*, and Control word and reference in parameters *55.01* and *55.02*.

- 7. Validate the settings made in parameter groups 51, 54 and 55 by setting parameter *51.27 FBA PAR REFRESH* to *REFRESH*.
- 8. Set the relevant drive control parameters to control the drive according to the application.

#### ACS355 Minimum required parameter settings for PROFINET

| Parameter | Description      | Setting                    | Comment                            |
|-----------|------------------|----------------------------|------------------------------------|
|           | •                | _                          |                                    |
| 98.02     | COMM PROT        | EXT FBA                    | Activates fieldbus module          |
|           | SEL              |                            |                                    |
| 51.01     | FBA A type       | Ethernet                   | Fieldbus type                      |
| 51.02     | Protocol/Profile | PNIO ABB Pro (11)          | Communication profile ABB drives   |
| 51.04     | IP Configuration | Static (0)                 | -                                  |
| 51.05     | IP address       | 192.xxx.xx.xx or any other | -                                  |
| 51.08     |                  | required IP address.       |                                    |
| 51.09     | Subnet CDR       | 24                         | 24 For subnet mask 255.255.255.0   |
| 51.27     | FBA PAR          | REFRESH                    | Updates fieldbus settings (groups  |
|           | REFRESH          |                            | 51 to 55)                          |
| 10.01     | EXT1             | СОММ                       | Fieldbus interface as a source for |
|           | COMMANDS         |                            | start and stop.                    |
| 11.03     | REF1 SELECT      | СОММ                       | Fieldbus interface as a source for |

|         |             |             | speed reference                                                                                                    |
|---------|-------------|-------------|----------------------------------------------------------------------------------------------------|
| 16.04   | FAULT RESET | СОММ        | Fieldbus interface as a source for                                                                                                    |
|         | SEL         |             | fault reset                                                                                                    |
| (11.05) | REF1 MAX    | [Scale max] | Max speed/frequency scaling value<br>(used in function block/visualization<br>input SPEED_REF_MAX). Must be<br>less or equal to drive parameter<br>max speed/frequency. |

### ACS355 More parameters read from drive to PLC (optional)

| Parameter      | Description                              | Setting | Comment                                                                                            |
|----------------|------------------------------------------|---------|----------------------------------------------------------------------------------------------------|
| 54.03<br>54.10 | Actual value or<br>parameter of<br>drive | GGii    | GG = parameter group, ii = parameter index<br>example, 0104 = actual current; 0145 = motor<br>temp |
| 51.27          | FBA PAR<br>REFRESH                       | REFRESH | Updates fieldbus settings (groups 51 to 55)                                                        |

### ACS355 More parameters written from PLC to drive (optional)

| Parameter      | Description        | Setting | Comment                                                                           |
|----------------|--------------------|---------|-----------------------------------------------------------------------------------|
| 55.03<br>55.10 | Parameter of drive | GGii    | GG = parameter group, ii = parameter index<br>example, 2202 = acceleration time 1 |
| 51.27          | FBA PAR<br>REFRESH | REFRESH | Updates fieldbus settings (groups 51 to 55)                                       |

### Configuring ACS380 drives

### Starting ACS380 drives for PROFIBUS DP

- 1. Power up the drive.
- 2. Enable the communication between the adapter module and the drive by setting parameter *50.01 FBA A Enable* to *Enable*.
- 3. With parameter *50.02 FBA A comm loss func*, select how the drive reacts to a fieldbus communication break. Note that this function monitors both communication between the fieldbus master and the adapter module and communication between the adapter module and the drive.
- 4. With parameter *50.03 FBA A comm loss t out*, define the time between communication break detection and the selected action.
- 5. Select application-specific values for the rest of the parameters in group 50, starting from *50.04*.
- Set the FPBA-01 configuration parameters in group 51. At the minimum, set the required node address in parameter 51.02 Node address and the communication profile in 51.05 Profile = 1 (ABB drives).
- 7. Define the process data transferred to and from the drive in FBA-01 configuration parameter groups 52 and 53.

**Note:** The adapter module sets the Status word and Control word automatically in parameters *52.01 FBA A* data in1 and *53.01 FBA data out1*.

- 8. Validate the settings made in parameter groups 51, 52 and 53 by setting parameter 51.27 FBA par refresh to Configure.
- 9. Save the valid parameter values to permanent memory by setting parameter *96.07 Param save manually* to *Save*.
- 10. Set the relevant drive control parameters to control the drive according to the application.

### ACS380 Minimum required parameter settings PROFIBUS DS

| Parameter | Description           | Setting        | Comment                                                                                                    |
|-----------|-----------------------|----------------|----------------------------------------------------------------------------------------------------|
| 50.01     | FBA A Enable          | Enable         | Activates fieldbus module                                                                                                    |
| 51.02     | NODE<br>ADDRESS       | [PB NODE]      | PROFIBUS DP node address of the drive                                                                                                    |
| 51.05     | PROFILE               | 1              | Communication profile ABB drives                                                                                                    |
| 52.02     | FBA data in2          | Act1 16bit (5) | Actual speed as Data Word 2 from the drive                                                                                                    |
| 53.02     | FBA data out2         | Ref1 16bit (2) | Speed reference as Data Word 2 to the drive                                                                                                    |
| 51.27     | FBA par refresh       | Configure      | Updates fieldbus settings (groups 50 to 57)                                                                                                    |
| 20.01     | Ext 1<br>commands     | Fieldbus A     | Fieldbus interface as source for start and stop                                                                                                    |
| 22.11     | Ext1 speed ref1       | FB A ref1      | Fieldbus interface as source for speed reference                                                                                                    |
| 31.11     | Fault reset selection | P.06.01 bit 7  | Fieldbus interface as source for fault reset                                                                                                    |
| (46.01)   | Speed scaling         | [Scale max]    | Max speed/frequency scaling value (used in function block/visualization input <i>SPEED_REF_MAX</i> ). Must be less or equal to drive parameter max speed/frequency. |

The minimum required parameter settings based on factory default settings.

#### Starting ACS380 drives for PROFINET

- 1. Power up the drive.
- 2. Enable the communication between the adapter module and the drive by setting parameter *50.01 FBA A Enable* to *Enable*.
- 3. With parameter *50.02 FBA A comm loss func*, select how the drive reacts to a fieldbus communication break. Note that this function monitors both communication between the fieldbus master and the adapter module and communication between the adapter module and the drive.
- 4. With parameter *50.03 FBA A comm loss t out*, define the time between communication break detection and the selected action.
- 5. Select application-specific values for the rest of the parameters in group 50, starting from *50.04*.
- Set the FPBA-01 configuration parameters in group 51. At the minimum, set the required node address in parameter 51.02 Node address and the communication profile in 51.05 Profile = 1 (ABB drives).
- 7. Define the process data transferred to and from the drive in FBA-01 configuration parameter groups 52 and 53.

**Note:** The adapter module sets the Status word and Control word automatically in parameters *52.01 FBA A* data in1 and *53.01 FBA data out1*.

- 8. Validate the settings made in parameter groups 51, 52 and 53 by setting parameter *51.27 FBA par refresh* to *Configure*.
- 9. Save the valid parameter values to permanent memory by setting parameter *96.07 Param save manually* to *Save*.
- 10. Set the relevant drive control parameters to control the drive according to the application.

### ACS380 Minimum required parameter settings for PROFINET

| Parameter      | Description           | Setting                                         | Comment                                                                                                    |
|----------------|-----------------------|-------------------------------------------------|----------------------------------------------------------------------------------------------------|
| 50.01          | FBA A Enable          | Enable                                          | Activates fieldbus module                                                                                                    |
| 51.01          | FBA A ype             | Ethernet                                        | Filedbus type                                                                                                    |
| 51.02          | Protocol/Profile      | PNIO ABB Pro (11)                               | Communication profile ABB drives                                                                                                    |
| 51.04          | IP Configuration      | Static (0)                                      | -                                                                                                    |
| 51.05<br>51.08 | IP address            | 192.xxx.xx.xx or any other required IP address. | -                                                                                                    |
| 51.09          | Subnet CDR            | 24                                              | 24 For subnet mask 255.255.255.0                                                                                                    |
| 51.27          | FBA PAR<br>REFRESH    | REFRESH                                         | Updates fieldbus settings (groups 51 to 55)                                                                                                    |
| 52.02          | FBA data in2          | Act1 16bit (5)                                  | Actual speed as Data Word 2 from the drive                                                                                                    |
| 53.02          | FBA data out2         | Ref1 16bit (2)                                  | Speed reference as Data Word 2 to the drive                                                                                                    |
| 20.01          | Ext 1<br>commands     | Fieldbus A                                      | Fieldbus interface as source for start and stop                                                                                                    |
| 22.11          | Ext1 speed ref1       | FB A ref1                                       | Fieldbus interface as source for speed reference                                                                                                    |
| 31.11          | Fault reset selection | P.06.01 bit 7                                   | Fieldbus interface as source for fault reset                                                                                                    |
| (46.01)        | Speed scaling         | [Scale max]                                     | Max speed/frequency scaling value<br>(used in function block/visualization<br>input SPEED_REF_MAX). Must be<br>less or equal to drive parameter<br>max speed/frequency. |

The minimum required parameter settings based on factory default settings.

### ACS380 More parameters read from drive to PLC (optional)

| Parameter      | Description                              | Setting | Comment                                                                                                 |
|----------------|------------------------------------------|---------|----------------------------------------------------------------------------------------------------|
| 52.03<br>52.12 | Actual value or<br>parameter of<br>drive | GGii    | GG = parameter group, ii = parameter index<br>example, 0107 = actual current; 3501 = motor<br>est. temp |
| 51.27          | FBA PAR<br>REFRESH                       | REFRESH | Updates fieldbus settings (groups 50 to 57)                                                             |

### ACS380 More parameters written from PLC to drive (optional)

| Parameter      | Description        | Setting | Comment                                                                           |
|----------------|--------------------|---------|-----------------------------------------------------------------------------------|
| 53.03<br>53.12 | Parameter of drive | GGii    | GG = parameter group, ii = parameter index<br>example, 2312 = acceleration time 1 |
| 51.27          | FBA PAR<br>REFRESH | REFRESH | Updates fieldbus settings (groups 50 to 57)                                       |

### **Configuring ACS550 drives**

### Starting ACS550 drives for PROFIBUS DP

- 1. Power up the drive.
- 2. Enable the communication between the adapter module and the drive by setting parameter *98.02 COMM PROT SEL* to *EXT FBA*.
- 3. Set the RPBA-01 configuration parameters in group 51. At the minimum, set the required node address in parameter *51.02*.
- 4. With parameter *30.18 COMM FAULT FUNC*, select how the drive reacts to a fieldbus communication break.
- 5. With parameter *30.19 COMM FAULT TIME*, define the time between communication break detection and the selected action.
- 6. Define the process data transferred to and from the drive in the RPBA-01 configuration parameter group 51.

**Note:** The Status Word, Actual Speed, Control Word and Speed Reference are fixed in ACS550 and not necessary to set.

- 7. Validate the settings made in parameter group 51 by setting parameter *51.27 FBA PAR REFRESH* to *REFRESH*.
- 8. Set the relevant drive control parameters to control the drive according to the application.

#### Comment Parameter Description Setting 98.02 COMM PROT EXT FBA Activates fieldbus module SEL [PB PROFIBUS DP node address of the drive 51.02 NODE NODE] ADDRESS [DP 1 for DPV1. 0 for DPV0 51.21 DP MODE MODE] 51.27 FBA PAR REFRESH Updates fieldbus settings (group 51) REFRESH 10.01 EXT 1 COMM Fieldbus interface as source for start and stop COMMANDS 11.03 **REF1 SELECT** COMM Fieldbus interface as source for speed reference 16.04 FAULT RESET COMM Fieldbus interface as source for fault reset SEL (11.05)REF1 MAX [Scale Max speed/frequency scaling value (used in function block/visualization input max] SPEED REF MAX). Must be less or equal to drive parameter max speed/frequency.

### ACS550 Minimum required parameter settings for PROFIBUS DP

#### Starting ACS550 drives for PROFINET

- 1. Power up the drive.
- 2. Enable the communication between the adapter module and the drive by setting parameter *98.02 COMM PROT SEL* to *EXT FBA*.
- 3. Set the FENA configuration parameters in group 51. At the minimum, set the 51.01 FBA A type as *Ethernet*, 51.02 *Protocol/Profile* as *PNIO* ABB *Pro(11)*, 51.04 *IP configuration* as *Static*, and required IP address from parameter 51.05 to parameter 51.08 and 51.09 Subnet CDR as 24.
- 4. With parameter *30.18 COMM FAULT FUNC*, select how the drive reacts to a fieldbus communication break.
- 5. With parameter *30.19 COMM FAULT TIME*, define the time between communication break detection and the selected action.
- 6. Define the process data transferred to and from the drive in the RPBA-01 configuration parameter group 51.

**Note:** The Status Word, Actual Speed, Control Word and Speed Reference are fixed in ACS550 and not necessary to set.

- 7. Validate the settings made in parameter groups 51, 54 and 55 by setting parameter *51.27 FBA PAR REFRESH* to *REFRESH*.
- 8. Set the relevant drive control parameters to control the drive according to the application.

#### ACS550 Minimum required parameter settings for PROFINET

| Parameter      | Description        | Setting                                         | Comment                                                                                                    |
|----------------|--------------------|-------------------------------------------------|----------------------------------------------------------------------------------------------------|
| 98.02          | COMM PROT<br>SEL   | EXT FBA                                         | Activates fieldbus module                                                                                                    |
| 51.01          | FBA A ype          | Ethernet                                        | Filedbus type                                                                                                    |
| 51.02          | Protocol/Profile   | PNIO ABB Pro (11)                               | Communication profile ABB drives                                                                                                    |
| 51.04          | IP Configuration   | Static (0)                                      | -                                                                                                    |
| 51.05<br>51.08 | IP address         | 192.xxx.xx.xx or any other required IP address. | -                                                                                                    |
| 51.09          | Subnet CDR         | 24                                              | 24 For subnet mask<br>255.255.255.0                                                                                                    |
| 51.27          | FBA PAR<br>REFRESH | REFRESH                                         | Updates fieldbus settings (groups 51 to 55)                                                                                                    |
| 10.01          | EXT 1<br>COMMANDS  | СОММ                                            | Fieldbus interface as source for start and stop                                                                                                    |
| 11.03          | REF1 SELECT        | СОММ                                            | Fieldbus interface as source for speed reference                                                                                                    |
| 16.04          | FAULT RESET<br>SEL | СОММ                                            | Fieldbus interface as source for<br>fault reset                                                                                                    |
| (11.05)        | REF1 MAX           | [Scale max]                                     | Max speed/frequency scaling<br>value (used in function<br>block/visualization input<br><i>SPEED_REF_MAX</i> ). Must be<br>less or equal to drive parameter<br>max speed/frequency. |

| Parameter              | Description                              | Setting | Comment                                                                                            |
|------------------------|------------------------------------------|---------|----------------------------------------------------------------------------------------------------|
| 51.06,51.08<br>,,51.20 | Actual value or<br>parameter of<br>drive | GGii    | GG = parameter group, ii = parameter index<br>example, 0104 = actual current; 0145 = motor<br>temp |
| 51.27                  | FBA PAR<br>REFRESH                       | REFRESH | Updates fieldbus settings (group 51)                                                               |

### ACS550 More actual values or parameters to be read from drive to PLC (optional)

### ACS550 More parameters to be written from PLC to drive (optional)

| Parameter              | Description        | Setting | Comment                                                                           |
|------------------------|--------------------|---------|-----------------------------------------------------------------------------------|
| 51.05,51.07<br>,,51.19 | Parameter of drive | GGii    | GG = parameter group, ii = parameter index<br>example, 2202 = acceleration time 1 |
| 51.27                  | FBA PAR<br>REFRESH | REFRESH | Updates fieldbus settings (group 51)                                              |

### Configuring ACS580 drives

### Starting ACS580 drives for PROFIBUS DP

- 1. Power up the drive.
- 2. Enable the communication between the adapter module and the drive by setting parameter *50.01 FBA A Enable* to *Enable*.
- 3. With parameter *50.02 FBA A comm loss func*, select how the drive reacts to a fieldbus communication break. Note that this function monitors both communication between the fieldbus master and the adapter module and communication between the adapter module and the drive.
- 4. With parameter *50.03 FBA A comm loss t out*, define the time between communication break detection and the selected action.
- 5. Select application-specific values for the rest of the parameters in group 50, starting from *50.04*.
- Set the FPBA-01 configuration parameters in group 51. At the minimum, set the required node address in parameter 51.02 Node address and the communication profile in 51.05 Profile = 1 (ABB drives).
- 7. Define the process data transferred to and from the drive in FBA-01 configuration parameter groups 52 and 53.

**Note:** The adapter module sets the Status word and Control word automatically in parameters *52.01* and *53.01*.

- 8. Validate the settings made in parameter groups 51, 52 and 53 by setting parameter *51.27 FBA par refresh* to *Configure*.
- 9. Save the valid parameter values to permanent memory by setting parameter *96.07 Parameter save maually* to *Save*.
- 10. Set the relevant drive control parameters to control the drive according to the application.

#### ACS580 Minimum required parameter settings for PROFIBUS DP

| Parameter | Description           | Setting        | Comment                                                                                                    |
|-----------|-----------------------|----------------|----------------------------------------------------------------------------------------------------|
| 50.01     | FBA A Enable          | Enable         | Activates fieldbus module                                                                                                    |
| 51.02     | NODE<br>ADDRESS       | [PB NODE]      | PROFIBUS DP node address of the drive                                                                                                    |
| 51.05     | PROFILE               | 1              | Communication profile ABB drives                                                                                                    |
| 52.02     | FBA data in2          | Act1 16bit (5) | Actual speed as Data Word 2 from the drive                                                                                                    |
| 53.02     | FBA data out2         | Ref1 16bit (2) | Speed reference as Data Word 2 to the drive                                                                                                    |
| 51.27     | FBA par refresh       | Configure      | Updates fieldbus settings (groups 50 to 57)                                                                                                    |
| 20.01     | Ext 1<br>commands     | Fieldbus A     | Fieldbus interface as source for start and stop                                                                                                    |
| 22.11     | Ext1 speed ref1       | FB A ref1      | Fieldbus interface as source for speed reference                                                                                                    |
| 31.11     | Fault reset selection | P.06.01 bit 7  | Fieldbus interface as source for fault reset                                                                                                    |
| (46.01)   | Speed scaling         | [Scale max]    | Max speed/frequency scaling value (used in function block/visualization input <i>SPEED_REF_MAX</i> ). Must be less or equal to drive parameter max speed/frequency. |

### Starting ACS580 drives for PROFINET

- 1. Power up the drive.
- 2. Enable the communication between the adapter module and the drive by setting parameter *50.01 FBA A Enable* to *Enable*.
- 3. With parameter *50.02 FBA A comm loss func*, select how the drive reacts to a fieldbus communication break. Note that this function monitors both communication between the fieldbus master and the adapter module and communication between the adapter module and the drive.
- 4. With parameter *50.03 FBA A comm loss t out*, define the time between communication break detection and the selected action.
- 5. Select application-specific values for the rest of the parameters in group 50, starting from *50.04*.
- 6. Set the FENA configuration parameters in group 51. At the minimum, set the 51.01 FBA A type as *Ethernet*, 51.02 *Protocol/Profile* as *PNIO* ABB *Pro(11)*, 51.04 *IP configuration* as *Static*, and required IP address from parameter 51.05 to parameter 51.08 and 51.09 *Subnet* CDR as 24.
- 7. Define the process data transferred to and from the drive in FBA-01 configuration parameter groups 52 and 53.

**Note:** The adapter module sets the Status word and Control word automatically in parameters *52.01* and *53.01*.

- 8. Validate the settings made in parameter groups 51, 54 and 55 by setting parameter *51.27 FBA PAR REFRESH* to *REFRESH*.
- 9. Save the valid parameter values to permanent memory by setting parameter *96.07 Parameter save manually* to *Save*.
- 10. Set the relevant drive control parameters to control the drive according to the application.

### ACS580 Minimum required parameter settings for PROFINET

| Parameter | Description      | Setting            | Comment                      |
|-----------|------------------|--------------------|------------------------------|
| 50.01     | FBA A Enable     | Enable             | Activates fieldbus module    |
| 51.01     | FBA A ype        | Ethernet           | Filedbus type                |
| 51.02     | Protocol/Profile | PNIO ABB Pro       | Communication profile ABB    |
|           |                  |                    | drives                       |
| 51.04     | IP Configuration | Static (0)         | -                            |
| 51.05     | IP address       | 192.xxx.xx.xx or   | -                            |
| 51.08     |                  | any other required |                              |
|           |                  | IP address.        |                              |
| 51.09     | Subnet CDR       | 24                 | 24 For subnet mask           |
|           |                  |                    | 255.255.255.0                |
| 51.27     | FBA PAR          | REFRESH            | Updates fieldbus settings    |
|           | REFRESH          |                    | (groups 51 to 55)            |
| 52.02     | FBA data in2     | Act1 16bit (5)     | Actual speed as Data Word 2  |
|           |                  |                    | from the drive               |
| 53.02     | FBA data out2    | Ref1 16bit (2)     | Speed reference as Data      |
|           |                  |                    | Word 2 to the drive          |
| 20.01     | Ext 1            | Fieldbus A         | Fieldbus interface as source |
|           | commands         |                    | for start and stop           |
| 22.11     | Ext1 speed ref1  | FB A ref1          | Fieldbus interface as source |

|         |                       |               | for speed reference                                                                                                    |
|---------|-----------------------|---------------|----------------------------------------------------------------------------------------------------|
| 31.11   | Fault reset selection | P.06.01 bit 7 | Fieldbus interface as source for<br>fault reset                                                                                                    |
| (46.01) | Speed scaling         | [Scale max]   | Max speed/frequency scaling<br>value (used in function<br>block/visualization input<br><i>SPEED_REF_MAX</i> ). Must be less<br>or equal to drive parameter max<br>speed/frequency. |

### ACS580 More parameters read from drive to PLC (optional)

| Parameter      | Description                              | Setting | Comment                                                                                                 |
|----------------|------------------------------------------|---------|----------------------------------------------------------------------------------------------------|
| 52.03<br>52.12 | Actual value or<br>parameter of<br>drive | GGii    | GG = parameter group, ii = parameter index<br>example, 0107 = actual current; 3501 = motor<br>est. temp |
| 51.27          | FBA PAR<br>REFRESH                       | REFRESH | Updates fieldbus settings (groups 50 to 57)                                                             |

### ACS580 More parameters written from PLC to drive (optional)

| Parameter      | Description        | Setting | Comment                                                                           |
|----------------|--------------------|---------|-----------------------------------------------------------------------------------|
| 53.03<br>53.12 | Parameter of drive | GGii    | GG = parameter group, ii = parameter index<br>example, 2312 = acceleration time 1 |
| 51.27          | FBA PAR<br>REFRESH | REFRESH | Updates fieldbus settings (groups 50 to 57)                                       |

### **Configuring ACS800 drives**

### Starting ACS800 drives for PROFIBUS DP

- 1. Power up the drive.
- 2. Enable the communication between the adapter module and the drive by setting parameter *98.02 COMM. MODULE LINK* to *FIELDBUS*.
- 3. Set the RPBA-01 configuration parameters in group 51. At the minimum, set the required node address in parameter *51.02*.
- 4. With parameter *30.18 COMM FLT FUNC*, select how the drive reacts to a fieldbus communication break.
- 5. With parameter *30.19 MAIN REF DS T-OUT*, define the time between communication break detection and the selected action.
- 6. Define the process data transferred to and from the drive in the RPBA-01 configuration parameter group 51.

Note: The Status Word, Actual Speed, Control Word and Speed Reference are configured as default.

- 7. Validate the settings made in parameter group 51 by setting parameter *51.27 FBA PAR REFRESH* to REFRESH.
- 8. Set the relevant drive control parameters to control the drive according to the application.

### ACS800 Minimum required parameter settings for PROFIBUS DP

| Parameter | Description               | Setting        | Comment                                                                                                    |
|-----------|---------------------------|----------------|----------------------------------------------------------------------------------------------------|
| 98.02     | COMM.<br>MODULE<br>LINK   | FIELDBU<br>S   | Activates fieldbus module                                                                                                    |
| 98.07     | COMM<br>PROFILE           | ABB<br>DRIVES  | Communication profile ABB drives                                                                                                    |
| 51.02     | NODE<br>ADDRESS           | [PB<br>NODE]   | PROFIBUS DP node address of the drive                                                                                                    |
| 51.21     | DP MODE                   | [DP<br>MODE]   | 1 for DPV1, 0 for DPV0                                                                                                    |
| 51.27     | FBA PAR<br>REFRESH        | REFRESH        | Updates fieldbus settings (groups 51 to 55)                                                                                                    |
| 10.01     | EXT 1<br>STRT/STP/DI<br>R | COMM.C<br>W    | Fieldbus interface as source for start and stop                                                                                                    |
| 11.03     | EXT REF1<br>SELECT        | COMM.R<br>EF   | Fieldbus interface as source for speed reference                                                                                                    |
| 16.04     | FAULT<br>RESET SEL        | COMM.C<br>W    | Fieldbus interface as source for fault reset                                                                                                    |
| (11.05)   | EXT REF1<br>MAXIMUM       | [Scale<br>max] | Max speed/frequency scaling value (used in function block/visualization input <i>SPEED_REF_MAX</i> ). Must be less or equal to drive parameter max speed/frequency. |

#### Starting ACS800 drives for PROFINET

- 1. Power up the drive.
- 2. Enable the communication between the adapter module and the drive by setting parameter *98.02 COMM. MODULE LINK* to *FIELDBUS*.
- 3. Set the FENA configuration parameters in group 51. At the minimum, set parameters 51.01 FBA A type as Ethernet, 51.02 Protocol/Profile as PNIO ABB Pro (11), 51.04 IP configuration as Static, and required IP address from parameter 51.05 to parameter 51.08 and 51.09 Subnet CDR as 24.
- 4. With parameter *30.18 COMM FLT FUNC*, select how the drive reacts to a fieldbus communication break.
- 5. With parameter *30.19 MAIN REF DS T-OUT*, define the time between communication break detection and the selected action.
- 6. Define the process data transferred to and from the drive in the RPBA-01 configuration parameter group 51.

Note: The Status Word, Actual Speed, Control Word and Speed Reference are configured as default.

- 7. Validate the settings made in parameter groups 51, 54 and 55 by setting parameter *51.27 FBA PAR REFRESH* to *REFRESH*.
- 8. Set the relevant drive control parameters to control the drive according to the application.

#### ACS800 Minimum required parameter settings for PROFINET

| Parameter      | Description               | Setting                                         | Comment                                                                                                    |
|----------------|---------------------------|-------------------------------------------------|----------------------------------------------------------------------------------------------------|
| 98.02          | COMM.<br>MODULE<br>LINK   | FIELDBUS                                        | Activates fieldbus module                                                                                                    |
| 98.07          | COMM<br>PROFILE           | ABB DRIVES                                      | Communication profile ABB drives                                                                                                    |
| 51.01          | FBA A ype                 | Ethernet                                        | Filedbus type                                                                                                    |
| 51.02          | Protocol/Profil<br>e      | PNIO ABB Pro (11)                               | Communication profile ABB drives                                                                                                    |
| 51.04          | IP<br>Configuration       | Static (0)                                      | -                                                                                                    |
| 51.05<br>51.08 | IP address                | 192.xxx.xx.xx or any other required IP address. | -                                                                                                    |
| 51.09          | Subnet CDR                | 24                                              | 24 For subnet mask 255.255.255.0                                                                                                    |
| 51.27          | FBA PAR<br>REFRESH        | REFRESH                                         | Updates fieldbus settings (groups 51 to 55)                                                                                                    |
| 10.01          | EXT 1<br>STRT/STP/DI<br>R | COMM.CW                                         | Fieldbus interface as source for start and stop                                                                                                    |
| 11.03          | EXT REF1<br>SELECT        | COMM.REF                                        | Fieldbus interface as source for speed reference                                                                                                    |
| 16.04          | FAULT<br>RESET SEL        | COMM.CW                                         | Fieldbus interface as source for fault reset                                                                                                    |
| (11.05)        | EXT REF1<br>MAXIMUM       | [Scale max]                                     | Max speed/frequency scaling value<br>(used in function block/visualization<br>input SPEED_REF_MAX). Must be<br>less or equal to drive parameter<br>max speed/frequency. |

### ACS800 More parameters read from drive to PLC (optional)

| Parameter              | Description                              | Setting | Comment                                                                                            |
|------------------------|------------------------------------------|---------|----------------------------------------------------------------------------------------------------|
| 51.06,51.08<br>,,51.20 | Actual value or<br>parameter of<br>drive | GGii    | GG = parameter group, ii = parameter index<br>example, 0104 = actual current; 0145 = motor<br>temp |
| 51.27                  | FBA PAR<br>REFRESH                       | REFRESH | Updates fieldbus settings (group 51)                                                               |

### ACS800 More parameters written from PLC to drive (optional)

| Parameter              | Description        | Setting | Comment                                                                           |
|------------------------|--------------------|---------|-----------------------------------------------------------------------------------|
| 51.05,51.07<br>,,51.19 | Parameter of drive | GGii    | GG = parameter group, ii = parameter index<br>example, 2202 = acceleration time 1 |
| 51.27                  | FBA PAR<br>REFRESH | REFRESH | Updates fieldbus settings (group 51)                                              |

### **Configuring ACS850 drives**

### Starting ACS850 drives for PROFIBUS DP

- 1. Power up the drive.
- 2. Enable the communication between the adapter module and the drive by setting parameter *50.01 FBA* enable to *Enable*.
- 3. Select how the drive reacts to a fieldbus communication break with parameter *50.02 Comm loss func*, Note that this function monitors both communication between the fieldbus master and the adapter module and communication between the adapter module and the drive.
- 4. With parameter *50.03 Comm loss t out*, define the time between communication break detection and the selected action.
- 5. Select application-specific values for parameters 50.04...50.11.
- 6. Set the FPBA-01 configuration parameters in group 51. At the minimum, set the required node address in parameter *51.02* and the communication profile in *51.05* = 1 (ABB drives).
- 7. Define the process data transferred to and from the drive in the FBA-01 configuration parameter groups 52 and 53.

**Note!** The adapter module sets the Status word and actual value automatically in parameters *52.01* and *52.02*, and Control word and reference in parameters *53.01* and *53.02*.

- 8. Validate the settings made in parameter groups 51, 52 and 53 by setting parameter *51.27 FBA par refresh* to *Refresh*.
- 9. Set the relevant drive control parameters to control the drive according to the application.

#### Description Parameter Setting Comment 50.01 Fba enable Enable Activates fieldbus module 51.05 PROFILE 1 Communication profile ABB drives FB 10.01 Ext1 start func Fieldbus interface as source for start and stop 21.01 Speed ref1 sel FBA ref1 Fieldbus interface as source for speed reference 10.10 P.02.22 bit Fieldbus interface as source for fault reset Fault reset sel 8 (19.01)Speed scaling Max speed/frequency scaling value (used in [Scale max] function block/visualization input SPEED\_REF\_MAX). Must be less or equal to drive parameter max speed/frequency.

The minimum required parameter settings based on factory default settings.

ACS850 Minimum required parameter settings for PROFIBUS DP

### Starting ACS850 drives for PROFINET

- 1. Power up the drive.
- 2. Enable the communication between the adapter module and the drive by setting parameter *50.01 FBA* enable to *Enable*.
- 3. Select how the drive reacts to a fieldbus communication break with the parameter *50.02 Comm loss func*, Note that this function monitors both communication between the fieldbus master and the adapter module and communication between the adapter module and the drive.
- 4. With parameter *50.03 Comm loss t out*, define the time between communication break detection and the selected action.
- 5. Select application-specific values for parameters 50.04...50.11.
- 6. Set the FENA configuration parameters in group 51. At the minimum, set parameters 51.01 FBA A type as Ethernet, *51.02 Protocol/Profile* as *PNIO ABB Pro (11)*, *51.04 IP configuration* as *Static*, and required IP address from parameter *51.05* to parameter *51.08* and *51.09 Subnet CDR* as 24.
- 7. Define the process data transferred to and from the drive in the FBA-01 configuration parameter groups 52 and 53.

**Note!** The adapter module sets the Status word and actual value automatically in parameters *52.01* and *52.02*, and Control word and reference in parameters *53.01* and *53.02*.

- 8. Validate the settings made in parameter groups 51, 52 and 53 by setting parameter *51.27 FBA par refresh* to *Refresh*.
- 9. Set the relevant drive control parameters to control the drive according to the application.

| Parameter      | Description        | Setting                    | Comment                                                                                                    |
|----------------|--------------------|----------------------------|----------------------------------------------------------------------------------------------------|
| 50.01          | Fba enable         | Enable                     | Activates fieldbus module                                                                                                    |
| 51.01          | FBA A type         | Ethernet                   | Fieldbus type                                                                                                    |
| 51.02          | Protocol/Profile   | PNIO ABB Pro (11)          | Communication profile ABB drives                                                                                                    |
| 51.04          | IP Configuration   | Static (0)                 | -                                                                                                    |
| 51.05<br>51.08 | IP address         | 192.xxx.xx.xx or any other | -                                                                                                    |
| 51.09          | Subnet CDR         | 24                         | 24 For subnet mask<br>255.255.255.0                                                                                                    |
| 51.27          | FBA PAR<br>REFRESH | REFRESH                    | Updates fieldbus settings (groups 51 to 55)                                                                                                    |
| 10.01          | Ext1 start func    | FB                         | Fieldbus interface as source for start and stop                                                                                                    |
| 10.10          | Fault reset sel    | P.02.22 bit 8              | Fieldbus interface as source for fault reset                                                                                                    |
| (19.01)        | Speed scaling      | [Scale max]                | Max speed/frequency scaling<br>value (used in function<br>block/visualization input<br><i>SPEED_REF_MAX</i> ). Must be<br>less or equal to drive parameter<br>max speed/frequency. |
| 21.01          | Speed ref1 sel     | FBA ref1                   | Fieldbus interface as source for                                                                                                    |

### ACS850 Minimum required parameter settings for PROFINET

|  | speed reference |
|--|-----------------|
|  |                 |

### ACS850 More parameters read from drive to PLC

| Parameter      | Description                              | Setting | Comment                                                                                              |
|----------------|------------------------------------------|---------|----------------------------------------------------------------------------------------------------|
| 52.03<br>52.12 | Actual value or<br>parameter of<br>drive | GGii    | GG = parameter group, ii = parameter index<br>example, 0104 = actual current; 0117 = motor<br>temp 1 |
| 51.27          | FBA PAR<br>REFRESH                       | REFRESH | Updates fieldbus settings (groups 50 to 53)                                                          |

### ACS850 More parameters written from PLC to drive

| Parameter      | Description        | Setting | Comment                                                                           |
|----------------|--------------------|---------|-----------------------------------------------------------------------------------|
| 53.03<br>53.12 | Parameter of drive | GGii    | GG = parameter group, ii = parameter index<br>example, 2202 = acceleration time 1 |
| 51.27          | FBA PAR<br>REFRESH | REFRESH | Updates fieldbus settings (groups 50 to 53)                                       |

### **Configuring ACS880 drives**

### Starting ACS880 drives for PROFIBUS DP

- 1. Power up the drive.
- 2. Enable the communication between the adapter module and the drive by setting parameter *50.01 FBA A Enable* to *Enable*.
- 3. Select how the drive reacts to a fieldbus communication break with parameter *50.02 FBA A comm loss func*. Note that this function monitors both communication between the fieldbus master and the adapter module and communication between the adapter module and the drive.
- 4. Define the time between communication break detection and the selected action with parameter *50.03 FBA A comm loss t out*.
- 5. Select application-specific values for the rest of the parameters in group 50, starting from 50.04.
- 6. Set the FPBA-01 configuration parameters in group 51. At the minimum, set the required node address in parameter *51.02 Node address* and the communication profile in *51.05* = 1 (ABB drives).
- 7. Define the process data transferred to and from the drive in FBA-01 configuration parameter groups 52 and 53.

**Note:** The adapter module sets the Status word and Control word automatically in parameters *52.01* and *53.01*.

- 8. Validate the settings made in parameter groups 51, 52 and 53 by setting parameter 51.27 FBA par refresh to Configure.
- 9. Save the valid parameter values to permanent memory by setting parameter *96.07 Param save* to **Save**.
- 10. Set the relevant drive control parameters to control the drive according to the application.

### ACS880 Minimum required parameter settings for PROFIBUS DP

| Parameter | Description             | Setting        | Comment                                                                                                    |
|-----------|-------------------------|----------------|----------------------------------------------------------------------------------------------------|
| 50.01     | FBA A Enable            | Enable         | Activates fieldbus module                                                                                                    |
| 51.02     | NODE<br>ADDRESS         | [PB NODE]      | PROFIBUS DP node address of the drive                                                                                                    |
| 51.05     | PROFILE                 | 1              | Communication profile ABB drives                                                                                                    |
| 52.02     | FBA data in2            | Act1 16bit (5) | Actual speed as Data Word 2 from the drive                                                                                                    |
| 53.02     | FBA data out2           | Ref1 16bit (2) | Speed reference as Data Word 2 to the drive                                                                                                    |
| 51.27     | FBA par refresh         | Configure      | Updates fieldbus settings (groups 50 to 57)                                                                                                    |
| 20.01     | Ext 1<br>commands       | Fieldbus A     | Fieldbus interface as source for start and stop                                                                                                    |
| 22.11     | Speed ref1<br>selection | FB A ref1      | Fieldbus interface as source for speed reference                                                                                                    |
| 31.11     | Fault reset selection   | P.06.01 bit 7  | Fieldbus interface as source for fault reset                                                                                                    |
| (46.01)   | Speed scaling           | [Scale max]    | Max speed/frequency scaling value (used in function block/visualization input <i>SPEED_REF_MAX</i> ). Must be less or equal to drive parameter max speed/frequency. |

#### Starting ACS880 drives for PROFINET

- 1. Power up the drive.
- 2. Enable the communication between the adapter module and the drive by setting parameter *50.01 FBA A Enable* to *Enable*.
- 3. With parameter *50.02 FBA A comm loss func*, select how the drive reacts to a fieldbus communication break. Note that this function monitors both communication between the fieldbus master and the adapter module and communication between the adapter module and the drive.
- 4. With parameter *50.03 FBA A comm loss t out*, define the time between communication break detection and the selected action.
- 5. Select application-specific values for the rest of the parameters in group 50, starting from *50.04*.
- 6. Set the FENA configuration parameters in group 51. At the minimum, set parameters 51.01 FBA A *type* as Ethernet, 51.02 Protocol/Profile as PNIO ABB Pro (11), 51.04 IP configuration as Static, and required IP address from parameter 51.05 to parameter 51.08 and 51.09 Subnet CDR as 24).
- 7. Define the process data transferred to and from the drive in FBA-01 configuration parameter groups 52 and 53.
- 8. **Note:** The adapter module sets the Status word and Control word automatically in parameters *52.01* and *53.01*.
- 9. Validate the settings made in parameter groups 51, 52 and 53 by setting parameter *51.27 FBA par refresh* to *Configure*.
- 10. Save the valid parameter values to permanent memory by setting parameter *96.07 Param save* to *Save*.
- 11. Set the relevant drive control parameters to control the drive according to the application.

### ACS880 Minimum required parameter settings for PROFINET

| Parameter      | Description             | Setting                                         | Comment                                                                                                    |
|----------------|-------------------------|-------------------------------------------------|----------------------------------------------------------------------------------------------------|
| 50.01          | FBA A Enable            | Enable                                          | Activates fieldbus module                                                                                              |
| 51.01          | FBA A ype               | Ethernet                                        | Filedbus type                                                                                                    |
| 51.02          | Protocol/Profile        | PNIO ABB Pro (11)                               | Communication profile ABB drives                                                                                       |
| 51.04          | IP Configuration        | Static (0)                                      | -                                                                                                    |
| 51.05<br>51.08 | IP address              | 192.xxx.xx.xx or any other required IP address. | -                                                                                                    |
| 51.09          | Subnet CDR              | 24                                              | 24 For subnet mask<br>255.255.255.0                                                                                    |
| 51.27          | FBA PAR<br>REFRESH      | REFRESH                                         | Updates fieldbus settings (groups 51 to 55)                                                                            |
| 20.01          | Ext 1<br>commands       | Fieldbus A                                      | Fieldbus interface as source for<br>start and stop                                                                     |
| 22.11          | Speed ref1<br>selection | FB A ref1                                       | Fieldbus interface as source for speed reference                                                                       |
| 31.11          | Fault reset selection   | P.06.01 bit 7                                   | Fieldbus interface as source for<br>fault reset                                                                        |
| (46.01)        | Speed scaling           | [Scale max]                                     | Max speed/frequency scaling<br>value (used in function<br>block/visualization input<br><i>SPEED_REF_MAX</i> ). Must be |

|  | less or equal to drive parameter |
|--|----------------------------------|
|  | max speed/frequency.             |

### ACS880 More parameters read from drive to PLC (optional)

| Parameter      | Description                              | Setting | Comment                                                                                                 |
|----------------|------------------------------------------|---------|----------------------------------------------------------------------------------------------------|
| 52.03<br>52.12 | Actual value or<br>parameter of<br>drive | GGii    | GG = parameter group, ii = parameter index<br>example, 0107 = actual current; 3501 = motor<br>est. temp |
| 51.27          | FBA PAR<br>REFRESH                       | REFRESH | Updates fieldbus settings (groups 50 to 57)                                                             |

### ACS880 More parameters written from PLC to drive (optional)

| Parameter      | Description        | Setting | Comment                                                                           |
|----------------|--------------------|---------|-----------------------------------------------------------------------------------|
| 53.03<br>53.12 | Parameter of drive | GGii    | GG = parameter group, ii = parameter index<br>example, 2312 = acceleration time 1 |
| 51.27          | FBA PAR<br>REFRESH | REFRESH | Updates fieldbus settings (groups 50 to 57)                                       |

### **Configuring ACSM1 drives**

### Starting ACSM1 drives for PROFIBUS DP

- 1. Power up the drive.
- 2. Enable the communication between the adapter module and the drive by setting parameter *50.01 FBA ENABLE* to *Enable*.
- 3. With parameter *50.02 COMM LOSS FUNC*, select how the drive reacts to a fieldbus communication break. Note that this function monitors both communication between the fieldbus master and the adapter module and communication between the adapter module and the drive.
- 4. With parameter *50.03 COMM LOSS T OUT*, define the time between communication break detection and the selected action.
- 5. Select application-specific values for parameters 50.04...50.11.
- 6. Set the FPBA-01 configuration parameters in group 51. At the minimum, set the required node address in parameter *51.02* and the communication profile in *51.05* = 1 (ABB drives).
- 7. Define the process data transferred to and from the drive in the FBA-01 configuration parameter groups 52 and 53.

**Note:** The adapter module sets the Status word and Control word automatically in parameters *52.01* and *53.01*.

- 8. Validate the settings made in parameter groups 51, 52 and 53 by setting parameter *51.27 FBA PAR REFRESH* to *REFRESH*.
- 9. Set the relevant drive control parameters to control the drive according to the application.

#### ACSM1 Minimum required parameter settings for PROFIBUS DP

| Parameter | Description        | Setting          | Comment                                                                                                    |
|-----------|--------------------|------------------|----------------------------------------------------------------------------------------------------|
| 50.01     | FBA ENABLE         | Enable           | Activates fieldbus module                                                                                                    |
| 51.02     | NODE<br>ADDRESS    | [PB NODE]        | PROFIBUS DP node address of the drive                                                                                                    |
| 51.05     | PROFILE            | 1                | Communication profile ABB drives                                                                                                    |
| 52.01     | FBA DATA IN1       | 4                | Status word as Data Word 1 from the drive                                                                                                    |
| 52.02     | FBA DATA IN2       | 5                | Actual speed as Data Word 2 from the drive                                                                                                    |
| 53.01     | FBA DATA<br>OUT1   | 1                | Control word as Data Word 1 to the drive                                                                                                    |
| 53.02     | FBA DATA<br>OUT2   | 2                | Speed reference as Data Word 2 to the drive                                                                                                    |
| 51.27     | FBA PAR<br>REFRESH | REFRESH          | Updates fieldbus settings (groups 50 to 53)                                                                                                    |
| 10.01     | EXT1 START<br>FUNC | FBA              | Fieldbus interface as source for start and stop                                                                                                    |
| 24.01     | SPEED REF1<br>SEL  | FBA REF1         | Fieldbus interface as source for speed reference                                                                                                    |
| 10.08     | FAULT RESET<br>SEL | P.02.12 bit<br>8 | Fieldbus interface as source for fault reset                                                                                                    |
| (25.02)   | SPEED<br>SCALING   | [Scale max]      | Max speed/frequency scaling value (used in function block/visualization input <i>SPEED_REF_MAX</i> ). Must be less or equal to drive parameter max speed/frequency. |

### Starting ACSM1 drives for PROFINET

- 1. Power up the drive.
- 2. Enable the communication between the adapter module and the drive by setting parameter *50.01 FBA ENABLE* to *Enable*.
- 3. With parameter *50.02 COMM LOSS FUNC*, select how the drive reacts to a fieldbus communication break. Note that this function monitors both communication between the fieldbus master and the adapter module and communication between the adapter module and the drive.
- 4. With parameter *50.03 COMM LOSS T OUT*, define the time between communication break detection and the selected action.
- 5. Select application-specific values for parameters 50.04...50.11.
- 6. Set the FENA configuration parameters in group 51. At the minimum, set parameters 51.01 FBA A type as Ethernet, 51.02 Protocol/Profile as PNIO ABB Pro (11), 51.04 IP configuration as Static, and required IP address from parameter 51.05 to parameter 51.08 and 51.09 Subnet CDR as 24.
- 7. Define the process data transferred to and from the drive in the FBA-01 configuration parameter groups 52 and 53.

**Note:** The adapter module sets the Status word and Control word automatically in parameters *52.01* and *53.01*.

- 8. Validate the settings made in parameter groups 51, 52 and 53 by setting parameter *51.27 FBA PAR REFRESH* to *REFRESH*.
- 9. Set the relevant drive control parameters to control the drive according to the application.

### ACSM1 Minimum required parameter settings for PROFINET

| Parameter      | Description        | Setting                                         | Comment                                     |
|----------------|--------------------|-------------------------------------------------|---------------------------------------------|
| 50.01          | FBA ENABLE         | Enable                                          | Activates fieldbus module                   |
| 51.01          | FBA A ype          | Ethernet                                        | Filedbus type                               |
| 51.02          | Protocol/Profile   | PNIO ABB Pro (11)                               | Communication profile ABB drives            |
| 51.04          | IP Configuration   | Static (0)                                      | -                                           |
| 51.05<br>51.08 | IP address         | 192.xxx.xx.xx or any other required IP address. | -                                           |
| 51.09          | Subnet CDR         | 24                                              | 24 For subnet mask<br>255.255.255.0         |
| 51.27          | FBA PAR<br>REFRESH | REFRESH                                         | Updates fieldbus settings (groups 51 to 55) |
| 52.01          | FBA DATA IN1       | 4                                               | Status word as Data Word 1 from the drive   |
| 52.02          | FBA DATA IN2       | 5                                               | Actual speed as Data Word 2 from the drive  |
| 53.01          | FBA DATA<br>OUT1   | 1                                               | Control word as Data Word 1 to the drive    |
| 53.02          | FBA DATA<br>OUT2   | 2                                               | Speed reference as Data Word 2 to the drive |
| 10.01          | EXT1 START         | FBA                                             | Fieldbus interface as source for            |

|         | FUNC        | start and stop                                  |                                              |  |  |
|---------|-------------|-------------------------------------------------|----------------------------------------------|--|--|
| 24.01   | SPEED REF1  | FBA REF1 Fieldbus interface as source for speed |                                              |  |  |
|         | SEL         |                                                 | reference                                    |  |  |
| 10.08   | FAULT RESET | P.02.12 bit                                     | Fieldbus interface as source for fault reset |  |  |
|         | SEL         | 8                                               |                                              |  |  |
| (25.02) | SPEED       | [Scale max]                                     | Max speed/frequency scaling value (used in   |  |  |
|         | SCALING     |                                                 | function block/visualization input           |  |  |
|         |             |                                                 | SPEED_REF_MAX). Must be less or equal to     |  |  |
|         |             |                                                 | drive parameter max speed/frequency.         |  |  |

### ACSM1 More parameters read from drive to PLC (optional)

| Parameter      | Description                              | Setting | Comment                                                                                            |
|----------------|------------------------------------------|---------|----------------------------------------------------------------------------------------------------|
| 52.03<br>52.12 | Actual value or<br>parameter of<br>drive | GGii    | GG = parameter group, ii = parameter index<br>example, 0104 = actual current; 0117 = motor<br>temp |
| 51.27          | FBA PAR<br>REFRESH                       | REFRESH | Updates fieldbus settings (groups 50 to 53)                                                        |

### ACSM1 More parameters written from PLC to drive (optional)

| Parameter      | Description        | Setting | Comment                                                                         |
|----------------|--------------------|---------|---------------------------------------------------------------------------------|
| 53.03<br>53.12 | Parameter of drive | GGii    | GG = parameter group, ii = parameter index<br>example, 2503 = acceleration time |
| 51.27          | FBA PAR<br>REFRESH | REFRESH | Updates fieldbus settings (groups 50 to 53)                                     |

### **SIMATIC Manager**

You can configure S7-300 and S7-400 series PLC using SIMATIC Manager. This chapter provides the examples for configuring S7-300 series PLC.

### Setting PG/PC interface

Set PG/PC interface for online connection between PC and PLC (Ethernet connection is used in this example). For Ethernet connections, set the IP address of the PC within the same subnet as the PLC. Default IP address of a Siemens PLC is *192.168.0.1*, so set the IP address of your Ethernet port between *192.168.0.2* and *192.168.0.255* (or change the IP address of the PC). See example below (Windows 7 environment).

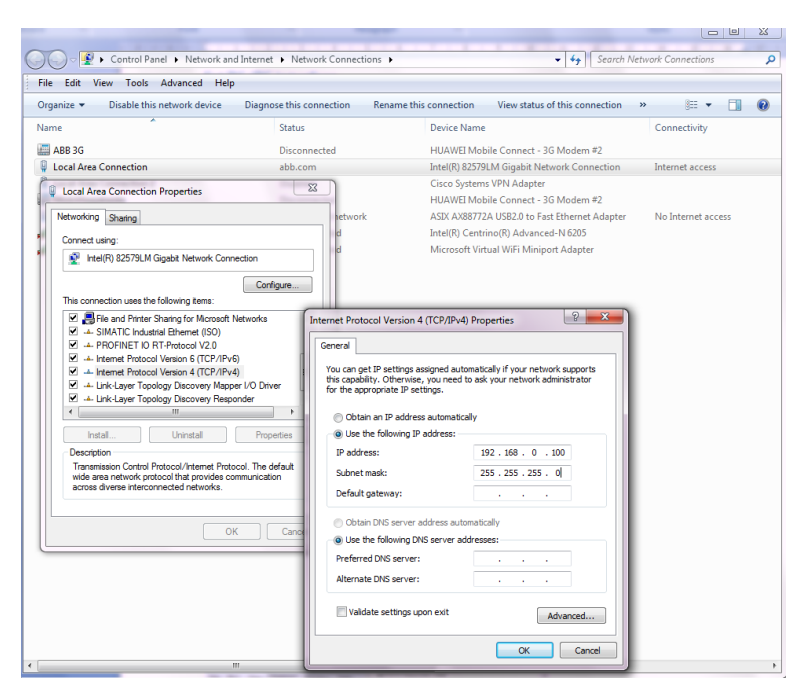

Figure 1 IP address

In the Options menu, click Set PG/PC Interface and choose the connected interface and click OK.

|                                   | Set PG/PC Interface                                                                                                    |
|-----------------------------------|----------------------------------------------------------------------------------------------------|
|                                   | Access Path LLDP / DCP                                                                                                    |
|                                   | Access Point of the Application:                                                                                                    |
|                                   | S7ONLINE (STEP 7) -> TCP/IP(Auto) -> Intel(R) 82579LM Gig 💌                                                                                                    |
|                                   | (Standard for STEP 7)                                                                                                    |
|                                   | Interface Parameter Assignment Used:                                                                                                    |
|                                   | TCP/IP(Auto) -> Intel(R) 82579LM Gigab Properties                                                                                                    |
|                                   | Image CCP/IP(Auto) -> HUAWEI Mobile C A Diagnostics                                                                                                    |
|                                   | UTCP/IP(Auto) -> HUAWEI Mobile C                                                                                                    |
|                                   | ICP/IP(Auto) -> Intel(R) 825791 M (                                                                                                    |
|                                   | United and a second second secon |
| SIMATIC Manager                   | (Assigning Parameters for the IE-PG access<br>to your NDIS CPS with TCP/IP Protocol<br>(FEC: IDNG)                                                                                                    |
| File PLC View Options Window Help | Interfaces                                                                                                    |
| Customize                         | Add/Remove: Select                                                                                                    |
| Simulate Modules                  |                                                                                                    |
| Set PG/PC Interface               | OK Cancel Help                                                                                                    |

#### Figure 2 PG/PC interface

#### Hardware configuration

In this example, a CPU 319F-3 PN/DP with integrated PROFIBUS DP and PROFINET IO interface is used. An ABB ACS850 drive with FPBA-01 PROFIBUS DP module is connected to the PLC via the PROFIBUS DP interface.

#### Starting a new project

Start a new project by choosing **New** from the **File** menu and give name and location to the project. Insert a station to the project by right-clicking the project name and choosing **Insert New Object** -> **SIMATIC 300 Station**.

| New Project                           | <b>X</b>  | 🎝 SIMA | TIC Manage   | - [ABBDrive            | s_Quickstart_PB  | C:\Users\\S7 project          | s\ABBDrives_Quickstart_PB\ | ABBDrive] |
|---------------------------------------|-----------|--------|--------------|------------------------|------------------|-------------------------------|----------------------------|-----------|
|                                       |           | 🕘 File | Edit Inser   | t PLC Vi               | ew Options W     | indow Help                    |                            |           |
| User projects Libraries Multiprojects |           | 🗋 🗋 🚔  | 87 🛲         | X 🖻 🛍                  | 💼 🖸 💁 🛛          | <u>∎</u> _ :- ::: IIII   IIII | < No Filter >              | - 7       |
| Name Storage path                     | 1         |        | BBDrives_Qui | :kstart_P <sup>p</sup> | 05:00            | Concerta conce                | Туре                       |           |
|                                       |           |        |              |                        | Cut              | Ctrl+X                        | MPI                        |           |
|                                       |           |        |              |                        | Сору             | Ctrl+C                        |                            |           |
|                                       |           |        |              |                        | Paste            | Ctrl+V                        |                            |           |
|                                       |           |        |              |                        | Delete           | Del                           |                            |           |
|                                       |           |        |              |                        | Insert New Obje  | ct ≯                          | SIMATIC 400 Station        |           |
|                                       |           |        |              |                        | PLC              | +                             | SIMATIC 300 Station        |           |
| J                                     |           |        |              |                        | Rename           | F2                            | SIMATIC H Station          |           |
| Add to ourrest multiproject           |           |        |              |                        | Object Propertie | s Alt+Return                  | SIMATIC PC Station         |           |
|                                       | -         |        |              | _                      | 1                |                               | Other Station              |           |
|                                       | Type:     |        |              |                        |                  |                               | SIMATIC S5                 |           |
| ABBDrives_Quickstart_PB               | Project 💌 |        |              |                        |                  |                               | PG/PC                      |           |
|                                       | F Library |        |              |                        |                  |                               | MPI                        |           |
| Storage location (path):              |           |        |              |                        |                  |                               | PROFIBUS                   |           |
| C:\ABBDrives_Quickstart_PB            | Browse    |        |              |                        |                  |                               | Industrial Ethernet        |           |
| · · · · · · · · · · · · · · · · · · · |           |        |              |                        |                  |                               | PTP                        |           |
| OK Can                                | cel Help  |        |              |                        |                  |                               | Foundation Fieldbus        |           |
|                                       |           |        |              |                        |                  |                               | S7 Program                 |           |

#### Figure 3 New project

Expand the project tree, click the **SIMATIC** station and double-click **Hardware**. The HW Config window is displayed.
| 🛃 SIMATIC Manager - [ABBDrives                  | s_Quickstart_PB C:\U | ers\\S7 projects\ABBDrives | _Quickstart_PB\ABBDrive | ]           |        |                        |         |
|-------------------------------------------------|----------------------|----------------------------|-------------------------|-------------|--------|------------------------|---------|
| 🞒 File Edit Insert PLC View Options Window Help |                      |                            |                         |             |        |                        |         |
| 🗅 😅   🎛 🛲   X 🖻 💼                               | 💼 😨 💁 🔤 🗧            | - 🏥 🏢   🗈   < No Filter    | > 💽 🏹                   | <b>12</b> 🗐 | 588    | 1 1 12                 |         |
| 🖃 🎒 ABBDrives_Quickstart_PB                     | Object name          | Symbolic name              | Туре                    | Size        | Author | Last modified          | Comment |
| SIMATIC 300(1)                                  | Hardware             |                            | Station configuration   |             |        | 10/31/2012 11:02:22 AM |         |
|                                                 |                      |                            |                         |             |        |                        |         |

Figure 4 Hardware configuration

## Adding Rack and CPU to the hardware

1. Use mouse drag and drop function to add a **Rail** for the SIMATIC station.

| HW Config - [SIMATIC 300(1) (Configuration) ABBDrives_Quickstart_PB]                                          |   |                                                     |
|----------------------------------------------------------------------------------------------------|---|-----------------------------------------------------|
| 🛍 Station Edit Insert PLC View Options Window Help                                                            |   | _ 8 ×                                               |
| ) D 📂 💱 📓 👫 🎒 👘 💼 🖬 🏜 👔 🖪 🖽 🛠                                                                                 |   |                                                     |
|                                                                                                    | ^ | = D X                                               |
|                                                                                                    |   | Suchen: nt ni                                       |
|                                                                                                    | = | Profile Standard                                    |
|                                                                                                    |   |                                                     |
| ۲ ۲                                                                                                    | Ŧ |                                                     |
| (0) UR                                                                                                    | _ |                                                     |
| Stol         Module         Order number         Fi         M         I         Q         Comment           1 | ] | 6ES7 390-17?70-0AA0<br>Available in various lengths |
| Press F1 to get Help.                                                                                         |   | Chg                                                 |

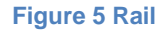

2. Similarly, drag and drop actual CPU type to slot 2 of the rack.

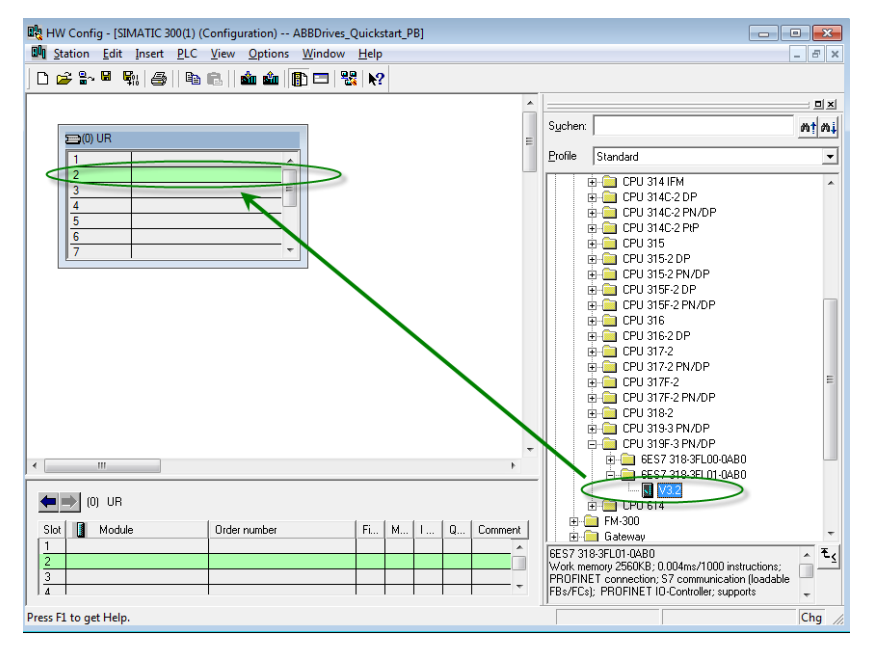

Figure 6 CPU type

3. In the **Ethernet interface** pop-up window, click **New** (1) and then click **OK** (2) -> **OK** (3) to activate the Ethernet connection.

| Properties - Ethernet interface PN-IO (R0/S2.3)                                                                                                    | Properties - New subnet Industrial Ethernet                                                                                      |
|----------------------------------------------------------------------------------------------------|----------------------------------------------------------------------------------------------------|
| General Parameters                                                                                                    | General                                                                                                    |
| If a subnet is selected,<br>the next available addresses are suggested.                                                                                | Name:         Ethemet(1)           S7 subnet ID:         003A         -         0005           Project path:                     |
| IP address:     192.169.0.1     Gateway       Subnet mask:     255.255.0     C Use router       Use different method to obtain IP address     Address: | Storage location<br>of the project:         C:\Users\sejoelf\Documents\SWAP\1 Johan work\S7 projects\ABBDrives           Author: |
| Subnet: 1 - not networked Properties                                                                                                    | Last modified: 10/31/2012 12:30:45 PM Comment:                                                                                   |
| 3<br>OK Cancel Help                                                                                                    | Cancel Help                                                                                                    |

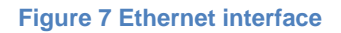

If the PROFIBUS interface window pops up, press **New** (1) and then click **OK** (2) -> **OK** (3) to activate the PROFIBUS connection. Otherwise follow instructions below these pictures.

| Properties - PROFIBUS interface DP (R0/S2.2)                               | Properties - New subnet PROFIBUS                                                                                                    |
|----------------------------------------------------------------------------|----------------------------------------------------------------------------------------------------|
| General Parameters                                                         | General Network Settings                                                                                                    |
| Address: If a subnet is selected, the next available address is suggested. | Name:         PROFIBUS(1)           S7 subnet ID:         003A         - 0006                                                                                            |
| Subnet:<br>- not networked<br>Properties<br>Delete                         | Project path:     ABBDrives_Quickstart_PB       Storage location<br>of the project:     C:\Users\sejoelf\Documents\SWAP\1 Johan work\S7 projects\ABBDrives       Author: |
| 3<br>OK Cancel Help                                                        | 2<br>OK Cancel Help                                                                                                    |

Figure 8 PROFIBUS properties

For PLCs where the PROFIBUS interface window does not appear automatically, double-click **MPI/DP** (or DP). In the pop-up window, change Interface to **PROFIBUS**. A new pop-up window opens. Click **New** to activate the PROFIBUS DP connection and then click **OK** until all pop-up windows are closed.

|                         | Properties - MPI/DP - (R0/S2.1)                      |
|-------------------------|------------------------------------------------------|
|                         | General Addresses Operating Mode Configuration Clock |
|                         | Short Description: MPI/DP                            |
|                         | , , , , , , , , , , , , , , , , , , ,                |
|                         | Name: MPI/DP                                         |
|                         | Interface                                            |
| 🚎(0) UR                 | Type: MPI                                            |
| 1                       | Networked: No Properties                             |
| 2 CPU 315F-2 PN/DP      | Comment                                              |
| X1 MPI/DP               |                                                      |
| X2 PN-IO<br>X2 P1 Pot 1 |                                                      |
| 3                       |                                                      |
| 4                       | OK Cancel Help                                       |

| Properties - PROFIBUS interface MPI/DP (R0/S2.1) |                                                                                                    |  |  |  |
|--------------------------------------------------|----------------------------------------------------------------------------------------------------|--|--|--|
| General Parameters                               | General Network Settings                                                                              |  |  |  |
| Address: If a subnet is selected, the next       | Name: PROFIEUS(1)                                                                                     |  |  |  |
| available address is suggested.                  | S7 subnet ID: 0032 - 000C                                                                             |  |  |  |
|                                                  | Project path: CPU315_ABBDrives_QuickSt                                                                |  |  |  |
| Subnet:                                          | Storage location<br>of the project: C:\Users\sejoelf\Documents\SWAP\1 Johan work\S7 projects\CPU315_/ |  |  |  |
| not networked                                    | Author:                                                                                               |  |  |  |
| Properties                                       | Date created: 10/09/2012 02:45:30 PM                                                                  |  |  |  |
| Dejete                                           | Last modified: 10/09/2012 02:45:30 PM                                                                 |  |  |  |
|                                                  |                                                                                                    |  |  |  |
|                                                  |                                                                                                    |  |  |  |
|                                                  | · · · · · · · · · · · · · · · · · · ·                                                                 |  |  |  |
| OK Cancel Help                                   | OK Cancel Help                                                                                        |  |  |  |

Figure 9 MPI/DP

## Installing GSD files for ABB drives

GSD files for ABB drives can be found in *www.abb.com/drives* or from this package. Install the GSD files (Options -> Install GSD File). Find the catalog where the GSD files are placed by clicking the **Browse** button, highlight the GSD file(s) and click **Install**. When the files are installed, click **Close**. The following GSD files are available from the ABB website.

- ABB0959.gsd for FPBA-01 PROFIBUS DP-V0
- ABB10959.gsd for FPBA-01 PROFIBUS DP-V1 (used in this example)
- ABB\_0812.gsd for RPBA-01 PROFIBUS DP-V0
- ABB10812.gsd for RPBA-01 PROFIBUS DP-V1
- GSDML-V2 31-ABB-FENA-20150120.xml for PROFINET
- GSDML-V2 31-ABB-FENA-20140901.xml for PROFINET

| 🖳 HW Config - [SIMATIC 300(1) (Configura                                           | ition) ABBDrives_Quickstart_PB]                                                                               | Install GSD Files                                                                           |
|------------------------------------------------------------------------------------|----------------------------------------------------------------------------------------------------|---------------------------------------------------------------------------------------------|
| 🛄 Station Edit Insert PLC View 🤇                                                   | <u>D</u> ptions <u>W</u> indow <u>H</u> elp                                                                   | Install GSD Files: from the directory                                                       |
| D 🛎 🔓 📱 🖏   🚭    🖻 🖻    1                                                          | Customize Ctrl+Alt+E                                                                                          | C:\Users\sejoell\Documents\SWAP\1 Johan work\S7 Library\11X00X ABB drives PB S7 FIDI Browse |
|                                                                                    | Specify Module<br>Configure Network<br>Symbol Table Ctrl+Alt+T<br>Report System Error<br>Edit Catalog Profile | File         Release         Version         Languages           A&B10959 grid              |
| X3         PN-IO           X3 P1 R         Pott 1           X3 P2 R         Pott 2 | Install HW Updates<br>Install GSD File                                                                        | ABB Drives FPBA-01 DP-V1: ABB Drives FPBA-01 Profibus DPV1 - slave                          |
|                                                                                    | Find in Service & Support<br>Create GSD file for I-Device                                                     | Install Show Log Select All Deselect All                                                    |
|                                                                                    |                                                                                                    |                                                                                             |

#### Figure 10 Installing GSD file

## Adding drives to PROFIBUS DP line

After the GSD file installation, new drive PROFIBUS DP modules appear in the hardware library. Drag and drop according to your actual fieldbus module type and desired DP mode (V0 or V1) to the PROFIBUS DP line. Set the PROFIBUS DP node address for the fieldbus module and click **OK**.

| 🙀 HW Config - [SIMATIC 300(1) (Configuration) ABBDrives_Quickstart_PB]                                                                                                    |                                                                                                    |                                                                                                    |                            |
|----------------------------------------------------------------------------------------------------|----------------------------------------------------------------------------------------------------|----------------------------------------------------------------------------------------------------|----------------------------|
| M Station Edit Insert PLC View Options Window Help                                                                                                    | _ 8 ×                                                                                                    |                                                                                                    |                            |
| 🗅 😂 💱 🗟 👫 🎒 👘 💼 🛯 🏜 🏙 👔 🗖 🖽 🛠                                                                                                    |                                                                                                    |                                                                                                    |                            |
| Image: CPU 319F-3 PN/OP           X7         MP/OP           X7         MP/OP           X8         PNAO           X9.7         Port 1           X9.7         Port 2           Bhemet(1): PROFINET-IO-System (100)           Device Number         IP addes Device Name | Image: Standard       Profile       Standard       Profile       Standard       Image: Standard       Image: Standard | Properties - PROFIBUS interface ABB Drives FPBA-01 DP-V1 General Parameters Address: Transmission rate: 1.5 Mbps Subnet: | New<br>Propeties<br>Delete |
| Press F1 to get Help.                                                                                                    | Chg //                                                                                                    |                                                                                                    |                            |

#### Figure 11 PROFIBUS DP

Select the drive/PROFIBUS DP node (1), drag and drop desired PPO type (2) to slot 1 of the module (3).

**Note!** Only PPO types with consistent data, example, PPO-06, 0 PKW + 10 PZD are supported. PPO types without consistent data, example, PPO-06, 0 PKW + (2+2+2+2+2) PZD or PPO-06, 0 PKW +NoCons. 10 PZD are not supported by *ABB\_DRIVE\_LIB*.

**Note!** If you are using DP-V1 protocol, only PPO types without Parameter data area are available (example, PPO-03, PPO-04, PPO-06).

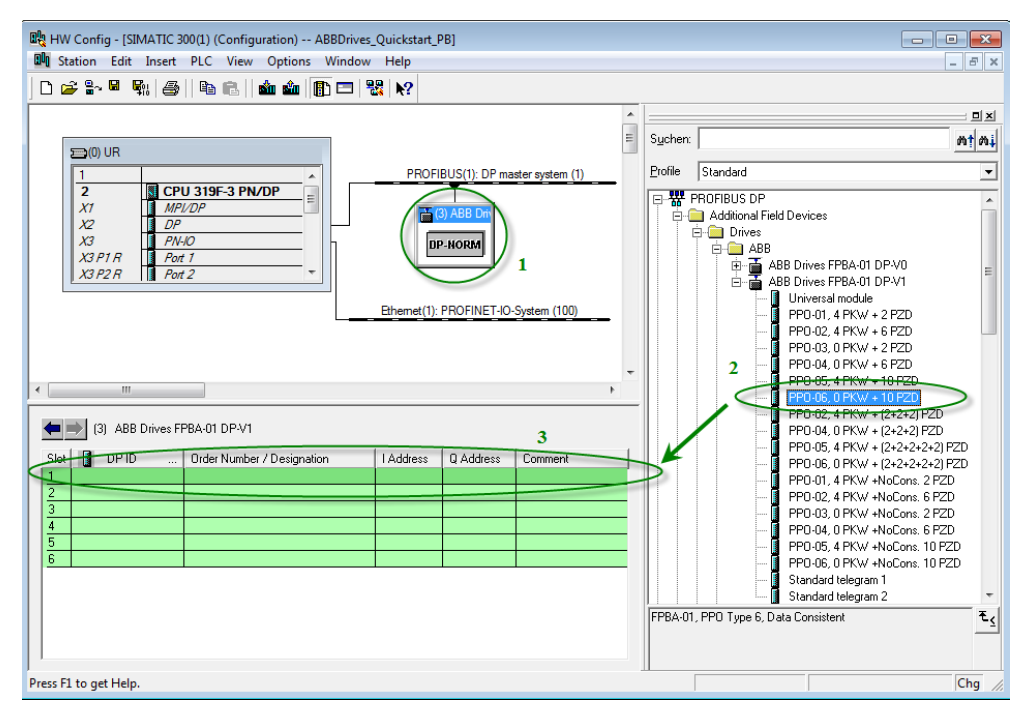

Figure 12 PPO type

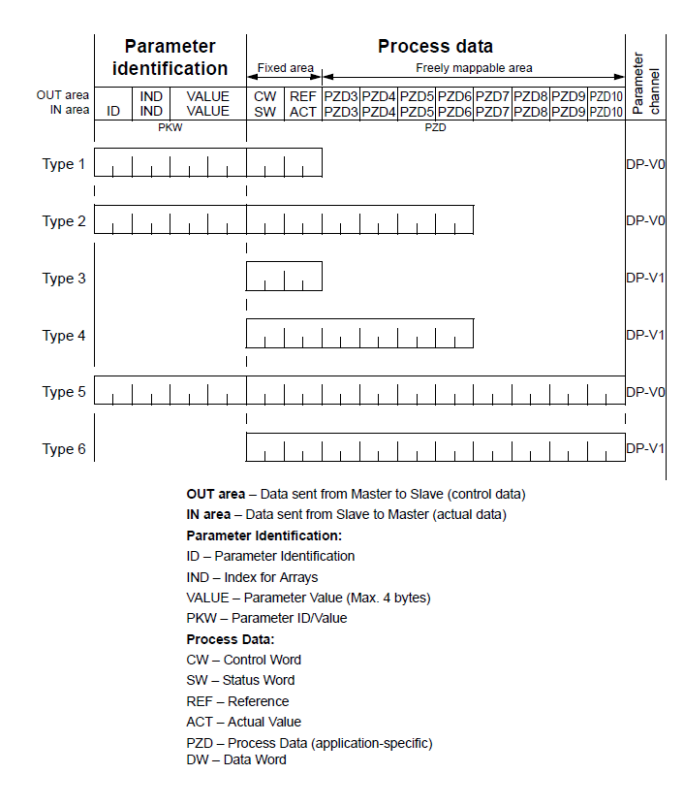

The drive automatically receives peripheral memory areas for data input and output (Process data that will be sent between the PLC and the drive). In this example, the 20 byte long peripheral memory area starts from 256. Change if needed by double-clicking PPO-XX of actual drive.

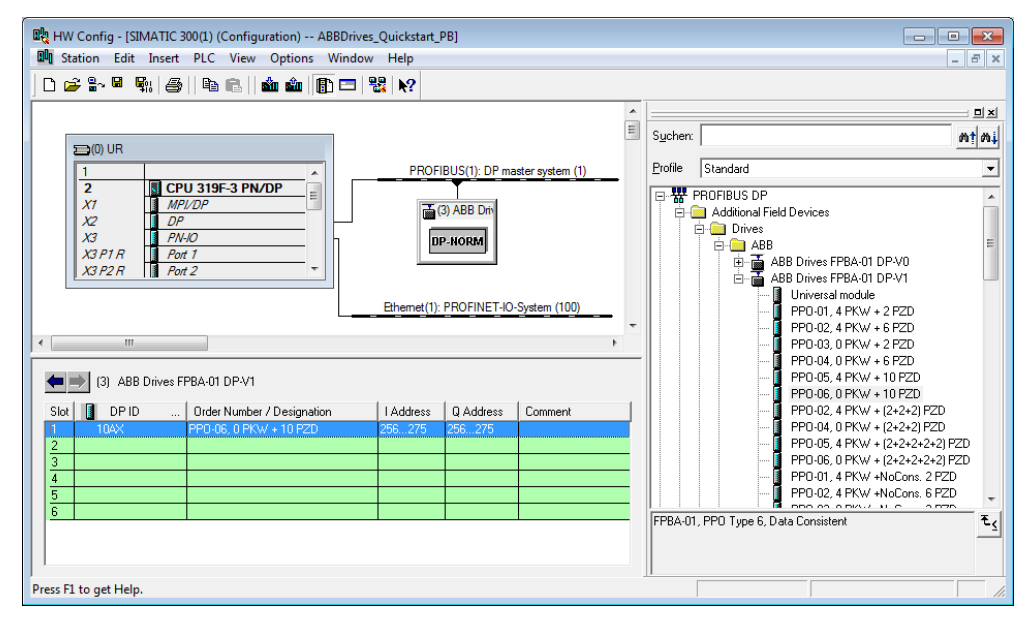

Figure 13 PPO type of actual drive

Right-click the drive (1) and choose **Object Properties** to change name (2) of the node if desired.

| HW Config - [SIMATIC 300(1) (Configuration) ABBDrives_Quick     Station Edit Insert PLC View Options Window Helt                                                                                                    | start_PB]                                                                                                    |                                                                                                    | ×   |
|----------------------------------------------------------------------------------------------------|----------------------------------------------------------------------------------------------------|----------------------------------------------------------------------------------------------------|-----|
|                                                                                                    | ?                                                                                                    |                                                                                                    |     |
| Image: Second Second | IBUS(1): DP master system (1)       I         I       S         Properties - DP slave       General         General       Parameter Assignment         Module       Order number:         Family:       Drives         DP slave type:       ABB Drives EPBA 01 f         Designation:       Drive I         Addresses       Diagnostic address:         SYNC/FREEZE Capabilities       IF SYNC         OK       OK | iuchern:<br>yofile Standard<br>GSD file type file): ABB10959.GSD<br>PROFIBUS 3<br>IP master system (1)<br>IV Watchdog<br>Cancel Help |     |
| Press F1 to get Help.                                                                                                    |                                                                                                    |                                                                                                    | - / |

## Figure 14 Object properties

Repeat the procedure to add more drives if needed and then click the **Save and Compile** button.

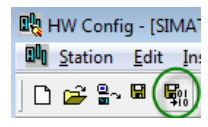

Figure 15 Save and compile

## Adding drives to PROFINET

After the GSDML file installation, new drive PROFINET modules appear in the hardware library.

1. Drag and drop FENA-11 according to your actual fieldbus module type to the PROFINET.

| 💐 HW Config - [SIMATIC 300(1) (Configuration) SDMTest3]                                       |     |                                                              |
|-----------------------------------------------------------------------------------------------|-----|--------------------------------------------------------------|
| M Station Edit Insert PLC View Options Window Help                                            |     | _ & ×                                                        |
| ] D 🗳 ╬· ≅ 👒   ∰   ∰ 🛍   🏙 🏛   🚯 🗁   號   ஜ                                                    |     |                                                              |
|                                                                                               | *   |                                                              |
|                                                                                               | =   | Eind:                                                        |
|                                                                                               |     | Profile: Standard 💌                                          |
| 2         S CPU 317-2 PN/DP           X1         MP/DP   Ethemet(1): PROFINET-IO-System (100) |     | Additional Field Devices                                     |
| X2<br>X2 P1 R Pot 1                                                                           |     | ⊡-⊡ ABB FENA<br>⊕∰ FENA-01                                   |
| X2 P2 R Pot 2                                                                                 |     | ⊕ <mark>→</mark> FENA-11<br>⊕→ FENA-21                       |
|                                                                                               |     | ⊞ Gateway                                                    |
| PROFIBUS(1): DP master system (1)                                                             |     | H™I                                                          |
|                                                                                               |     |                                                              |
|                                                                                               |     | Detwork Components                                           |
|                                                                                               |     | E Sensors                                                    |
| 4 III                                                                                         | •   | E SWICCING devices                                           |
|                                                                                               |     | E BI SIMATIC 400                                             |
| Ethernet(1): PROFINET-IO-System (100)                                                         |     | E SIMATIC PC Based Control 300/                              |
|                                                                                               | - 1 | E SIMATIC PC Station                                         |
| Device Number II IP addre Device Name Order number Firmware Diagnostic address In S           | C   |                                                              |
|                                                                                               |     | 6438177287445 € <u>&lt;</u>                                  |
|                                                                                               |     | PROFINET IO module FENA<br>gsdml-v2.31-abb-fena-20140901.xml |
| ,<br>Press F1 to get Help.                                                                    |     | Chg //                                                       |

Figure 16 FENA-11

- 2. Double-click FENA drive to set the IP address.
- 3. In the Properties window, add Device name (FENA) and click Ethernet to set the PROFINET IP address for the fieldbus module and click **OK**.

| Properties - FENA      |                                   | × 1                                                                                                    |
|------------------------|-----------------------------------|----------------------------------------------------------------------------------------------------|
| General Identification |                                   |                                                                                                    |
| Short description:     | FENA                              |                                                                                                    |
|                        | PROFINE I IO module FENA          | · · · · · · · · · · · · · · · · · · ·                                                                                 |
| Order no./ firmware:   | 6438177287445 / V3.0              | Properties - Ethernet interface FENA                                                                                  |
| Family:                | ABB FENA                          | General Parameters                                                                                                    |
| Device name:           | FENA                              |                                                                                                    |
| GSD file:              | gsdml-v2.31-abb-fena-20140901.xml |                                                                                                    |
|                        | Change Release Number             | IP address:         II92:168:0.1         Gateway           Subnet mask:         255.255.0         © Do not use router |
| Node in PROFINET IC    | O system                          | C <u>U</u> se router                                                                                                  |
| Device number:         | 1 PROFINET-IO-System              | <u>A</u> aaress: j                                                                                                    |
| IP address:            | 192.168.0.1 Ethemet               | not networked New                                                                                                    |
| Assign IP address      | s via IO controller               | Enemet() Properties                                                                                                   |
| Comment:               |                                   | Dejete                                                                                                    |
|                        |                                   | OK Cancel Help                                                                                                    |

**Figure 17 Properties** 

4. Select the PROFINET drive, and drag and drop the desired **PPO type (6)** to the slot 1 of the module.

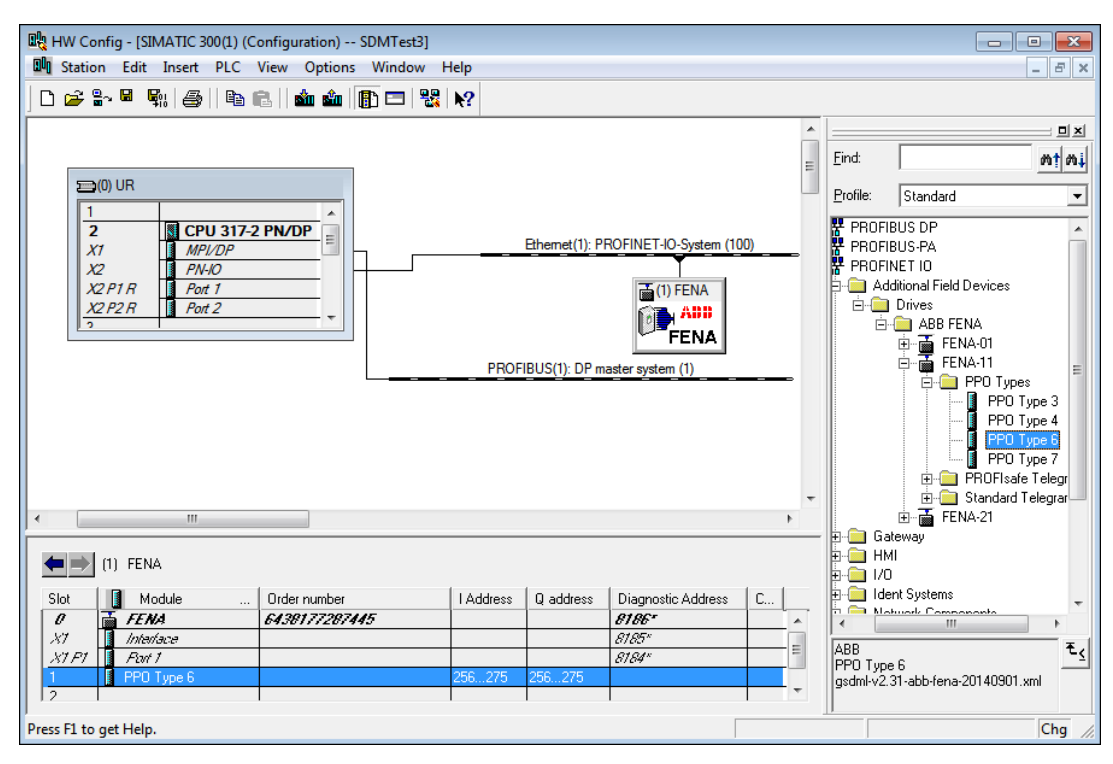

The drive automatically receives peripheral memory areas for data input and output (Process data that will be sent between the PLC and the drive). In this example, the 20 byte long peripheral memory area starts from 256. Change if needed by double-clicking PPO-XX of actual drive.

5. Repeat the procedure to add more drives if needed and then click the **Save and Compile** button.

## **Downloading Hardware configuration**

Choose **Download** from the **PLC** menu. Select your target module (actual PLC) and click **OK**. Select the node address of the PLC (the IP address in case of Ethernet connection) and click **OK**.

|                              |                                          |        |                                       |             | Select Node Addre            | 255                       |                                              | x   |
|------------------------------|------------------------------------------|--------|---------------------------------------|-------------|------------------------------|---------------------------|----------------------------------------------|-----|
|                              |                                          |        |                                       |             | Over which station<br>PN/DP? | address is the programmin | ng device connected to the module CPU 319F-3 |     |
| 🔩 HW Config - [SIMATIC 300(1 | 1) (Configuration) ABBDrives_Quickstart_ | PB]    |                                       |             |                              |                           |                                              |     |
| Station Edit Insert PL       | C View Options Window Help               |        |                                       |             | Rack:                        | 0 -                       |                                              |     |
| D 🚅 🛼 🖩 🗞 🍙                  | Download                                 | Ctrl+L |                                       |             | Slot                         | 2 -                       |                                              |     |
|                              | Upload                                   |        |                                       |             |                              |                           |                                              |     |
|                              | Download Module Identification           |        |                                       |             | Target Station:              |                           |                                              |     |
| 🚍 (0) UR                     | Unload Module Identification to PG       |        |                                       |             |                              | C Can be reached by       | means of gateway                             |     |
| 1                            | opious module lacitimention to Folli     |        | Select Target Module                  |             | Enter connection             | to target station:        |                                              |     |
| 2 CPI                        | Faulty Modules                           |        | T                                     |             | IP address                   | MAC address               | Module type Station name Module n            | nar |
| X2 DP                        | Module Information                       | Ctrl+D | l'arget modules:                      |             | 192.168.0.1                  |                           |                                              |     |
| X3 PN-                       | Operating Mode                           | Ctrl+I | Module                                | Hacks Slot  |                              |                           |                                              | -   |
| X3 P1 R Port                 | Clear/Reset                              |        | CFU STSPS FN/DF                       |             | Accessible Nodes             |                           |                                              | _   |
|                              | Set Time of Day                          |        |                                       |             |                              |                           |                                              |     |
|                              | Monitor/Modify                           |        |                                       |             |                              |                           |                                              |     |
|                              | Update Firmware                          |        |                                       |             |                              |                           |                                              |     |
|                              | Save Device Name to Memory Card          |        | · · · · · · · · · · · · · · · · · · · |             |                              |                           |                                              | •   |
|                              | Ethernet                                 | •      | Select All                            |             |                              |                           | View                                         |     |
|                              | PROFIBUS                                 | •      |                                       |             |                              |                           |                                              | _   |
|                              | Save Service Data                        |        |                                       | Lancel Help |                              |                           | Cancel Help                                  |     |

#### Figure 18 Downloading hardware configuration

If the PLC is in RUN mode, a **Stop Target Modules** message is displayed. Click **OK** and then click **Yes** in the Download pop-up window to set the PLC in RUN mode. Verify that the PLC is in RUN mode, for instance by checking that the CPU RUN led is green.

|                                     | Stop Target Modules                       |                               | ×    |                                                                       |
|-------------------------------------|-------------------------------------------|-------------------------------|------|-----------------------------------------------------------------------|
|                                     | The following modules will be st<br>data. | topped for loading of the sys | tem  |                                                                       |
| 22                                  | Module                                    | Backs                         | Slot |                                                                       |
| Download 25                         | CPU 319F-3 PN/DP                          | 0                             | 2    | Download (13:4363)                                                    |
| STATIC 300(1)                       |                                           |                               |      | The module CPU 319F-3 PN/DP IR 0/S 21 is in the                       |
| Module:<br>[0/2/0] CPU 319F-3 PN/DP |                                           |                               |      | STOP mode.<br>Do you want to start the module now (complete restart)? |
|                                     |                                           |                               |      |                                                                       |
|                                     |                                           |                               |      |                                                                       |
| Cancel                              | OK                                        | Cancel H                      | lelp | Yes No                                                                |
|                                     |                                           |                               |      |                                                                       |

Figure 19 Download

# PLC libraries for S7-300

### Copying ABB\_DRIVES\_LIB blocks to the project

Retrieve the ABB drives function block library *ABB\_DRIVE\_LIB* from SIMATIC Manager. Choose **Retrieve** from the **File** menu and browse your zipped library. Click **Open** and then choose a suitable folder where to place the library, click **OK**.

| SIMATIC Manager - [ABBDrives                                      | Retrieving - Select an archive                                                                                                    | Select destination directory                                                                                 |
|-------------------------------------------------------------------|----------------------------------------------------------------------------------------------------|----------------------------------------------------------------------------------------------------|
| Prie Edit Insert PLC Vie     New     New Project' Wizard     Open | Look in: 120901 S7 lib from ABB web 💽 🗲 🗈 📸 📰 🕶                                                                                                    |                                                                                                    |
| Multiproject<br>S7 Memory Card<br>Memory Card File                | ABB_Drives_Profibus_DP_control_SimaticS7.zip                                                                                                    | B→ S7N575<br>B→ S7N5<br>B→ S7N5<br>B→ S7NF<br>B→ S7NF<br>B→ S7NF<br>B→ S7NF<br>B→ S7NF<br>B→ S7NF<br>B→ S7NF |
| Save As<br>Delete<br>Reorganize<br>Manage<br>Archive              | III     III       File name:     ABB_Drives_Profibus_DP_control_SimaticS7.zip       Open       Files of type:     PKZip 12.4-Archive (* zip)         Cancel | B-STNGD<br>B-STNGD<br>B-STNVB<br>B-STSTNO<br>CK. Cancel Help                                                 |

#### Figure 20 Retrieve library

Select all blocks from the library project, right-click and choose **Copy**. Open your project, right-click in the Blocks view and choose **Paste**.

| SIMATIC Manager - [ABB_DRIVE_LIB C:\Users\sejoelf\Documents\PLC\S7\FIDRI S7 ABB Drives |                |                  |               |           | TIC Manager - [                | ABBDrives    | s_Quickstart_PB         | C:\Users | s\\\$7 pro  | jects\ABBDrives  | s_Quickst |
|----------------------------------------------------------------------------------------|----------------|------------------|---------------|-----------|--------------------------------|--------------|-------------------------|----------|-------------|------------------|-----------|
| 🔶 File Edit Insert PLC Vie                                                             | 🖹 File         | Edit Insert      | PLC Vie       | w Options | Window I                       | Help         |                         |          |             |                  |           |
| 🗅 😂 🔡 🐖 👗 🛍 🛍 🔹 🗣 🐾 ⊵ 🗄 🏢 🔁 🔍 No Filter >                                              |                |                  |               |           |                                |              | - <b>A</b>   <b>D</b> 0 | D 0- 0   |             |                  |           |
| E- SABE_DRIVE_LIB                                                                      | Object name    | Symbolic name    | Created in la |           | 🗄 🗑 सल 🕹 🔥                     | 43 🖪         | 20   9 <u>-</u>         | 1 2 2 3  | 3-8-        | L    < No Filter | r>        |
| E-      S7 Program(1)     En Sources                                                   | 5 FB500        | pen Object       | Ctrl+Alt+O    | 🖃 🎒 ABE   | BDrives_Quickstart_P           | tart_PB      | Object name             | ( s      | Symbolic na | ame              | Created   |
| Blocks                                                                                 | :s 🗗 FC501 Cu  | ut               | Ctrl+X        |           | SIMATIC 300(1<br>  🐻 CPU 319E- | J<br>3 PN/DP | System data             | з        |             |                  |           |
|                                                                                        | SFB4 (         | ору              | Ctrl+C        |           | ⊡ 🗊 S7 Program(1)              | gram(1)      |                         |          |             |                  |           |
|                                                                                        | SFB52 F        | aste             | Ctrl+V        |           | B Sources                      |              | Cu                      | ıt       |             | C                | trl+X     |
|                                                                                        | SFC14          | elete            | Del           |           | Elo Blo                        | cks          | Co                      | ру       |             | Cf               | trl+C     |
|                                                                                        | SFC15<br>SFC20 | nsert New Object | Þ             |           |                                |              | Pa                      | ste      |             | C                | trl+V     |

Figure 21 Copying libraries

## **Symbol Editor**

Open the **Symbol Editor** from SIMATIC Manager and create symbols that you will connect to block inputs and outputs. In this example, some of the block inputs are left out since those values are set to fixed values.

**Note!** The variables for instance also created in a separate Data Block.

|                                                   | 🗟 Sym    | 💱 Symbol Editor - [S7 Program(1) (Symbols) ABBDrives_Quickstart_PB\SIMATIC 300(1)\CPU 💼 💷 📧 |                     |            |           |                                                   |   |  |  |  |  |  |
|---------------------------------------------------|----------|---------------------------------------------------------------------------------------------|---------------------|------------|-----------|---------------------------------------------------|---|--|--|--|--|--|
|                                                   | 🗟 Sy     | mbol Tal                                                                                    | ble Edit Insert Vie | ew Options | Window    | Help – é                                          | × |  |  |  |  |  |
|                                                   | ) 😅 🖬    | 1   4                                                                                       | 🕺 🖻 💼 🔛             | ୍ୟ 🛛 🗛 🖓 🖓 | bols      | ✓ ½/ №?                                           |   |  |  |  |  |  |
|                                                   |          | Status                                                                                      | Symbol 🛆            | Address    | Data type | Comment                                           |   |  |  |  |  |  |
|                                                   | 13       |                                                                                             |                     |            |           | Logic true                                        |   |  |  |  |  |  |
|                                                   | 14       |                                                                                             | SWITCH_ON_Drive1    |            | BOOL      | Switch on drive (prepare for start)               |   |  |  |  |  |  |
|                                                   | 15       |                                                                                             | START_Drive1        |            | BOOL      | Start drive                                       |   |  |  |  |  |  |
|                                                   | 16       |                                                                                             | RESET_Drive1        | M 100.2    | BOOL      | Reset drive fault                                 |   |  |  |  |  |  |
|                                                   | 17       |                                                                                             | STOPPED_Drive1      | M 102.0    | BOOL      | Drive is stopped                                  |   |  |  |  |  |  |
| SIMATIC Manager (APPDriver Quickstart DP)         | 18       |                                                                                             | RUNNING_Drive1      |            | BOOL      | Drive is started                                  |   |  |  |  |  |  |
| Simaric manager - [AbbDrives_Quickstart_PD C:(Use | 19       |                                                                                             | FAULT_Drive1        | M 102.2    | BOOL      | Drive has active fault                            |   |  |  |  |  |  |
| <u>File Edit Insert PLC View Options Window</u>   | 20       |                                                                                             | WARNING_Drive1      | M 102.3    | BOOL      | Drive has active alarm                            |   |  |  |  |  |  |
| D 🚅 😫 🛲 👗 🖻 🖻 📥 💿 🗣 🗣 🦕                           | 21       |                                                                                             | LOCAL_CTRL_Drive1   | M 102.4    | BOOL      | Drive is in local control mode (panel or pc tool) |   |  |  |  |  |  |
|                                                   | 22       |                                                                                             | SPEED_REF_Drive1    |            |           | Drive speed reference (-20000 to 20000)           | E |  |  |  |  |  |
| ABBDrives_Quickstart_PB Ubject name               | 23       |                                                                                             | ACT_SPEED_Drive1    |            |           | Drive actual speed (-20000 to 20000)              |   |  |  |  |  |  |
|                                                   | 24       |                                                                                             | MSW_Drive1          |            |           | Drive Main Status Word                            |   |  |  |  |  |  |
| EI- Blocks                                        | 25       |                                                                                             | MCW_Drive1          |            |           | Drive Main Control Word                           |   |  |  |  |  |  |
| Symbols                                           | 26       |                                                                                             |                     |            |           |                                                   | - |  |  |  |  |  |
| Blocks                                            | Press F1 | Press F1 to get Help. NUM                                                                   |                     |            |           |                                                   |   |  |  |  |  |  |

Figure 22 Symbol editor

## FB500 ABB\_DRIVE\_CONTROL\_FB

FB500 is used to control the drive (start, stop, reset, emergency stop, speed reference, etc.).

**Note!** The following descriptions are just an example, there are different ways to use the Control function block.

- 1. Open **OB1**, the default Start/Main block in Siemens CPUs.
- 2. Create memory bits for Logic true and Logic false. They will be used later in the program.

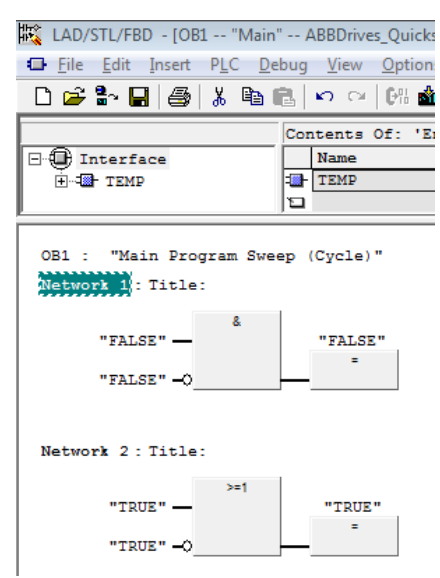

#### Figure 23 Memory bits

3. Right-click in the next free network and choose **Insert Empty box**. Write **FB500** in the block field to create an instance of FB500.

| Networ | 3: Title:                          |                  |   | Network 3: Tit | le:   |
|--------|------------------------------------|------------------|---|----------------|-------|
|        | Insert Network<br>Insert Empty Box | Ctrl+R<br>Alt+F9 |   | -              | FB500 |
|        |                                    |                  | - | -              | <>0 * |

Figure 24 FB500

Create a **unique** Data Block for the control of your drive by writing DBXXX in the field over the block (DB101 has been chosen in this example, the available number of Data blocks vary with actual CPU model). Drive status and more will be stored in this Data Block. Since it is a new Data Block, you have to generate it by clicking **Yes** in the following pop-up window.

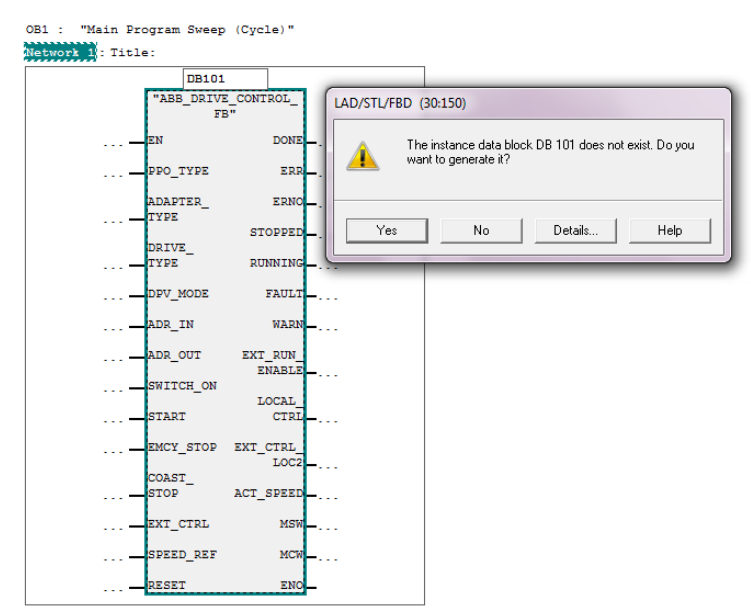

#### Figure 25 DB101 data blocks

Note! If you later add more drives to the program, make sure to create new unique Data blocks for them.

4. Connect the block inputs and outputs to variables according to your application.

**Note!** Select a block input or output and see more information in the Info tab (1, 2). See also comments to the block inputs/outputs in the table below.

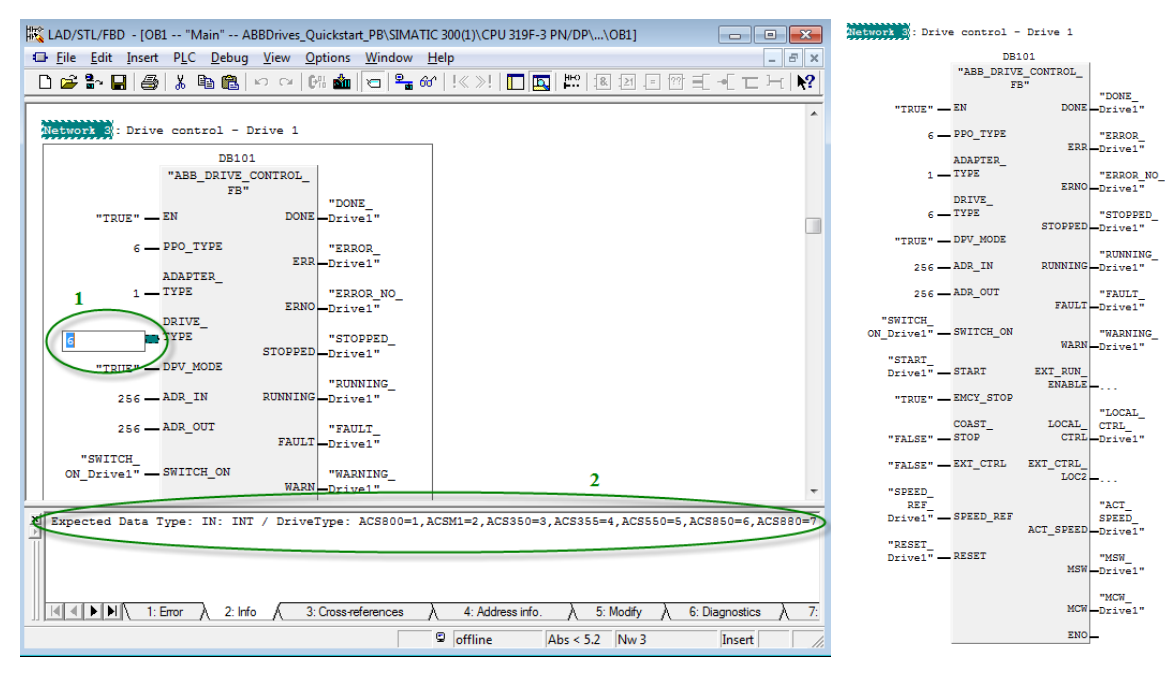

Figure 26 Connecting block input/output

# Block variables and data types

| Block variable | Data<br>type | Comment                                                                                                    |
|----------------|--------------|----------------------------------------------------------------------------------------------------|
| EN             | BOOL         | Enabling block. FALSE = block code is not executed. TRUE or unconnected = block code is executed.                                                                                                    |
| PPO_TYPE       | INT          | The PPO type. 1, 2, 3, 4, 5 or 6; 0 = not allowed.                                                                                                    |
| ADAPTER_TYPE   | INT          | PROFIBUS module type: FPBA-01 PROFIBUS DP module connected in the drive. 1=FPBA (or FENA), 2=RPBA (or RETA).                                                                                                    |
| DRIVE_TYPE     | INT          | Drive type: ACS800=1, ACSM1=2, ACS350=3, ACS355=4, ACS550=5, ACS850=6, ACS880=7, ACS580=8, ACS380=9.                                                                                                    |
| DPV_MODE       | BOOL         | FALSE=DP-V0, TRUE=DP-V1 (or PROFINET).                                                                                                    |
| ADR_IN         | INT          | The <b>Process</b> Data input of the drive, the start of the address range.                                                                                                    |
| ADR_OUT        | INT          | The <b>Process</b> Data output of the drive, the start of the address range.                                                                                                    |
| SWITCH_ON      | BOOL         | FALSE=Drive control switched off, TRUE=Drive control switched<br>on. After an EMERGENCY STOP a new rising edge of<br>SWITCH_ON is needed before next start. SWITCH_ON also<br>needs to be active (TRUE) for resetting drive faults. |
| START          | BOOL         | FALSE=Ramp stop with deceleration time according to drive<br>parameter, TRUE=Start. Drive start via fieldbus requires<br>parameter setting in the drive.                                                                            |
| EMCY_STOP      | BOOL         | FALSE=Emergency stop according to emergency stop deceleration time set in drive parameter, TRUE=Normal operation.                                                                                                    |
| COAST_STOP     | BOOL         | FALSE=Normal operation, TRUE=Coast stop (drive releases control of the motor).                                                                                                    |
| EXT_CTRL       | BOOL         | Selection of external control location EXT2. FALSE=EXT1,<br>TRUE=EXT2. Shifting to EXT2 via fieldbus requires parameter<br>setting in the drive.                                                                                    |
| SPEED_REF      | INT          | Speed reference value: -20000 to 20000. See chapter "Drive configuration" for scaling. Setting speed reference via fieldbus requires parameter setting in the drive.                                                                |

| RESET          | BOOL | FALSE=No operation, TRUE =Reset drive fault.                                                                         |
|----------------|------|----------------------------------------------------------------------------------------------------|
| DONE           | BOOL | FALSE=Block execution not finished, TRUE=Block execution finished.                                                   |
| ERR            | BOOL | FALSE=No error, TRUE=Error occurred during block execution.                                                          |
| ERNO           | INT  | Error code when ERR=TRUE, see SIMATIC online help for SFC14 or SFC15.                                                |
| STOPPED        | BOOL | FALSE=Drive is not stopped, TRUE=Drive is stopped.                                                                   |
| RUNNING        | BOOL | FALSE=Drive is not running, TRUE=Drive is running and following the speed reference value.                           |
| FAULT          | BOOL | FALSE=No drive fault active, TRUE=Drive fault active.                                                                |
| WARN           | BOOL | FALSE=No drive warning active, TRUE=Drive warning active.                                                            |
| EXT_RUN_ENABLE | BOOL | FALSE=No external run enable signal received in the drive,<br>TRUE=External run enable signal received in the drive. |
| LOCAL_CTRL     | BOOL | FALSE=Remote control (normal mode), TRUE=Local control (e.g. drive control panel or pc tool in local mode)           |
| EXT_CTRL_LOC2  | BOOL | Actual control place, FALSE=EXT1, TRUE=EXT2.                                                                         |
| ACT_SPEED      | INT  | Drive actual speed: -20000 to 20000. See chapter "Drive configuration" for scaling.                                  |
| MSW            | WORD | Drive main status word. See actual fieldbus adapter manual for detailed description.                                 |
| MCW            | WORD | Drive main control word. See actual fieldbus adapter manual for detailed description.                                |

## Save your program.

 IAD/STL/FBD

 Image: Electronic state

 Image: Electronic state

 Image: Electronic state

 Image: Electronic state

 Image: Electronic state

 Image: Electronic state

 Image: Electronic state

 Image: Electronic state

 Image: Electronic state

 Image: Electronic state

 Image: Electronic state

 Image: Electronic state

 Image: Electronic state

 Image: Electronic state

 Image: Electronic state

 Image: Electronic state

 Image: Electronic state

 Image: Electronic state

 Image: Electronic state

 Image: Electronic state

 Image: Electronic state

 Image: Electronic state

 Image: Electronic state

 Image: Electronic state

 Image: Electronic state

 Image: Electronic state

 Image: Electronic state

 Image: Electronic state

 Image: Electronic state

 Image: Electronic state

 Image: Electronic state

 Image: Electronic state

 Image: Electronic state

 Image: Electronic state

 Image: Electronic state

 Image: Electronic state

 Image: Electronic state

 Image: Electronic state

 Image: Elect

Figure 27 Save program

### Setting the drive in standby mode

Set  $EMCY\_STOP = TRUE$  (deactivate emergency stop) and after that  $SWITCH\_ON = TRUE$  to set the drive in standby mode waiting for START command. To make the drive ready for start,  $SWITCH\_ON$  always needs a positive edge after  $EMCY\_STOP$  has been activated.

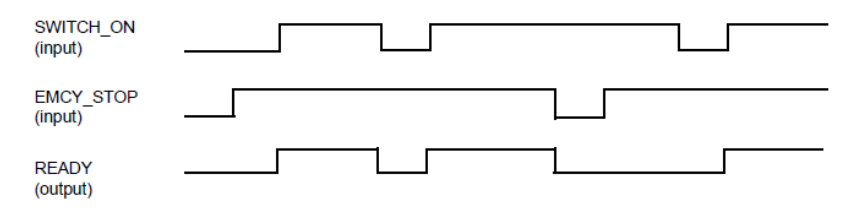

Figure 28 Standby mode

#### Setting the drive in run mode

Set the drive to the standby mode,  $COAST\_STOP = FALSE$  and START = TRUE to start the drive. Set the desired reference value and the drive accelerates according to used acceleration ramp time to the set reference value. When START is set to FALSE, a restart is possible when the actual speed has reached zero. If flying restart is required, COAST STOP has to be used instead.

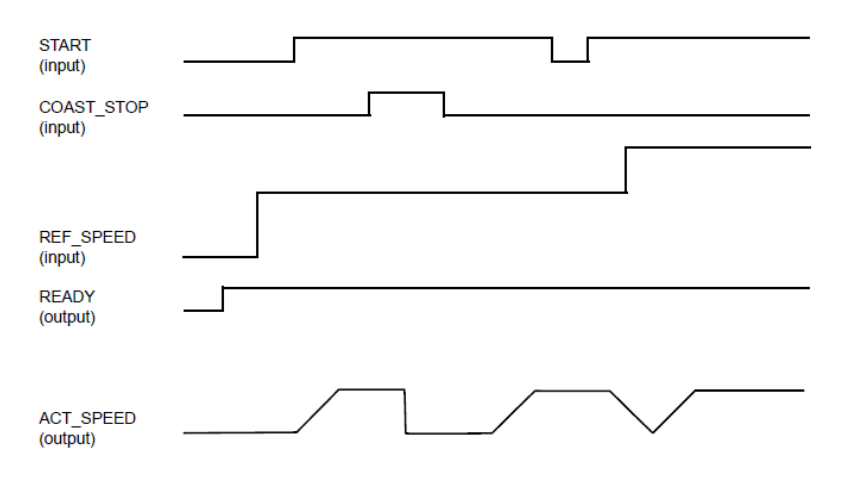

Figure 29 Run mode

## Downloading a program and setting PLC in run mode

1. Open the block view in SIMATIC Manager. Select all blocks and choose **Download** from the **PLC** menu.

| 🌏 SIMATIC Manager - [C | PU315_ABBDrives_QuickSt C:\Users\\S7 | projects\CPU315_A | BB_Drives_Quickstart\CF | PU315_A]             |                     |
|------------------------|--------------------------------------|-------------------|-------------------------|----------------------|---------------------|
| 🞒 Eile Edit Insert 🖡   | PLC View Options Window Help         |                   |                         |                      |                     |
| 🗅 😂   🚼 🛲   🐰          | Access Rights                        | +                 | • V                     | 않 🛞 🖷 🗖 🔟 🕴          |                     |
| 🖃 🎒 CPU315_ABBDriv     | Download                             | Ctrl+I            | Object name             | Symbolic name        | Created in language |
| 🖹 🔝 SIMATIC 300(       | Confirme                             | Chilly K          | 🚵 System data           |                      |                     |
| 🖃 🛄 CPU 315F           | Configure                            | Ctri+K            | 🚭 OB1                   |                      |                     |
| ⊡ 🚮 S7 Pro             | Compile and Download Objects         |                   | 🔊 FB500                 | ABB_DRIVE_CONTROL_FB |                     |
| - <u>D</u> Sc          | Upload to PG                         |                   | 🚰 FC500                 | ACS_DRIVE_PARA       |                     |
|                        | Unload Station to DG                 |                   | 🜮 FC501                 | ACS_DRIVE_PZD        |                     |
|                        |                                      |                   | 🖀 DB101                 |                      |                     |
|                        | Copy RAM to ROM                      |                   | 🚰 UDT1                  |                      |                     |
|                        | Download User Program to Memory Car  | rd                | SFB4                    |                      |                     |
|                        |                                      |                   | 🚰 SF852                 |                      |                     |
|                        | Save to Memory Card                  |                   | SF853                   |                      |                     |
|                        | Retrieve from Memory Card            |                   | SFC14                   | DPRD_DAT             |                     |
|                        |                                      |                   | SFC15                   | DPWR_DAT             |                     |
|                        | Manage M7 System                     |                   | SFC20                   | BLKMOV               | STL                 |

#### Figure 30 Downloading PLC

2. Set the physical dip switch of the PLC in position **RUN**. Choose **Operating Mode** from the PLC menu and check that Current Operating Mode is RUN, if not then choose and click preferred Restart mode.

|                       |                                    |                          | Operating                     | Mode                                                  |                           | ×                        |  |
|-----------------------|------------------------------------|--------------------------|-------------------------------|-------------------------------------------------------|---------------------------|--------------------------|--|
| 職 LAD/STL/FBD - [OB1  | - "Main" CPU315_ABBDrives_QuickSt\ | SIMATIC 300(1)\CPU 315F- | Path:                         | CPU315_ABBDrives_QuickS                               | 5t\SIMATIC 300(1)\CPU 315 | 5F-2 PN/DP\S7 Program(2) |  |
| 🖬 File Edit Insert Pl | LC Debug View Options Window       | v Help                   | Online:                       | Order number:                                         | 6ES7 315-2FH13-0AB0       |                          |  |
| D 🚅 🔓 🔒 🎒             | Download                           | Ctrl+L                   |                               | Name:                                                 | CPU 315F-2 PN/DP          |                          |  |
|                       | Select Online CPU                  | i i i                    | Current O                     | perating Mode:                                        | RUN                       | Warm Restart             |  |
| ⊡-@ Interface         | Establish Connection to Configured | CPU                      |                               |                                                       |                           | Cold Restart             |  |
|                       | CPII Mersager                      | -                        |                               |                                                       |                           | Hot Restart              |  |
| Network 3: ACS85      | Dirplay Force Valuer               | Ctrl Alt E               |                               |                                                       |                           | STOP                     |  |
|                       | Manitar/Madify Variables           | CUITAILER                | Current mode switch position: |                                                       |                           |                          |  |
|                       | Monitor/Modily variables           |                          |                               |                                                       | RUN                       |                          |  |
|                       | Module Information                 | Ctrl+D                   | Current le<br>Beason fr       | vel of protection:<br>or current level of protection: | 1                         |                          |  |
| –                     | Operating Mode                     | Ctrl+I                   | Last oper                     | ating mode:                                           | STARTUP                   |                          |  |
| 6 <b>—</b> 1          | Clear/Reset                        |                          |                               |                                                       |                           |                          |  |
| set Time of Day       |                                    |                          | Update                        |                                                       | Close Help                |                          |  |
|                       | R RRNOL                            |                          |                               |                                                       |                           |                          |  |

Figure 31 Operating mode

#### VAT table

To get an overview of your connected parameters, create a Variable Table.

1. In the SIMATIC Manager main window, Blocks view, choose **Insert New Object** and click **Variable Table**.

| 🍠 SIMATIC Manager - [ABBDrives  | _Quickstart_PB -                              | - C:\Users\\S7 projects\A   | BBDrives_Quickstart_PB\ABBD | )rive]                   |  |  |
|---------------------------------|-----------------------------------------------|-----------------------------|-----------------------------|--------------------------|--|--|
| <u>File Edit Insert PLC Vie</u> | w <u>O</u> ptions <u>M</u>                    | <u>V</u> indow <u>H</u> elp |                             |                          |  |  |
| D 🛩   🎥 🛲   X 🖻 💼               | 🔬   🤉 🖕                                       | ≞_ 15- 188 🗰   🛍   🗖        | < No Filter >               | 7   器 🗐 🖷 🗖 🕅 🕅          |  |  |
| 🖃 🎒 ABBDrives_Quickstart_PB     | Object name                                   | Sumbolio nomo               | Crostod in Janausae         | Size in the work me Type |  |  |
| 🗄 🗃 SIMATIC 300(1)              | DB1                                           | Cut                         | Ctrl+X                      | 530 Instance             |  |  |
| E- CPU 319F-3 PN/DP             | 🕀 DB101                                       | Сору                        | Ctrl+C                      | 530 Instance             |  |  |
| E-sr S7 Program(1)              | <table-of-contents> FB500</table-of-contents> | Paste                       | Ctrl+V                      | 7902 Function            |  |  |
| Blocks                          | Blocks FC500                                  |                             |                             | 2466 Function            |  |  |
| C. Diddite                      | 5 FC501                                       | Delete                      | Del                         | 1970 Fund                |  |  |
|                                 | 0B1                                           | Insert New Object           |                             | 212 Orașeization Plask   |  |  |
|                                 | SFB4                                          | Insert New Object           | •                           | Organization Block       |  |  |
|                                 | SFB52                                         | PLC                         | •                           | Function Block           |  |  |
|                                 | 5FB53                                         | Rewire                      |                             | Function                 |  |  |
|                                 | SEC14                                         | C                           |                             | Data Block               |  |  |
|                                 | SEC20                                         | Compare Blocks              |                             | Data Type                |  |  |
|                                 | System data                                   | Reference Data              | •                           | Veriable Table           |  |  |
|                                 |                                               | Check Block Consist         | ency                        | Variable Table           |  |  |

#### Figure 32 Variable table

2. In the Properties – Variable Table window, give the table a suitable name and click **OK**.

| Properties - Variable Tal                    | ble                            | ×                                 |  |  |  |  |  |  |  |  |  |
|----------------------------------------------|--------------------------------|-----------------------------------|--|--|--|--|--|--|--|--|--|
| General - Part 1 General - Part 2 Attributes |                                |                                   |  |  |  |  |  |  |  |  |  |
| Name:                                        | VAT1                           |                                   |  |  |  |  |  |  |  |  |  |
| Symbolic Name:                               | VAT_Drive1                     |                                   |  |  |  |  |  |  |  |  |  |
| Symbol Comment:                              |                                |                                   |  |  |  |  |  |  |  |  |  |
| Project path:                                |                                |                                   |  |  |  |  |  |  |  |  |  |
| Storage location<br>of project:              | C:\Users\sejoelf\Documents\    | SWAP\1 Johan work\S7 projects\ABE |  |  |  |  |  |  |  |  |  |
| Date created:                                | Code<br>11/09/2012 12:02:55 PM | Interface                         |  |  |  |  |  |  |  |  |  |
| Last modified:                               | 11/09/2012 12:02:55 PM         | 11/09/2012 12:02:55 PM            |  |  |  |  |  |  |  |  |  |
| Comment:                                     |                                | 4<br>7                            |  |  |  |  |  |  |  |  |  |
| ОК                                           |                                | Cancel Help                       |  |  |  |  |  |  |  |  |  |

Figure 33 Properties - Variable table

3. Open the Variable table and add your preferred variables (it is possible to copy directly from the Symbol Editor). Click symbol (1) to display online values. Click symbol (3) to update any modified values (2).

| 8                                                                               | Var - [VAT_Drive1 ABBDrives_Quickstart_PB\SIMATIC 300(1)\ |      |                |                     |                              |                     |                  | 👪 .Var - [VAT_Drive1 @ABBDrives_Quickstart_PB\SIMATIC 300(1)\CPU 319F-3 P |                                                           |                |              |                     |      |           |      |          |   |
|---------------------------------------------------------------------------------|-----------------------------------------------------------|------|----------------|---------------------|------------------------------|---------------------|------------------|---------------------------------------------------------------------------|-----------------------------------------------------------|----------------|--------------|---------------------|------|-----------|------|----------|---|
|                                                                                 | I                                                         | able | e <u>E</u> dit | Insert PLC Variab   | ole <u>V</u> iew <u>O</u> pt | tions <u>W</u> indo | w <u>H</u> elp _ | Ľ                                                                         | 👪 Iable Edit Insert PLC Variable View Options Window Help |                |              |                     |      |           |      |          |   |
|                                                                                 | a ×                                                       |      |                |                     |                              |                     | -                |                                                                           |                                                           |                |              |                     |      |           |      | Ko       |   |
| -> D 🚅 🖬 🎒 🌡 🖻 🛍 ∽ ୍ 🗙 🏪 😫 🕺 🧐 @ ⊘                                              |                                                           |      |                |                     | Ē                            |                     |                  | Idress                                                                    | Symbol                                                    | Display format | Status value | Martifu unker       |      | <u></u>   |      |          |   |
|                                                                                 |                                                           | A    | Idress         | Symbol              | Display format               | Status value        | Modify value     |                                                                           |                                                           | M              | 100.0        | "SWITCH ON Drive1"  | BOOL | false     | true |          | 1 |
| 1                                                                               |                                                           | м    | 100.0          | "SWITCH_ON_Drive1"  | BOOL                         |                     |                  | 2                                                                         |                                                           | М              | 100.1        | "START_Drive1"      | BOOL | false     |      |          | 1 |
| 2                                                                               |                                                           | М    | 100.1          | "START_Drive1"      | BOOL                         |                     |                  | 3                                                                         |                                                           | М              | 100.2        | "RESET_Drive1"      | BOOL | false     | 7    |          |   |
| 3                                                                               |                                                           | м    | 100.2          | "RESET_Drive1"      | BOOL                         |                     |                  | 4                                                                         |                                                           | М              | 102.0        | "STOPPED_Drive1"    | BOOL | true      |      | <b>\</b> | 1 |
| 4                                                                               |                                                           | М    | 102.0          | "STOPPED_Drive1"    | BOOL                         |                     |                  | 5                                                                         |                                                           | М              | 102.1        | "RUNNING_Drive1"    | BOOL | false     |      |          | 3 |
| 5                                                                               |                                                           | М    | 102.1          | "RUNNING_Drive1"    | BOOL                         |                     |                  | 6                                                                         |                                                           | М              | 102.2        | "FAULT_Drive1"      | BOOL | false     |      |          |   |
| 6                                                                               |                                                           | М    | 102.2          | "FAULT_Drive1"      | BOOL                         |                     |                  | 7                                                                         |                                                           | М              | 102.3        | "WARNING_Drive1"    | BOOL | false     |      |          |   |
| 7                                                                               |                                                           | М    | 102.3          | "WARNING_Drive1"    | BOOL                         |                     |                  | 8                                                                         |                                                           | М              | 102.4        | "LOCAL_CTRL_Drive1" | BOOL | false     |      |          |   |
| 8                                                                               |                                                           | М    | 102.4          | "LOCAL_CTRL_Drive1" | BOOL                         |                     |                  | 9                                                                         |                                                           | Μ              | 102.5        | "DONE_Drive1"       | BOOL | true      |      |          |   |
| 9                                                                               |                                                           | М    | 102.5          | "DONE_Drive1"       | BOOL                         |                     |                  | 10                                                                        |                                                           | М              | 102.6        | "ERROR_Drive1"      | BOOL | false     |      | 2        |   |
| 10                                                                              |                                                           | М    | 102.6          | "ERROR_Drive1"      | BOOL                         |                     |                  | 11                                                                        |                                                           | MV             | V 104        | "SPEED_REF_Drive1"  | DEC  | 0         |      |          |   |
| 11                                                                              |                                                           | MV   | V 104          | "SPEED_REF_Drive1"  | DEC                          |                     |                  | 12                                                                        | 2                                                         | MV             | V 106        | "ACT_SPEED_Drive1"  | DEC  | 0         |      |          |   |
| 12                                                                              |                                                           | MV   | V 106          | "ACT_SPEED_Drive1"  | DEC                          |                     |                  | 13                                                                        | 3                                                         | MV             | V 108        | "MSW_Drive1"        | HEX  | W#16#1200 |      |          |   |
| 13                                                                              |                                                           | MV   | V 108          | "MSW_Drive1"        | HEX                          |                     |                  | 14                                                                        | L.                                                        | MV             | V 110        | "MCW_Drive1"        | HEX  | W#16#0400 |      |          |   |
| 14                                                                              |                                                           | MV   | V 110          | "MCW_Drive1"        | HEX                          |                     |                  | 15                                                                        | 5                                                         | MV             | V 112        | "ERROR_NO_Drive1"   | HEX  | W#16#0000 |      |          |   |
| 15                                                                              |                                                           | MV   | V 112          | "ERROR_NO_Drive1"   | HEX                          |                     |                  | 16                                                                        | 6                                                         |                |              |                     |      |           |      |          |   |
| 16                                                                              |                                                           |      |                |                     |                              |                     |                  |                                                                           |                                                           |                |              |                     |      |           |      |          |   |
|                                                                                 |                                                           |      |                |                     |                              |                     |                  |                                                                           |                                                           |                |              |                     |      |           |      |          |   |
| Press F1 for help.   ABBDrives_Quickstart_PB\SIMATIC 300(1)\\S7 Program(1)  RUN |                                                           |      |                |                     |                              |                     |                  |                                                                           |                                                           |                | Ab: //       |                     |      |           |      |          |   |

Figure 34 Variable table settings

## FC501 ACS\_DRIVE\_PZD (optional)

FC501 is used to send additional process data between the PLC and the drive. Insert a new **Empty Box** to your program and name **FC501** (FC501 *ACS\_DRIVE\_PZD* is included in the ABB drives library **ABB\_DRIVE\_LIB**).

| Network 4: Additional process data - Drive 1 |
|----------------------------------------------|
| fc501                                        |
| é<br><=0<br><>0 ▼                            |
|                                              |

#### Figure 35 PLC logic - FC501

Depending on actual PPO type, a certain number of data words (PZDs) are exchanged. PPO types 1 and 3 have only 2 PZDs in each direction, so FC501 (ACS\_DRIVE\_PZD) is not useful for those types. PPO types 2 and 4 have 6 PZDs in each direction, so a part of FC501 (PZD3 to PZD6) is useful here. PPO types 5 and 6 have 10 PZDs in each direction, so the full range of FC501 is useful for those types.

Connect the FC501 block inputs and outputs. All block inputs and outputs need to be connected.

| Block variable | Data type | Comment                                                                     |
|----------------|-----------|-----------------------------------------------------------------------------|
| PZD3_OUT       | INT       | Write PZD3 value to the drive                                               |
| PZD4_OUT       | INT       | Write PZD4 value to the drive                                               |
| PZD5_OUT       | INT       | Write PZD5 value to the drive                                               |
| PZD6_OUT       | INT       | Write PZD6 value to the drive                                               |
| PZD7_OUT       | INT       | Write PZD7 value to the drive                                               |
| PZD8_OUT       | INT       | Write PZD8 value to the drive                                               |
| PZD9_OUT       | INT       | Write PZD9 value to the drive                                               |
| PZD10_OUT      | INT       | Write PZD10 value to the drive                                              |
| PZD2_SCALED    | REAL      | Read PZD2 (actual speed / ACT) value from the drive, the default            |
|                |           | scaling value corresponds to -20 000 to 20 000 -> -100 to 100               |
| PZD3_SCALED    | REAL      | Read PZD3 value from the drive, the default scaling value is 1 = no scaling |
| PZD4_SCALED    | REAL      | Read PZD4 value from the drive, the default scaling value is 1 = no         |
|                |           | Scaling                                                                     |
| PZD5_SCALED    | REAL      | Read PZD5 value from the drive, the default scaling value is 1 = no         |
|                |           | Scaling                                                                     |
| PZD6_SCALED    | REAL      | Read PZD6 value from the drive, the default scaling value is 1 = no         |
|                |           | Scaling                                                                     |
| PZD7_SCALED    | REAL      | Read PZD7 value from the drive, the default scaling value is $1 = no$       |
|                |           | Scaling                                                                     |
| PZD8_SCALED    | REAL      | Read PZD8 value from the drive, the default scaling value is $1 = no$       |
|                |           | Scaling                                                                     |
| PZD9_SCALED    | REAL      | Read PZD9 value from the drive, the default scaling value is $1 = no$       |
|                |           | Scaling                                                                     |
| PZD10_SCALED   | REAL      | Read PZD10 value from the drive, the default scaling value is $1 =$         |
|                |           | no                                                                          |
|                |           | scaling                                                                     |
| Drive          | BLOCK_DB  | Instance Data Block. The drive variable is used for identifying to          |
|                |           | which drive FC501 ACS_DRIVE_PZD belongs. The Instance Data                  |
|                |           | Block of FB500 ABB_DRIVE_CONTROL_FB must correspond to                      |
|                |           | the variable FC501 ACS DRIVE PZD drive of the same drive.                   |

# Block variable and data types for FC501

In the example below, the Instance Data Block of FB500 *ABB\_DRIVE\_CONTROL\_FB* has been named DRIVE1 and an ACS800 with RPBA-01 PROFIBUS module has been used.

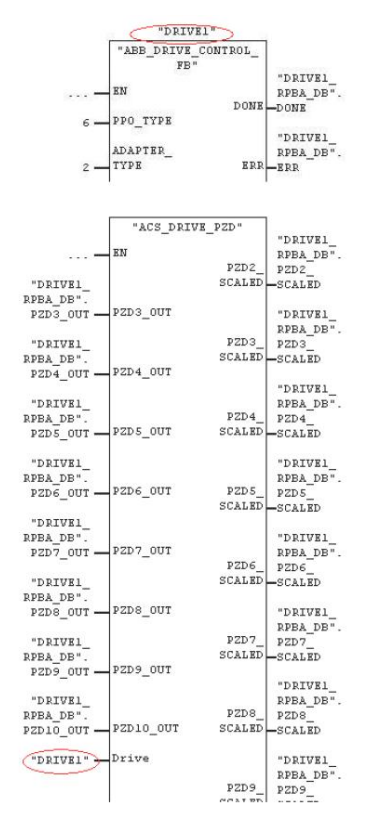

#### Figure 36 Data blocks of FB500

If you need to scale Process Data values, set the scaling values in the program before calling the FC501 *ACS\_DRIVE\_PZD* block. See example below where PZD3 has been scaled with the value 100.

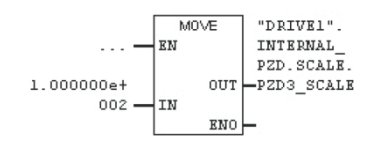

Figure 37 Process data values

#### Scalable variables and data types

| Scalable<br>variable | Data<br>type | Variable to which the scaling value is entered |
|----------------------|--------------|------------------------------------------------|
| PZD2                 | REAL         | "DRIVE1".INTERNAL_PZD.SCALE.PZD2_SCALE         |
| PZD3                 | REAL         | "DRIVE1".INTERNAL_PZD.SCALE.PZD3_SCALE         |
| PZD4                 | REAL         | "DRIVE1".INTERNAL_PZD.SCALE.PZD4_SCALE         |
| PZD5                 | REAL         | "DRIVE1".INTERNAL_PZD.SCALE.PZD5_SCALE         |
| PZD6                 | REAL         | "DRIVE1".INTERNAL_PZD.SCALE.PZD6_SCALE         |
| PZD7                 | REAL         | "DRIVE1".INTERNAL_PZD.SCALE.PZD7_SCALE         |
| PZD8                 | REAL         | "DRIVE1".INTERNAL_PZD.SCALE.PZD8_SCALE         |
| PZD9                 | REAL         | "DRIVE1".INTERNAL_PZD.SCALE.PZD9_SCALE         |
| PZD10                | REAL         | "DRIVE1".INTERNAL_PZD.SCALE.PZD10_SCALE        |

Map the fieldbus process data parameters of the drive according to the application. See chapter *Drive* configuration. See example below from an ACS355 where Current (1.04), Torque (1.05), Power (1.06), DC bus voltage (1.07) are read from drive to PLC through PZD3 to PZD6, and Constant speed 1 to 4 (12.02 to 12.05) are written from PLC to drive through PZD3 to PZD6.

| 54 | FBA DATA IN     |      |   |      |
|----|-----------------|------|---|------|
| 01 | FBA DATA IN 1   | 4    | 0 | 9999 |
| 02 | FBA DATA IN 2   | 5    | 0 | 9999 |
| 03 | FBA DATA IN 3   | 104  | 0 | 9999 |
| 04 | FBA DATA IN 4   | 105  | 0 | 9999 |
| 05 | FBA DATA IN 5   | 106  | 0 | 9999 |
| 06 | FBA DATA IN 6   | 107  | 0 | 9999 |
| 07 | FBA DATA IN 7   | 0    | 0 | 9999 |
| 08 | FBA DATA IN 8   | 0    | 0 | 9999 |
| 09 | FBA DATA IN 9   | 0    | 0 | 9999 |
| 10 | FBA DATA IN 10  | 0    | 0 | 9999 |
| 55 | FBA DATA OUT    |      |   |      |
| 01 | FBA DATA OUT 1  | 1    | 0 | 9999 |
| 02 | FBA DATA OUT 2  | 2    | 0 | 9999 |
| 03 | FBA DATA OUT 3  | 1202 | 0 | 9999 |
| 04 | FBA DATA OUT 4  | 1203 | 0 | 9999 |
| 05 | FBA DATA OUT 5  | 1204 | 0 | 9999 |
| 06 | FBA DATA OUT 6  | 1205 | 0 | 9999 |
| 07 | FBA DATA OUT 7  | 0    | 0 | 9999 |
| 08 | FBA DATA OUT 8  | 0    | 0 | 9999 |
| 09 | FBA DATA OUT 9  | 0    | 0 | 9999 |
| 10 | FBA DATA OUT 10 | 0    | 0 | 9999 |

Figure 38 Example ACS355

## FC500 ACS\_DRIVE\_PARA (optional)

FC500 is used to read/write extra parameters between the PLC and the drive. Insert a new **Empty Box** to your program and name it FC500 (FC500 ACS\_DRIVE\_PARA is included in the ABB drives library *ABB\_DRIVE\_LIB*).

| ork 5: Parameter data - D: | rive 1 |
|----------------------------|--------|
| Insert Network             | Ctrl+R |
| Insert Empty Box           | Alt+F9 |
|                            |        |

#### Figure 39 PLC logic - FC500

Connect the FC500 block inputs and outputs. All block inputs and outputs need to be connected.

| Block variable    | Data type | Comment                                                |
|-------------------|-----------|--------------------------------------------------------|
| ADR_IN            | INT       | The beginning of the address range of the drive's:     |
|                   |           | Parameter Identification input for DP-V0.              |
|                   |           | Process Data input (or 0 "zero") for DP-V1 (or         |
|                   |           | PROFINET).                                             |
| ADR_OUT           | INT       | The beginning of the address range of the drive's:     |
|                   |           | Parameter Identification output for DP-V0.             |
|                   |           | <b>Process Data</b> output (or 0 "zero") for DP-V1 (or |
|                   |           | PROFINET).                                             |
| READ              | BUUL      | edge).                                                 |
| WRITE             | BOOL      | Write the parameter value 0 -> 1 (executed on positive |
|                   |           | edge).                                                 |
| PARAM_NUM         | DINT      | Read/written parameter: 3 numbers = group, 2 numbers = |
|                   |           | Index. For example, Par 20.06 = 2006.                  |
| VALUE_IN          | DINT      | Parameter value to be written.                         |
| DRIVE             | BLOCK_DB  | Instance Data Block. The drive variable is used for    |
|                   |           | identifying to which drive FC501 ACS_DRIVE_PZD         |
|                   |           | belongs. The Instance Data Block of FB500              |
|                   |           | ABB_DRIVE_CONTROL_FB must correspond to the            |
|                   |           | variable FC501 ACS_DRIVE_PZD drive of the same drive.  |
| DONE              | BOOL      | FALSE=Block execution not finished, TRUE=Block         |
|                   | DOOL      |                                                        |
| ERR               | BOOL      | FALSE=No error, TRUE=Error occurred during block       |
|                   |           | Error godo whon EDD_TDUE                               |
|                   |           | EIIOI CODE WIEII ERREIRUE.                             |
|                   | BUUL      | FALSE=NO Operation active, TRUE=Operation active.      |
| PARAIVI_NUIVI_OUT | ו אונט    | nancieci parameter number: 3 numbers = group, 2        |
|                   |           | Read parameter value                                   |
|                   |           | וופמט במומווופנטו אמועט.                               |

## Block variables and data types for FC500

In the example below, the Instance Data Block of FB500 *ABB\_DRIVE\_CONTROL\_FB* is named as DRIVE1 and an ACS800 with RPBA-01 PROFIBUS module has been used.

**Note!** The FB500 *ABB\_DRIVE\_CONTROL\_FB* DPV\_MODE variable defines the used protocol. You must set this variable correctly to make FC500 to work.

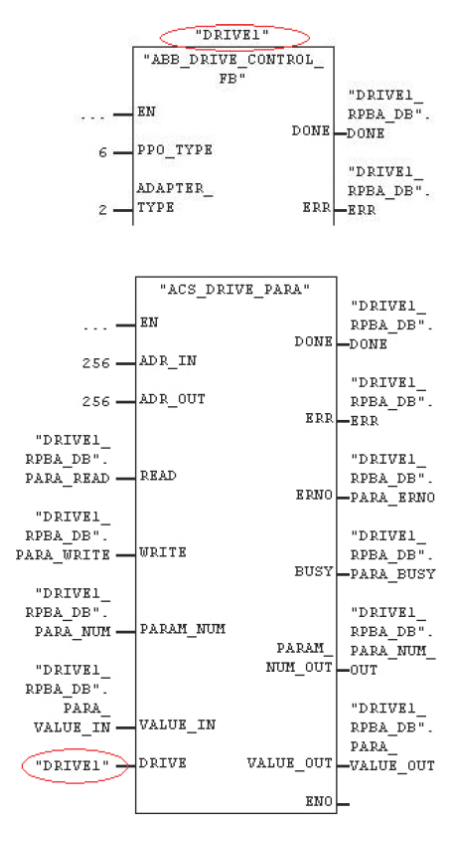

Figure 40 Example

# **TIA portal**

You can configure S7-300, S7-400, S7-1200 and S7-1500 series PLC using TIA portal. This chapter provides the examples for configuring S7-300 and S7-1200 series PLC.

# **Configuring PC IP address**

To configure PC IP address, follow these steps:

- 1. Open Control Panel -> Network and Sharing Center -> Local Area Connection in the PC.
- 2. In the Local Area Connection Status window, click **Properties**.

| 📮 Local Area Conne | ction Status | ×                  |
|--------------------|--------------|--------------------|
| General            |              |                    |
| Connection         |              |                    |
| IPv4 Connectivit   | y:           | No Internet access |
| IPv6 Connectivit   | y:           | No Internet access |
| Media State:       |              | Enabled            |
| Duration:          |              | 10 days 01:04:57   |
| Speed:             |              | 100.0 Mbps         |
| D <u>e</u> tails   |              |                    |
| Activity —         |              |                    |
|                    | Sent —       | Received           |
| Bytes:             | 8,705,230    | 11,466,651         |
| Properties         | Oisable      | Diagnose           |
|                    |              | Qlose              |

Figure 41 LAC

3. In the Properties window, select the required **Internet Protocol Version** (for example, Internet Protocol Version 4) and click **Properties**.

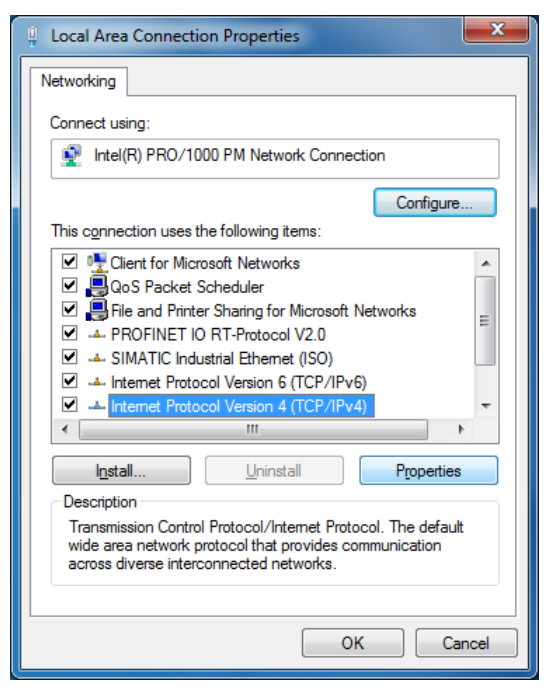

#### Figure 42 Internet protocol

4. Assign the required IP address and click OK.

| Internet Protocol Version 4 (TCP/IPv4)                                                                                                    | Properties ?  |  |  |  |  |  |  |  |  |  |
|----------------------------------------------------------------------------------------------------|---------------|--|--|--|--|--|--|--|--|--|
| General                                                                                                    |               |  |  |  |  |  |  |  |  |  |
| You can get IP settings assigned automatically if your network supports this capability. Otherwise, you need to ask your network administrator for the appropriate IP settings.                                                                                                    |               |  |  |  |  |  |  |  |  |  |
| Obtain an IP address automatical                                                                                                    | у             |  |  |  |  |  |  |  |  |  |
| Use the following IP address:                                                                                                    |               |  |  |  |  |  |  |  |  |  |
| IP address:                                                                                                    | 192.168.0.183 |  |  |  |  |  |  |  |  |  |
| S <u>u</u> bnet mask:                                                                                                    | 255.255.255.0 |  |  |  |  |  |  |  |  |  |
| Default gateway:                                                                                                    | · · ·         |  |  |  |  |  |  |  |  |  |
| Obtain DNS server address autom                                                                                                    | atically      |  |  |  |  |  |  |  |  |  |
| O Use the following DNS server address of the server address of the server address of | resses:       |  |  |  |  |  |  |  |  |  |
| Preferred DNS server:                                                                                                    |               |  |  |  |  |  |  |  |  |  |
| Alternate DNS server:                                                                                                    | · · ·         |  |  |  |  |  |  |  |  |  |
| Validate settings upon exit                                                                                                    |               |  |  |  |  |  |  |  |  |  |
|                                                                                                    | OK Cancel     |  |  |  |  |  |  |  |  |  |

Figure 43 Assign IP address

# Configuring S7-300 PLC

To configure TIA Portal with the PLC and ABB Drive libraries, follow these steps:

- 1. Launch TIA Portal V11.
- 2. Click **Create new project** and enter the project name and path and then click **Create**.

| <b>∛</b> A Siem | ens - TIA-Lib-Example                                                                                                    |                                  |                                | _ <b>- ×</b>                                       |
|-----------------|----------------------------------------------------------------------------------------------------|----------------------------------|--------------------------------|----------------------------------------------------|
|                 |                                                                                                    |                                  | Tota                           | Illy Integrated Automation<br>PORTAL               |
| Start           | t 崎                                                                                                    |                                  | Create new project             |                                                    |
| [<br>r          | Devices & and the second second secon | Open existing project            | Project name:<br>Path:         | TIA_Lib_Example<br>C:\Users\abb\Desktop\ProjectDoc |
|                 |                                                                                                    | 🥚 Create new project             | Author:                        | abb                                                |
| F               | PLC<br>programming                                                                                                    | Migrate project                  | Comment:                       | ^                                                  |
| N               | Visualization                                                                                                    | Close project                    |                                |                                                    |
| (               | Online &                                                                                                    | Welcome Tour                     |                                | Create                                             |
|                 |                                                                                                    | First steps                      |                                |                                                    |
|                 |                                                                                                    | Installed software               |                                |                                                    |
|                 |                                                                                                    | Help                             |                                |                                                    |
|                 |                                                                                                    | Over interface language          |                                |                                                    |
|                 |                                                                                                    |                                  |                                |                                                    |
| ▶ Pr            | roject view                                                                                                    | Opened project: C:\Users\abb\Des | ktop\ProjectDocs\TIA-Lib-Examp | ole\TIA-Lib-Example                                |

Figure 44 New project

3. In the Start options, click **Configure a device**.

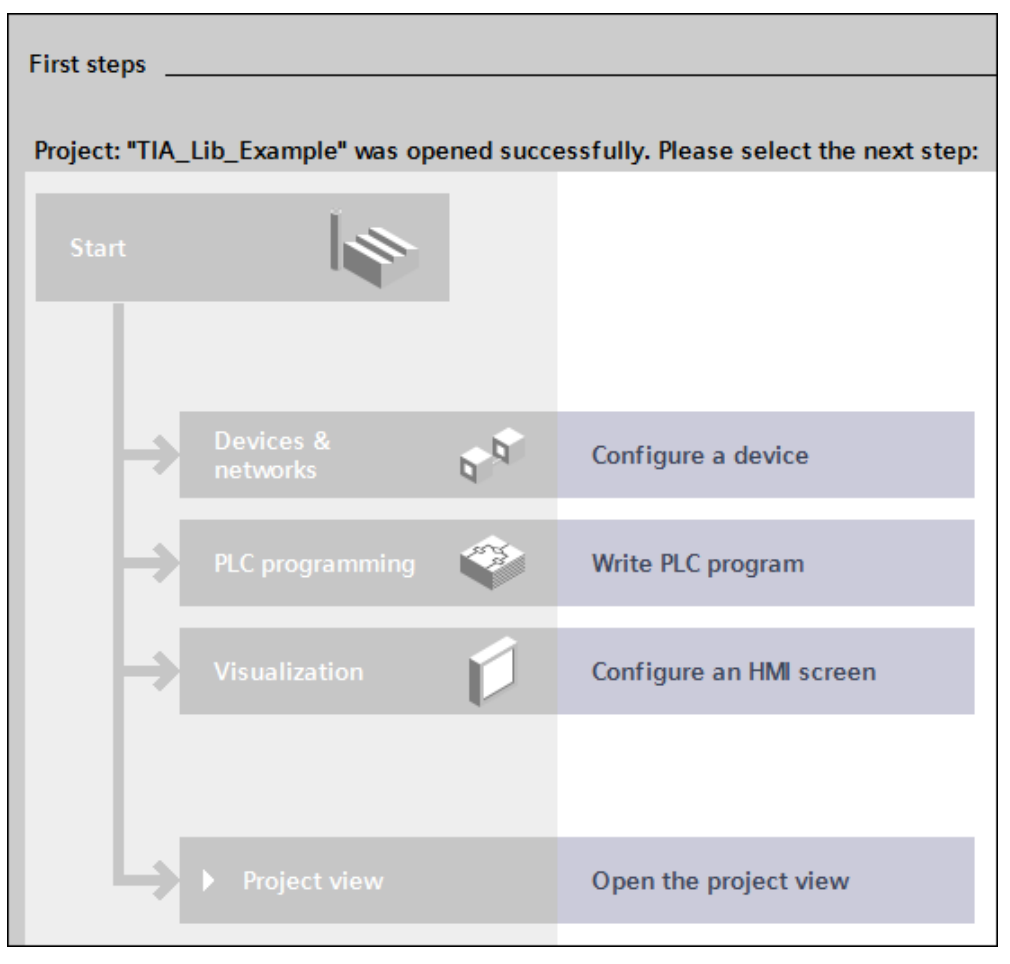

Figure 45 Configure device

4. Select Add new device in the left pane and select the required PLC and then click Add.

|                    | Add new device                  |                                                                                                    |                                                                                                    |
|--------------------|---------------------------------|----------------------------------------------------------------------------------------------------|----------------------------------------------------------------------------------------------------|
| Channall dandara   | Dovice name:                    |                                                                                                    |                                                                                                    |
| Show all devices   | Device name.                    |                                                                                                    |                                                                                                    |
| 🥚 Add new device   | PLC_1                           |                                                                                                    |                                                                                                    |
| Configure networks | PLC<br>PLC<br>HMI<br>PC systems | <ul> <li>PLC</li> <li>SIMATIC \$7-1200</li> <li>SIMATIC \$7-300</li> <li>CPU</li> <li>CPU 312</li> <li>CPU 312</li> <li>CPU 313C</li> <li>CPU 313C2 DP</li> <li>CPU 313C2 PP</li> <li>CPU 314C2 DP</li> <li>CPU 314C2 DP</li> <li>CPU 314C2 PP</li> <li>CPU 314C2 PP</li> <li>CPU 314C2 PP</li> <li>CPU 314C2 PP</li> <li>CPU 314C2 PP</li> <li>CPU 314C2 PP</li> <li>CPU 314C2 PP</li> <li>CPU 314C2 PP</li> <li>CPU 314C2 PP</li> <li>CPU 314C2 PP</li> <li>CPU 314C2 PP</li> <li>CPU 314C2 PP</li> <li>CPU 314C2 PP</li> <li>CPU 314C2 PP</li> <li>CPU 3152 PNDP</li> <li>CPU 3152 PNDP</li> <li>CPU 3172 PN</li> <li>CPU 3172 PN</li> <li>CPU 3172 PN</li> <li>CPU 3172 PN</li> <li>CPU 31752 DP</li> <li>CPU 31752 DP</li> <li>CPU 3175</li></ul> | Device:<br>CPU 315-2 PN/DP<br>Crder no.: 6ES7 315-2EH14-0AB0<br>Version: V3.2 *<br>Description:<br>Work memory 384KB; 0.05ms/1000 instructions;<br>PROFINET interface; S7 communication (loadable<br>FBs/FCs); PROFINET CONTRoller; supports RTIRT;<br>2 ports; PROFINET CONTRoller; Supports RTIRT;<br>2 ports; PROFINET CONTRoller; Supports RTIRT;<br>2 ports; PROFINET CONTRoller; Supports RTIRT;<br>2 ports; PROFINET CONTRoller; Supports RTIRT;<br>2 ports; PROFINET CONTROL (Supports); multi-tier<br>configuration up to 32 modules; constant bus<br>cycle time; routing; firmware V3.2 |
| 00110011001        |                                 |                                                                                                    | Add                                                                                                    |

Figure 46 Adding new device

New PLC device is added to hardware configuration.

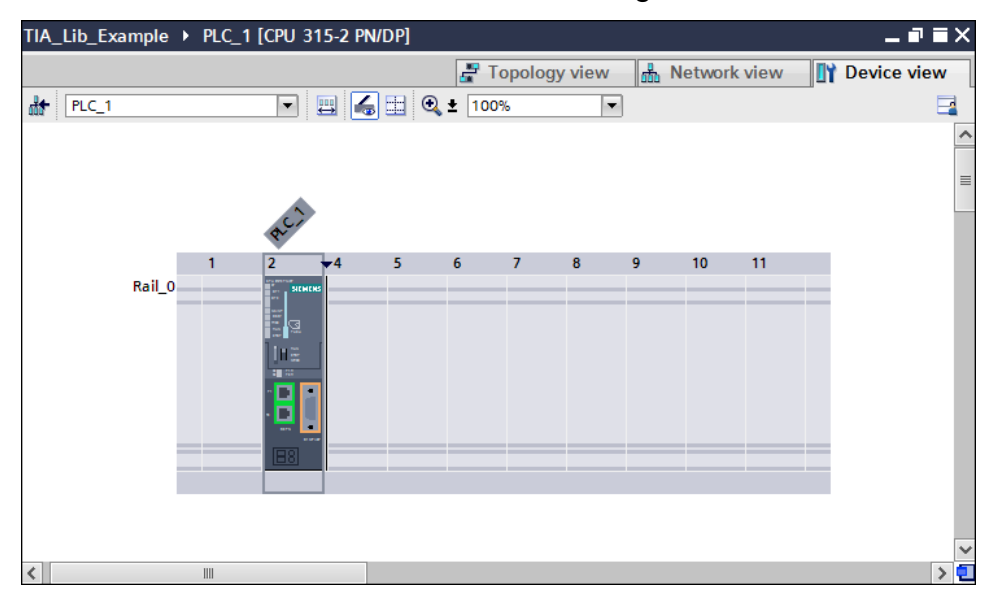

Figure 47 PLC device

5. In the Device view, select **PLC\_1** (PROFINET interface) and in the General tab, select **Ethernet addresses** and click **Add new subnet** to add the subnet and then set IP Address in the IP protocol.

| Vậ    | Sien                               | nens -                | TIA_Lib_                | _Exam   | ple                                                      |                  |                           |        |                 |          |          |          |              |         |          |          | _ 🗆 X  |
|-------|------------------------------------|-----------------------|-------------------------|---------|----------------------------------------------------------|------------------|---------------------------|--------|-----------------|----------|----------|----------|--------------|---------|----------|----------|--------|
| Pr    | oject                              | <u>E</u> dit          | <u>V</u> iew <u>I</u> r | nsert   | <u>O</u> nline O                                         | )ptio <u>n</u> s | <u>T</u> ools <u>W</u> in | dow 🕨  |                 |          |          |          | Totally      | Integr  | ated Aut | tomation |        |
|       | ¥ 🔼                                | Sav                   | /e project              |         | ₩ Щ Щ                                                    |                  | ) ± (# ± []               |        |                 |          | ŧ í      |          |              |         |          | PORT     |        |
|       | TIA_                               | LID_EX                | ample 🕨                 | PLC_    | 1 [CPU 31                                                | 15-2 PN/         | DPJ                       | ſ      |                 |          |          |          |              |         |          |          |        |
|       | n.                                 |                       |                         |         |                                                          |                  |                           |        | 📇 lo            | pology   | view     | din N    | letwork \    | /iew    | Dev      | ice view |        |
|       | 00 <b>7</b>                        | PLC_1                 |                         |         |                                                          | ⇔ 🍋              | 🛄 🔍 ± [                   | 100%   |                 | •        |          |          |              |         |          |          | ardw   |
| Two   |                                    |                       |                         |         | AC.                                                      | >                |                           |        |                 |          |          |          |              |         |          |          | are    |
| & ne  |                                    |                       |                         | 1       | 2                                                        | <b>▼</b> 4       | 5                         | 6      | 7               | 8        | 9        | 10       | 11           |         |          |          |        |
| vices |                                    |                       | Rail_(                  | 0       | Statemental<br>Statemental<br>Statemental<br>Statemental |                  |                           |        |                 |          | _        |          |              |         |          |          | log    |
| De    |                                    |                       |                         |         |                                                          |                  |                           |        |                 |          |          |          |              |         |          |          | 8      |
|       |                                    |                       |                         |         | Ē                                                        | 1                |                           |        |                 |          |          |          |              |         |          |          | Online |
|       |                                    |                       |                         |         |                                                          |                  |                           |        |                 |          |          | _        |              |         |          |          | tool   |
|       |                                    |                       |                         |         |                                                          |                  |                           |        |                 |          |          |          |              |         |          |          | ×      |
|       | <                                  |                       |                         | 1111    |                                                          |                  |                           |        |                 |          |          |          |              |         |          | >        |        |
|       |                                    |                       |                         |         |                                                          |                  |                           | Devic  | e data          |          |          |          |              |         |          |          | asks   |
|       | PRO                                | FINET i               | nterface                | e_1 [PN | 1-10]                                                    |                  |                           |        | <u>Q</u>        | Propert  | ies      | i Inf    | o i 🗓        | Diagn   | ostics   |          |        |
|       | G                                  | eneral                |                         |         |                                                          |                  |                           |        |                 |          |          |          |              |         |          |          |        |
|       | ▼ Ge                               | eneral<br>Catalog     | informati               | on      | Etherne                                                  | t addres         | sses                      |        |                 |          |          |          |              |         |          |          | stari  |
|       | Et<br>Tir                          | hernet a<br>me-of-day | ddresses<br>v synchror  | niz     | Interf                                                   | ace net          | worked with               | ı      |                 |          |          |          |              |         |          |          | es     |
|       | O                                  | perating              | mode                    |         |                                                          |                  | Subr                      | net: N | lot netv        | vorked   |          |          |              |         | -        |          |        |
|       | <ul> <li>Ad</li> <li>Di</li> </ul> | lvanced<br>agnostic   | options<br>is address   | es      |                                                          |                  |                           |        | Ad              | d new s  | ubnet    |          |              |         |          |          |        |
|       |                                    |                       |                         |         | IP pro                                                   | tocol            |                           |        |                 |          |          |          |              |         |          |          |        |
|       |                                    |                       |                         |         |                                                          |                  |                           |        | ) Set If        | addres   | s in the | project  |              |         |          |          |        |
|       |                                    |                       |                         | •       |                                                          |                  |                           |        |                 | IP addre | ess:     | 192.16   | 58.0.        | 15      |          |          |        |
|       |                                    |                       |                         |         |                                                          |                  |                           |        | Su              | bnet ma  | isk:     | 255 . 25 | 5.255        | 0       |          |          |        |
|       |                                    |                       |                         |         |                                                          |                  |                           |        | Use IF          | router   | _        |          |              |         |          |          |        |
|       |                                    |                       |                         |         |                                                          |                  |                           | _      | Rout            | eraddre  | ess: (   | 0.0      | . 0 .        | . 0     |          |          |        |
|       |                                    |                       |                         |         |                                                          |                  |                           |        |                 | ,        |          |          |              |         |          |          |        |
|       | PROFINET                           |                       |                         |         |                                                          |                  |                           |        |                 |          |          |          |              |         |          |          |        |
|       |                                    |                       |                         |         |                                                          |                  |                           |        | Set PR<br>metho | OFINET   | device r | name us  | ing a differ | rent    |          |          |        |
|       |                                    |                       |                         |         |                                                          | PROFIN           | NET device na             | me p   | lc_1            |          |          |          |              |         |          |          |        |
|       | <                                  |                       |                         | >       |                                                          | C                | Converted nar             | me: p  | lcxb1d0         | ed       |          |          |              | _       |          |          | ~      |
|       |                                    | Portal v              | view                    |         | Overview                                                 |                  | PLC_1                     |        |                 |          |          | 🖊 Projec | t TIA Lib E  | Example | created. |          |        |

Figure 48 Assign IP

A new subnet and IP protocol is added.

| Ví          | Siemens - TIA_Lib_Exa                                               | ample                                       |                                |                 |           |         |            |                |              | -               | □ ×          |
|-------------|---------------------------------------------------------------------|---------------------------------------------|--------------------------------|-----------------|-----------|---------|------------|----------------|--------------|-----------------|--------------|
| E           | roject <u>E</u> dit <u>V</u> iew Insert<br>🎯 🎦 📮 Save project 昌     | : <u>O</u> nline Optio <u>n</u> :<br>从□□□ ★ | s <u>T</u> ools <u>W</u> indow | ₽ 00 06         |           | ŀ       | Т          | otally Inte    | grated Aut   | omation<br>PORT | ٩L           |
|             | TIA_Lib_Example ▶ PL                                                | .C_1 [CPU 315-2 F                           | PN/DP]                         |                 |           | :       |            |                |              | _ @ = >         | X 🔳          |
|             |                                                                     |                                             |                                | 🛃 Торс          | ology vie | ew      | ሐ Net      | work view      | 📑 Dev        | ice view        |              |
|             | PLC_1                                                               |                                             | ᠳ 🔛 🔍 ± 100                    | %               | -         |         |            |                |              |                 | Har          |
| orks        |                                                                     |                                             |                                |                 |           |         |            |                |              | [               | <            |
| letw        |                                                                     | \$-C-                                       |                                |                 |           |         |            |                |              | [               | ≡ C          |
| Devices & r | Rail_0                                                              |                                             | 5 6                            | 7               | 8         | 9       | 10         | 11             |              |                 | atalog 🕞 🕞   |
|             |                                                                     |                                             |                                |                 |           |         |            |                |              | [               | Online tools |
|             | <                                                                   | III                                         |                                | A     Y         |           |         |            |                |              | >               | 2            |
|             |                                                                     |                                             | De                             | vice data       |           |         |            |                |              | _               | Task         |
|             | PROFINET interface_1                                                | [PN-IO]                                     |                                | 🔍 Pr            | operties  |         | Info       | 追 🗓 Diag       | gnostics     |                 | ŝ            |
|             | General                                                             |                                             |                                |                 |           |         |            |                |              | r               |              |
|             | ▼ General                                                           | Ethernet add                                | resses                         |                 |           |         |            |                |              | -               | < Libra      |
|             | Ethernet addresses<br>Time-of-day synchroniz                        | Interface n                                 | etworked with                  |                 |           |         |            |                |              |                 | aries        |
|             | Operating mode                                                      |                                             | Subnet:                        | PN/IE_1         |           |         |            |                | -            |                 |              |
|             | <ul> <li>Advanced options</li> <li>Diagnostics addresses</li> </ul> |                                             |                                | Ad              | d new su  | bnet    |            |                |              |                 |              |
|             |                                                                     | IP protocol                                 |                                |                 |           |         |            |                |              |                 |              |
|             |                                                                     |                                             |                                | 💿 Set If        | address   | in the  | project    |                |              |                 |              |
|             | -                                                                   | •                                           |                                |                 | IP addres | s:      | 192.168    | 8.0.15         |              |                 |              |
|             |                                                                     |                                             |                                | Su              | bnet mas  | ;k: [   | 255 . 255  | 5.255.0        |              |                 |              |
|             |                                                                     |                                             |                                | Use IP          | router    | _       |            |                |              |                 |              |
|             |                                                                     |                                             |                                | Rout            | er addres | is: (   | 0.0        | .0.0           |              |                 |              |
|             |                                                                     | -                                           |                                | U Set Ir        | address   | using   | a differen | it method      |              |                 |              |
|             |                                                                     | PROFINET                                    |                                |                 |           |         |            |                |              |                 |              |
|             |                                                                     |                                             |                                | Set PR<br>metho | OFINET de | evice r | name usir  | ng a different |              |                 |              |
|             |                                                                     | PRC                                         | FINET device name              | plc_1           |           |         |            |                |              |                 |              |
|             | < III >                                                             |                                             | Converted name:                | plcxb1d0        | ed        |         |            |                |              |                 | *            |
|             | Portal view                                                         | 1 Overview                                  | The PLC_1                      |                 |           | <       | Project TI | A_Lib_Exam     | ole created. |                 |              |

Figure 49 IP added

6. In the Device view, select PLC\_1 (MPI/DP interface) which is highlighted.

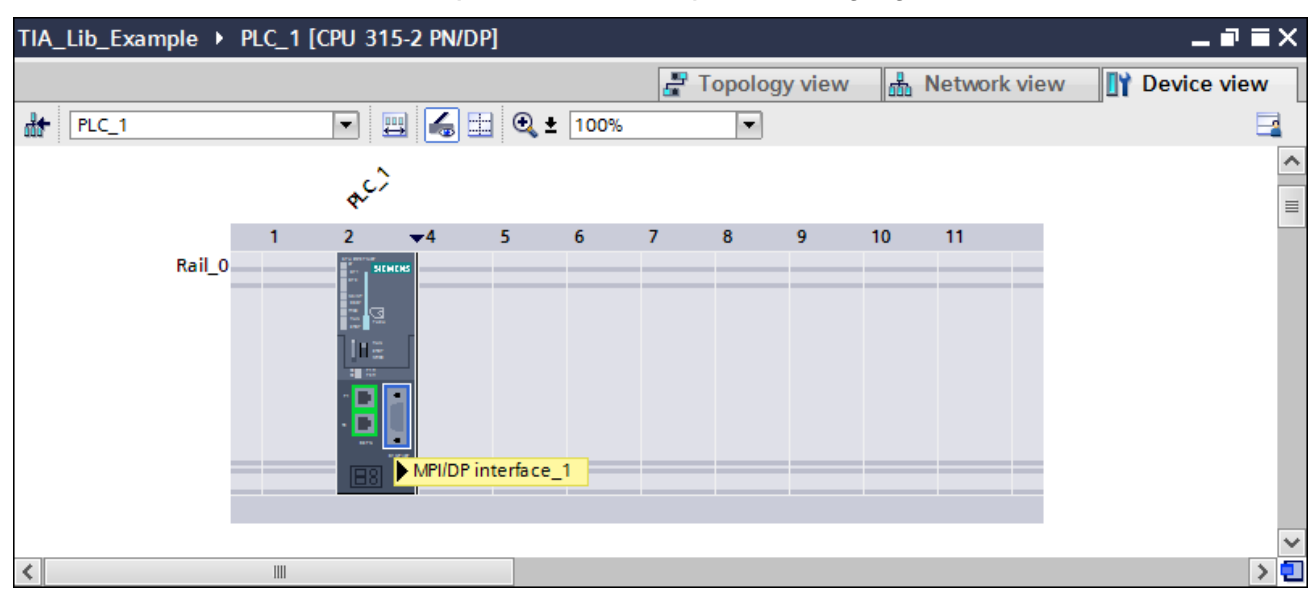

Figure 50 Selecting MPI DP

7. In the General tab, select **MPI address** and in the Parameters Interface type drop-down list select **PROFIBUS** as interface to assign PROFIBUS address.

| Image: Several state of the second state of the second |                       |            |                                         |                 |                  |                |
|----------------------------------------------------------------------------------------------------|-----------------------|------------|-----------------------------------------|-----------------|------------------|----------------|
|                                                                                                    | TIA_Lib_Examp         | ple ▶ PLC_ | 1 [CPU 315-2 PN/DP]                     |                 |                  | _ # = × <      |
|                                                                                                    | - 1                   |            |                                         | Topology view   | v 🛔 Network view | Device view    |
| ks                                                                                                    | PLC_1                 |            | 🔽 🖳 🔚 🛄 🍳 ± 100                         | 9%              |                  | lardw          |
| etwor                                                                                                    |                       |            | A.C.                                    |                 |                  |                |
| evices & ne                                                                                                    |                       | Rail_0     | 2 <b>v</b> 4 5 6                        | 7 8 9           | 10 11            | - catalog      |
| Ō                                                                                                    |                       |            |                                         |                 |                  | I Online tools |
|                                                                                                    |                       |            |                                         |                 |                  | ~ 🔍            |
|                                                                                                    | <                     |            |                                         |                 |                  |                |
|                                                                                                    | Device data           |            |                                         |                 |                  |                |
| General                                                                                                    |                       |            |                                         |                 |                  |                |
|                                                                                                    | ✓ General             |            | MPI address                             |                 |                  | brarie         |
| Catalog information MPI address Interface networked with Clock                                                                                                    |                       |            |                                         |                 | 8                |                |
|                                                                                                    |                       |            |                                         |                 |                  |                |
|                                                                                                    | Add new subnet        |            |                                         |                 |                  |                |
|                                                                                                    |                       |            | Parameters                              |                 |                  |                |
|                                                                                                    | Interface type: MPI 👻 |            |                                         |                 |                  |                |
|                                                                                                    |                       | 4          | Address                                 | PROFIBUS<br>MPI |                  |                |
|                                                                                                    |                       | •          | Highest address:<br>Transmission speed: | 31              |                  |                |

Figure 51 MPI PROFIBUS address change
8. In the PROFIBUS address option, click **Add new subnet** to add the interface network.

| UA<br><u>Pre</u> | Sier | nens - 1<br><u>E</u> dit <u>\</u> | [IA_Lib_E<br>/iew Ins | Examı<br>ert <u>(</u> | ole<br>Online       | Optio <u>n</u> s | <u>T</u> ools <u>V</u> | (indow |          |         |          | • • • • <b>1</b> • | To     | tally Integ | grated Auto | mation  | □ ×   |
|------------------|------|-----------------------------------|-----------------------|-----------------------|---------------------|------------------|------------------------|--------|----------|---------|----------|--------------------|--------|-------------|-------------|---------|-------|
|                  |      | lib Exa                           |                       | PIC 1                 | 5 4≣ 4≣<br>1 [CPU 3 | 15-2 PN          | ) ≚ ( = ≚<br>/DP1      |        |          |         | RT 🔑 G   |                    | e      |             |             |         |       |
|                  |      |                                   |                       |                       | i [ci o o           |                  |                        |        | 5        | Р Торо  | logy vie | w d                | Netw   | ork view    | 📑 Devi      | ce view |       |
| S                | dt.  | PLC_1                             |                       |                       | •                   | 8                | 🗄 🍳 1                  | 100%   | 5        | •       |          |                    |        |             |             |         | lardy |
| tworl            |      |                                   |                       |                       | A.C                 | 2                |                        |        |          |         |          |                    |        |             |             | •       | vare  |
| & ne             |      |                                   |                       | 1                     | 2                   | <b>▼</b> 4       | 5                      | 6      | 7        | 8       | 9        | 10                 | 11     |             |             | :       | cata  |
| ices             |      |                                   | Rail_0                |                       |                     |                  |                        | _      | _        |         | _        | _                  |        |             |             |         | log   |
| Dev              |      |                                   |                       |                       |                     | 3.<br>           |                        |        |          |         |          |                    |        |             |             |         | V.    |
|                  |      |                                   |                       |                       |                     |                  |                        |        |          |         |          |                    |        |             |             |         | On    |
|                  |      |                                   |                       |                       | · 🗖                 |                  |                        |        |          |         |          |                    |        |             |             |         | ine t |
|                  |      |                                   |                       |                       | 88                  | 3                |                        |        |          |         |          |                    |        |             |             |         | sloo  |
|                  |      |                                   |                       |                       |                     |                  |                        |        |          |         |          |                    |        |             |             |         | _     |
|                  | <    |                                   |                       | 1111                  |                     |                  |                        |        |          |         |          |                    |        |             |             | >       |       |
|                  |      |                                   |                       |                       |                     |                  |                        |        | Device d | ata     |          |                    |        |             |             |         | sks   |
|                  | MP   | I/DP inte                         | rface_1               |                       |                     |                  |                        |        |          | 🔍 Pro   | perties  | 1                  | Info 🧯 | ) 🗓 Diag    | nostics     |         |       |
|                  | G    | eneral                            |                       |                       |                     |                  |                        |        |          |         |          |                    |        |             |             |         | Libra |
|                  | ▼ G  | eneral<br>Catalogi                | nformatior            | n                     | PROFIB              | BUS add          | ress                   |        |          |         |          |                    |        |             |             |         | aries |
|                  | P    | ROFIBUS ad                        | ddress                |                       | Inter               | face net         | worked w               | ith    |          |         |          |                    |        |             |             |         |       |
|                  | C    | perating m<br>lock                | lode                  |                       |                     |                  | Si                     | ubnet: | PROFIB   | US_1    |          |                    |        |             | 1           |         |       |
|                  | S    | YNC/FREEZ                         | E                     | _                     |                     |                  |                        |        |          | Add new | subnet   |                    |        |             |             |         |       |
|                  | 0    | agnosucs                          | addresses             | 3                     | Parar               | neters           |                        |        |          |         |          |                    |        |             |             |         |       |
|                  |      |                                   |                       |                       | Turar               | netera           |                        |        |          |         |          |                    |        |             |             |         |       |
|                  |      |                                   |                       | -                     |                     |                  | Interface              | type:  | PROFIB   | US 🔽    | 1        |                    |        |             |             |         |       |
|                  |      |                                   |                       | -                     |                     |                  | Highest ad             | dress: | 126      | -       |          |                    |        |             |             |         |       |
|                  |      |                                   |                       | -                     |                     | Trar             | nsmission s            | peed:  | 1.5 Mb   | ps 🔻    | ]        |                    |        |             |             |         |       |

Figure 52 Adding new PROFIBUS subnet

9. After **configuring** PROFINET and PROFIBUS interfaces in TIA portal, click **Network view** to view the PLC connections.

| Vî               | Siemens - TIA_Lib_Exa                                                           | mple                             | Tools                                 |                  |              | _ <b>□ X</b>                                                                                                    |
|------------------|---------------------------------------------------------------------------------|----------------------------------|---------------------------------------|------------------|--------------|----------------------------------------------------------------------------------------------------|
|                  | 🚰 🔁 🔚 Save project 昌                                                            |                                  | ••••••••••••••••••••••••••••••••••••• | ā 🛛 🖬 🖳          | Totally Int  | egrated Automation<br>PORTAL                                                                                                    |
| Þ                | TIA_Lib_Example → De                                                            | vices & networks                 |                                       |                  |              | _ 🖬 🖬 🔍                                                                                                    |
| S                | Network Connectio                                                               | ns HMI connection                |                                       | Topology view    | Network view | v 🚺 Device view 🖷                                                                                                    |
| evices & networl | PLC_1<br>CPU 315-2 PN/DP                                                        |                                  |                                       |                  |              | vare catalog<br>< Ⅲ                                                                                                    |
|                  | PN/IE_1                                                                         |                                  |                                       |                  |              | <ul> <li>Online tools</li> <li>Image: A state of the state of the stat</li></ul> |
|                  | Network overview                                                                | Connections                      | IO commun                             | ication          |              | <u>.</u>                                                                                                    |
|                  | Y         Device           ▼         \$7300/ET200M st           ▶         PLC_1 | Type<br>tation_1 S7300<br>CPU 31 | /ET200M station<br>5-2 PN/DP          | Address in subne | t Subnet Ma  | aster system Commen                                                                                                    |

Figure 53 PLC connections

### Installing GSD and GSDML file for S7-300 PLC

1. In the TIA portal main menu, click **Options** and then click **Install general station description files (GSD)**.

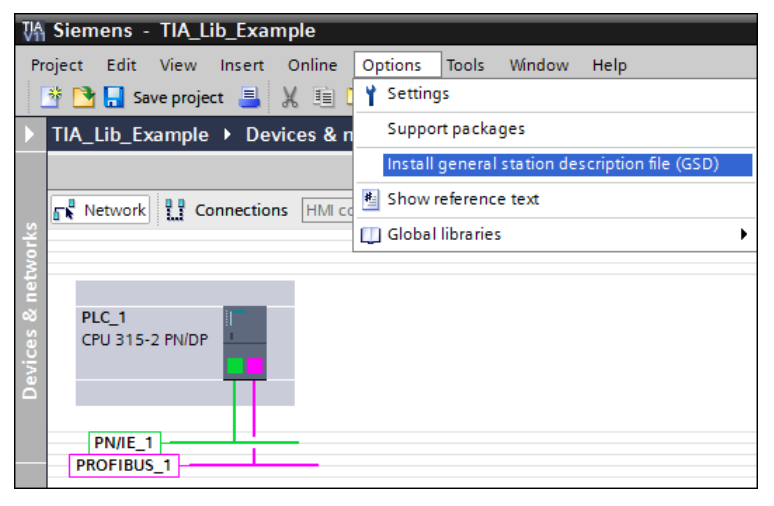

Figure 54 Installing general station description file

2. Browse and select the required GSD files for PROFIBUS or GSDML files for **PROFINET** and click **Install**.

| Version | Language | Status                      | Info                                                 |
|---------|----------|-----------------------------|------------------------------------------------------|
|         | Default  | Already installed           | ABB Drives                                           |
|         |          |                             |                                                      |
|         |          |                             |                                                      |
|         |          |                             |                                                      |
|         |          |                             |                                                      |
|         |          |                             |                                                      |
|         |          |                             |                                                      |
|         |          |                             |                                                      |
|         |          |                             |                                                      |
|         |          |                             |                                                      |
|         |          |                             |                                                      |
|         |          |                             |                                                      |
|         |          |                             |                                                      |
|         |          |                             |                                                      |
|         | Version  | Version Language<br>Default | Version Language Status<br>Default Already installed |

Figure 55 Installing GSD file

3. A popup window is displayed to confirm installing the GSD file. Click **Yes**.

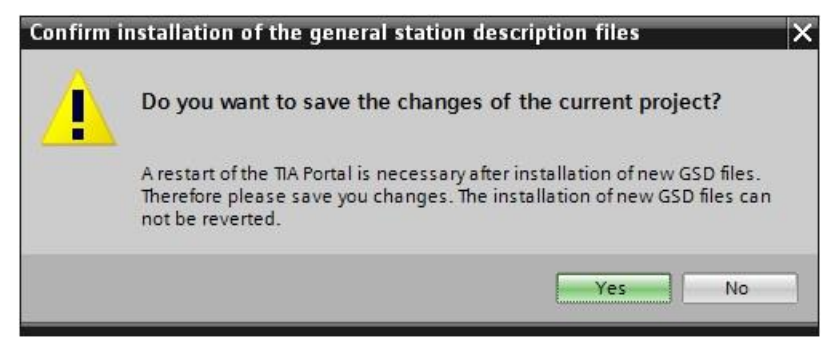

Figure 56 Popup window

After GSD file is installed, system prompts to close TIA portal, click **Close TIA Portal**.

| nstal | ll general station d | escriptio  | n file                        |                 | > |
|-------|----------------------|------------|-------------------------------|-----------------|---|
|       |                      |            |                               |                 |   |
| Inst  | allation result      |            |                               |                 |   |
| ! N   | Message              |            |                               |                 |   |
| 0     | Installation was co  | mpleted su | uccessfully.                  |                 |   |
|       |                      |            |                               |                 |   |
|       |                      |            |                               |                 |   |
|       |                      |            |                               |                 |   |
|       |                      |            |                               |                 |   |
|       |                      |            |                               |                 |   |
|       |                      |            |                               |                 |   |
|       |                      |            |                               |                 |   |
|       |                      |            |                               |                 |   |
|       |                      |            |                               |                 |   |
|       |                      |            |                               |                 |   |
| 2     | Course la co         | 10         | Incore II and distance I Fig. | Chara TA Parasi |   |
| 1     | Save log             |            | Install additional files      |                 |   |

Figure 57 Restart TIA portal

# PLC libraries for S7-300

## Adding ABB drives to PROFIBUS DP line

1. Launch TIA portal and click **Open the project view** in the **Start** options.

Note: After installing GSD files, ABB drives are added to the hardware catalog of TIA portal.

2. In the Project tree pane, double-click Device & networks.

| Project tree              |   | TIA_Lib_Example 	► Devices & networks |
|---------------------------|---|---------------------------------------|
| Devices                   |   |                                       |
| 🖻 O O                     | ₫ | Network Connections HMI connection    |
|                           |   |                                       |
|                           |   |                                       |
| 📑 Add new device          |   |                                       |
| Devices & networks        |   | PLC_1                                 |
| PLC_1 [CPU 315-2 PN/DP]   |   | CF0 315-2 PN/DF                       |
| 🕨 🙀 Common data           |   |                                       |
| Documentation settings    |   |                                       |
| 🕨 🐻 Languages & resources |   |                                       |
| Online access             |   | PROFIBUS 1                            |
| 🕨 🣴 SIMATIC Card Reader   |   |                                       |

Figure 58 Devices and network

3. From the hardware catalog pane, drag and drop the required ABB Drive to the PLC.

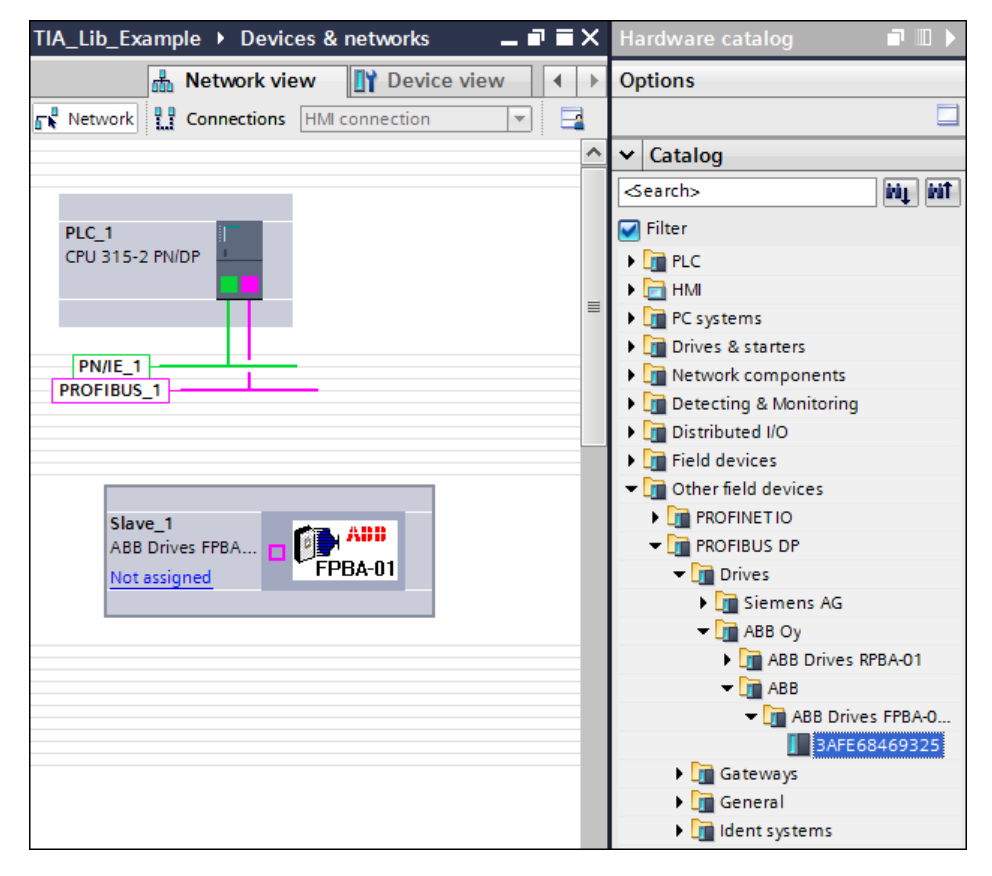

Figure 59 ABB Drive

4. In the ABB drive, connect PLC to the PROFIBUS interface.

| TIA_Lib_Example      Devic | es & networks  |                  |          |               | _ <b>=</b> = × |
|----------------------------|----------------|------------------|----------|---------------|----------------|
|                            | 📇 То           | pology view      | 📥 Networ | rk view 🛛 🚺 🛙 | evice view     |
| Network                    | HMI connection |                  | 📃 🔍 ± 10 | 0%            | - 🔤            |
|                            |                |                  |          |               | ^              |
|                            |                |                  |          |               |                |
| PLC_1<br>CPU 315-2 PN/DP   |                |                  |          |               | ≡              |
| <b></b>                    |                |                  |          |               |                |
|                            |                |                  |          |               |                |
| PN/IE_1                    |                | 1                |          |               |                |
|                            | PROFIBUS_1     |                  |          |               |                |
|                            |                |                  |          |               |                |
|                            |                |                  |          |               |                |
|                            | Slave_1        |                  | ADD      |               |                |
|                            | Not astic      |                  | FPBA-01  |               |                |
|                            | PL             | C_1.MPI/DP inter | face_1   |               |                |
|                            |                |                  |          |               |                |

### Figure 60 Assign to PLC

5. Select the ABB drive (Slave\_1) and click Device view to configure PROFIBUS address.

| Project315_Demo  Unassigned devices  Si | ave_1            |             |          |            |            |      |
|-----------------------------------------|------------------|-------------|----------|------------|------------|------|
|                                         | 🚝 To             | pology view | 🔒 Netwo  | rk view    | Y Device v | view |
| Slave_1                                 | 🗄 🔍 ±            |             |          | Device ove | rview      |      |
|                                         |                  |             | ^        |            | ule        |      |
| as i                                    |                  |             |          | 9          | Slave_1    |      |
| 6 <sup>3</sup>                          |                  |             |          |            |            |      |
|                                         |                  |             | -        |            |            |      |
|                                         |                  |             | -        |            |            |      |
| FPBA-01                                 |                  |             | •<br>-   |            |            |      |
|                                         |                  |             |          |            |            |      |
|                                         |                  |             |          |            |            |      |
|                                         |                  |             | ~        |            |            |      |
| < III > 75                              | i%               | ▼           | 🖸        | < III      |            | >    |
| Slave_1 [Module]                        | 9                | Properties  | 🗓 Info 🔒 | Diagnost   | ics        |      |
| General IO tags System constants        | Texts            |             |          |            |            |      |
| General                                 | Subnet:          | PROFIBUS_1  |          |            | 1          | •    |
| PROFIBUS address                        |                  | Add new     | subnet   |            |            |      |
| General DP parameters                   |                  |             |          |            |            | =    |
| Device-specific parameters Parameters   |                  |             |          |            |            |      |
| Hex parameter assignment                |                  | _           |          |            |            | _    |
| Diagnostics addresses                   | Address:         | 3           |          |            |            | •    |
|                                         | Highest address: | 126         |          |            |            | -    |

Figure 61 Configure address

6. In the Hardware catalog pane, double-click the required **PPO type**. The selected PPO type is displayed in the Device overview.

| 2 PN/DI  | P] 🕨 Distrib | uted I/O | ▶ DP-Ma | stersyst | tem (1): | PROFIBUS   | 6_1 ► SI  | ave_1 🗕 🛛   | ₹∎X    | Hardware cata     | log 🔳      |        |
|----------|--------------|----------|---------|----------|----------|------------|-----------|-------------|--------|-------------------|------------|--------|
|          |              |          | 📲 Topol | ogy vie  | w 🚠      | Network    | view      | Device      | view   | Options           |            |        |
| Sla      | ve_1         |          | - 🖪     | 6        | 🔍 ± 🛛    | 00%        | -         |             |        |                   |            |        |
|          |              |          |         |          |          |            |           |             | ^      | ✓ Catalog         |            |        |
|          |              | 434      |         |          |          |            |           |             |        | <search></search> | ivi j      | ) init |
|          |              |          |         |          |          |            |           |             |        | Filter            |            |        |
|          |              |          |         |          |          |            |           |             |        | 3AFE68469         | 9325       | ~      |
|          |              |          |         |          |          |            |           |             |        | 📗 Universal n     | nodule     |        |
|          |              |          |         | 6        | H 400    |            |           |             |        | PPO-01, 4 P       | 'KW + 2 PZ | D      |
|          |              |          |         | F        | PBA-01   |            |           |             |        | PPO-02, 4 P       | 'KW + 6 PZ | D      |
|          |              |          |         |          |          |            |           |             |        | PPO-03, 0 P       | 'KW + 2 PZ | D      |
|          |              |          |         |          |          |            |           |             |        | PPO-04, 0 P       | 'KW + 6 PZ | D      |
|          |              |          |         |          |          |            |           |             |        | PPO-05, 4 P       | KW + 10    |        |
| 1        | 1111         |          |         |          |          |            |           |             | S 🗖    | PPO-06, 0 P       | KW + 10 P  | ZD     |
|          |              |          |         |          | •        |            |           |             |        | 📗 PPO-07, 4 P     | KW + 12    |        |
| Device   | e overview   | -        |         |          |          |            |           |             |        | PPO-08, 0 P       | KW + 12    |        |
| -<br>-   | Markela      |          |         | Deals    | Clas     | Lastations | 0         | <b>T</b>    |        | PPO-02, 4 P       | 'KW + (2+. |        |
| <b>u</b> | Module       |          |         | RACK     | SIOL     | 2042*      | Q address | App Drives  |        | 📗 PPO-04, 0 P     | 'KW + (2+. | =      |
|          | Slave_1      |          |         | 0        | 0        | 2043       | 256 275   | ABB Drives  | -FBA-U | III PPO-05, 4 P   | 'KW + (2+. |        |
|          | PPO-06, 0    | JPKW+10  | PZD_1   | 0        | 1        | 256275     | 256275    | PPO-06, 0 P | (W + 1 | PPO-06, 0 P       | 'KW + (2+. |        |
|          |              |          |         | 0        | 2        |            |           |             |        | PPO-07, 4 P       | 'KW+(2+2.  |        |
|          |              |          |         | 0        | 5        |            |           |             |        | PPO-08, 0 P       | 'KW+(2+2.  |        |
|          |              |          |         | 0        | 4        |            |           |             |        | PPO-01, 4 P       | KW +NoC.   |        |
|          |              |          |         | 0        | 5        |            |           |             |        | PPO-02, 4 P       | KW +NoC.   |        |
|          |              |          |         | 0        | 7        |            |           |             |        | PPO-03, 0 P       | KW +NoC.   |        |
|          |              |          |         | U        | /        |            |           |             |        | PPO-04, 0 P       | KW +NoC.   |        |

### Figure 62 PPO type added

7. In the Network view, click **Not assigned** and select **PLC\_1.MP/DP interface\_1** to assign PLC to the ABB drive.

| TIA_Lib_Example      Devices & networks                                            | _∎≡×       |
|------------------------------------------------------------------------------------|------------|
| Topology view 🚠 Network view 🕅 De                                                  | evice view |
| PLC_1<br>CPU 315-2 PN/DP                                                           | =          |
| PN/IE_1 PROFIBUS_1                                                                 |            |
| Slave_1<br>ABB Drives FPBA<br>Not as<br>Select master:<br>PLC 1.MP//DP interface 1 |            |
|                                                                                    |            |

Figure 63 Assign to PLC

The selected PLC is assigned to the ABB drive.

| TIA_Lib_Example > Devices & networks                | ≡×  |
|-----------------------------------------------------|-----|
| 📰 Topology view 🛛 🚠 Network view 🛛 🛐 Device view    | N   |
| 💦 Network 🔛 Connections HMI connection 🔽 🐫 🔍 ± 100% | 4   |
| Image: PLC_1.DP-Mastersystem (1)                    | ) ^ |
| PLC_1                                               |     |
| PN/IE_1PLC_1.DP-Mastersystem (1)                    |     |
|                                                     |     |
| ABB Drives FPBA PLC_1                               |     |

Figure 64 PLC assigned

8. In the Project tree pane, select **PLC\_1** and then click **b** to compile.

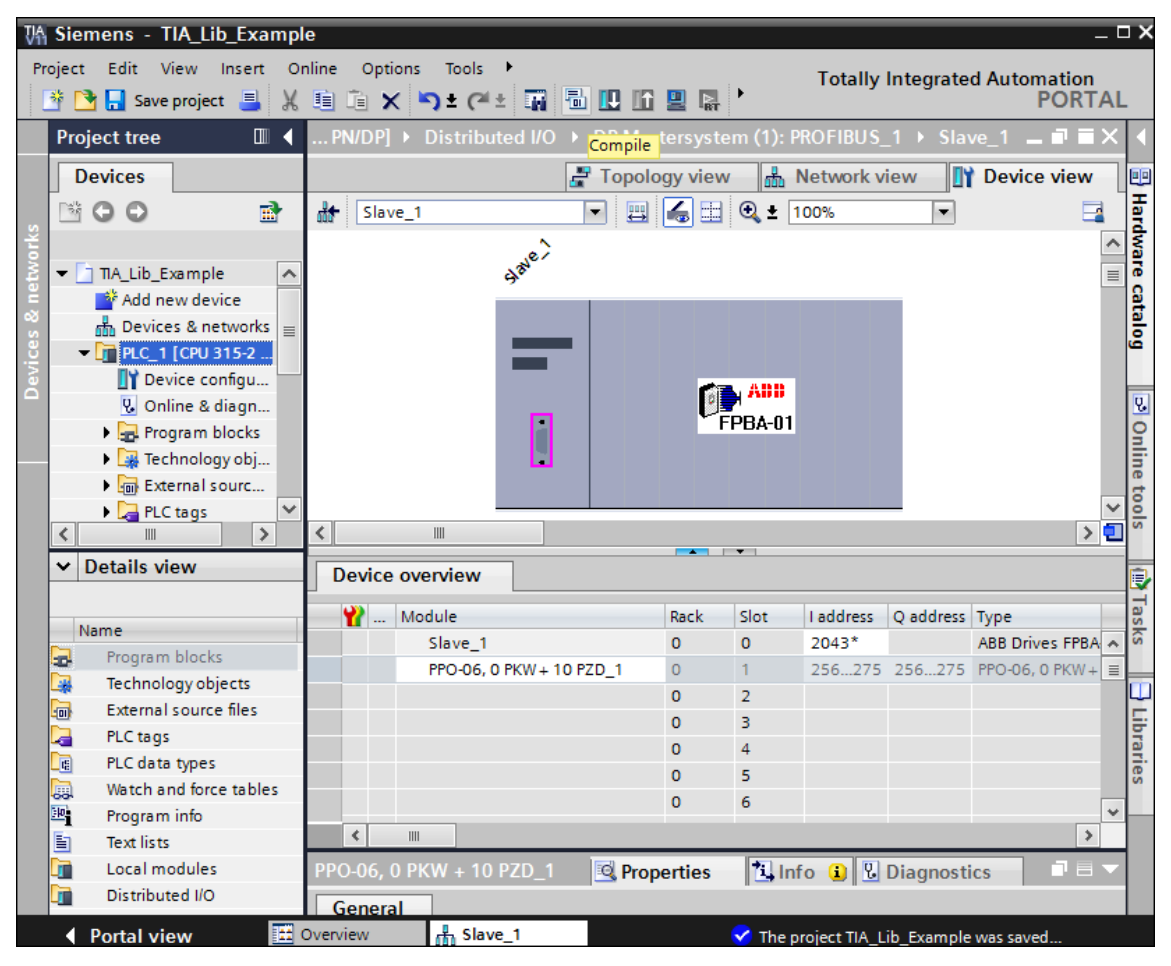

#### Figure 65 Compile

**Note:** Before downloading the configuration to PLC, check the PC IP address. For more information, see section *Configuring PC IP address* (page 64).

9. Click III to download the configuration to PLC.

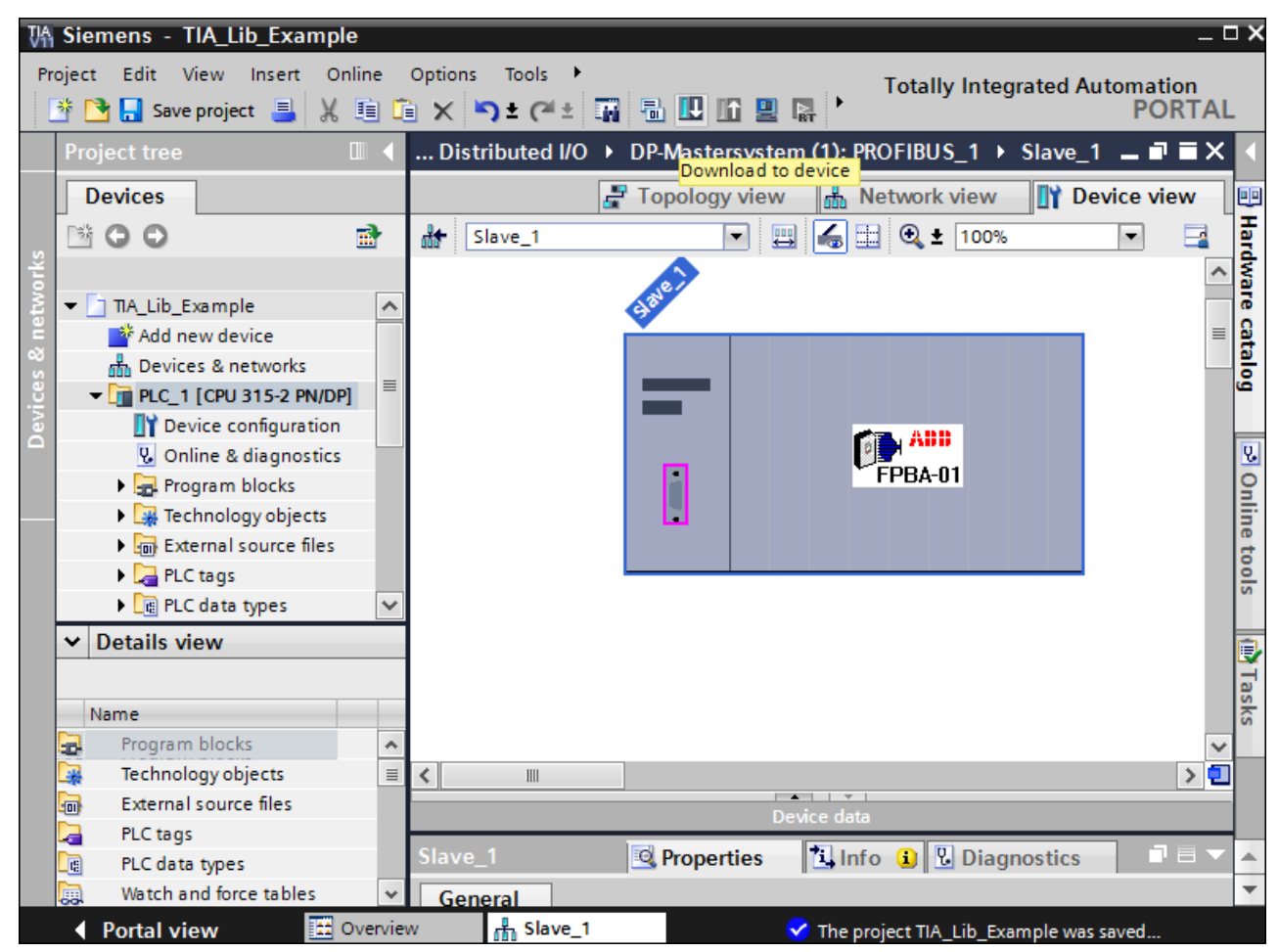

Figure 66 Download to device

# Adding ABB drives to PROFINET

Note: After installing GSDML files, ABB drives are added to the hardware catalog of TIA portal.

 Select Network view, and then from the hardware catalog pane, drag and drop the required ABB Drive to the PLC PROFINET network.

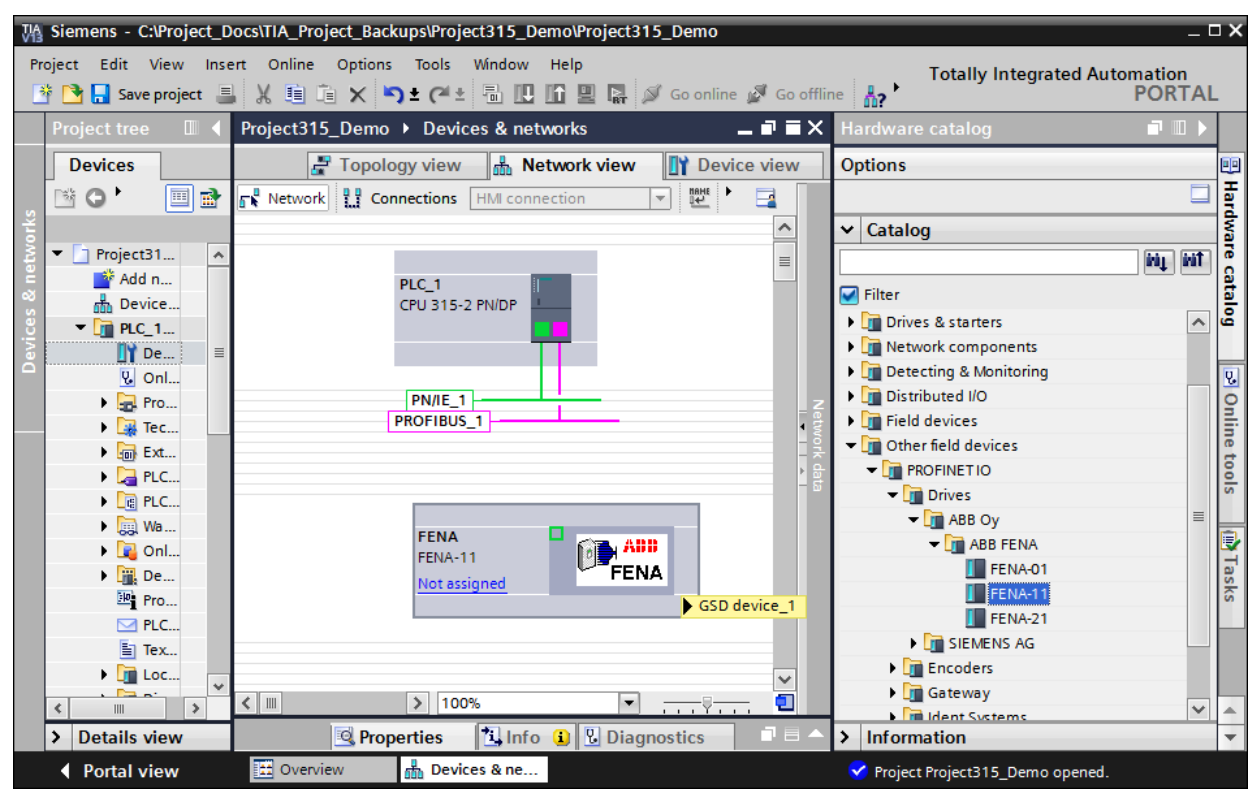

**Figure 67 PLC PROFINET** 

2. In the ABB drive, connect PLC to the PROFINET interface.

| Project315_Demo + D | Devices & networks  | 1                   | _ <b>@ =</b> × |
|---------------------|---------------------|---------------------|----------------|
| 📲 Topolog           | yy view 🛔 Netwo     | ork view 📑 Devi     | ce view        |
| Network             | ions HMI connection |                     | <b></b>        |
|                     |                     |                     | ^              |
|                     |                     |                     | ≡              |
| PLC_1               |                     |                     |                |
| CPU 315-2 PN/DP     |                     |                     |                |
|                     |                     |                     |                |
|                     |                     |                     | _              |
| PROFIBUS_1          | PN/IE_1             |                     | Z et           |
|                     |                     |                     | - vork         |
|                     |                     |                     | ► data         |
|                     |                     |                     |                |
|                     | FENA                |                     |                |
|                     | Not assigned        | FENA                |                |
|                     | PLC_1.PF            | ROFINET interface_1 |                |
|                     |                     |                     |                |
|                     |                     |                     |                |
| < .                 | > 100%              | ▼                   | - 🖸            |

Figure 68 PROFINET interface

- 3. Select the ABB drive (FENA) and click Device view to configure PROFNET IP address and device name.
  - Siemens C:\Project\_Docs\TIA\_Project\_Backups\Project315\_Demo\Project315\_Demo . O X Project Edit View Insert Online Options Tools Window Help Totally Integrated Automation PORTAL 🕂 💁 🖥 兄 Save project 🚇 🐰 🗐 👔 🗙 🎝 ± (? ± 🖥 🛄 🌆 🖳 🖓 🖉 Go online 🖉 Go offline 🍶 🛄 📲 🛠 🕇 Project315\_Demo > Unassigned devices > FENA \_ **= =** × Devices Topology view 🔥 Network view 🛐 Device view Options 80 наг 1 O I 🔟 🛃 # FENA 💌 🖽 🕎 🚮 🖽 🔍 ± Device overview **^** ✓ Catalog 📸 ... Module 🕶 🛅 Project31... inių init FENA 💣 Add n... catalog Interface Filter Device... FENA 🕨 🛅 Head module ▼ 🛅 PLC\_1... I. 🕶 🛅 Module 🚺 De... 🕶 🛅 PPO Types V. Onl. Ų. PPO Ty... ç 🕨 🔜 Pro... > 75% 🕨 🎆 Tec... < T < 🚺 РРО Ту... ▶ 🐻 Ext... 🗓 Info 👔 🗓 Diagnostics Q Properties 📗 РРО Ту... tools PLC... PROFISa... • 📑 PLC... General IO tags System constants Texts 🕨 🛅 Standar... 🕨 詞 Wa.. Ð General 🕨 🔽 Onl... Catalog information 🕨 🏢 De... PROFINET interface [X1] Pro... General Name: FENA PLC... Ethernet addresses Author: abb Tex... Identification & Mainten Comment: 🕨 🛅 Loc... Advanced options 🕨 🛅 Dis... Interface options 🕨 🗽 Unass... Real time settings ົ່ພ 🕨 Port 1 [X1 P1] < III > > > Details view > Information > 🔛 Overview Portal view 📥 FENA ject Project315\_Demo op
- In the General tab, click **General** to add the device name.

Figure 69 Configuring device name

• In the PROFINET interface [X1], click Ethernet address to add Subnet and IP address.

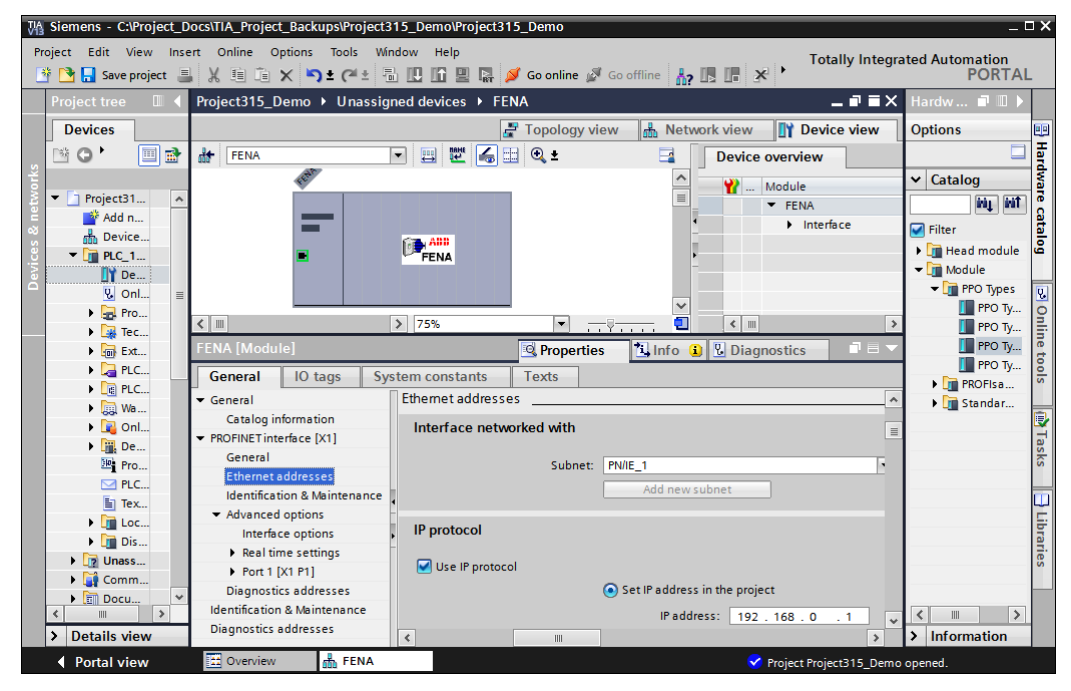

Figure 70 Ethernet address

4. In the Hardware catalog pane, double-click the required PPO type. The selected PPO type is displayed in the Device overview.

| ŢΑ                 | Siemens - C:\Pro                                    | ject_Docs\TIA_Project_Back                          | ups\Project315_D | emo\Project315_De                                                                | emo                                                                                                    | - 0                | зx                              |
|--------------------|-----------------------------------------------------|-----------------------------------------------------|------------------|----------------------------------------------------------------------------------|----------------------------------------------------------------------------------------------------|--------------------|---------------------------------|
| Pr                 | roject <u>E</u> dit <u>V</u> iew<br>F 🎦 🔒 Save proj | / Insert Online Optio <u>n</u> s<br>ect 进 🐰 🏥 🗊 🗙 🛰 | <br>± (~! ± 🗐 🛄  |                                                                                  | Totally Integrated Aut                                                                                                    | tomation<br>PORTAL | _                               |
|                    | Project315_Der                                      | no 🕨 Unassigned devices                             | FENA             | _ <b>=</b> = ×                                                                   | Hardware catalog                                                                                                    | <b>I I &gt;</b>    |                                 |
| Devices & networks | FENA                                                | Topology view In No                                 | etwork view      | Y Device view<br>overview<br>Module<br>FENA<br>FENA<br>Interface<br>PPO Type 6_1 | Options  ✓ Catalog  ✓ Filter  • The Head module  ✓ The Head module  ✓ The Head module  ✓ The PPO Type 3  The PPO Type 3  FPO Type 4  FPO Type 6  FPO Type 7  The PROFisafe Telegrams  FTH Standard Telegrams  Composition  Composition  Compos | iii iii            | Hardware catalog S Online tools |
|                    | 4 Dentel sites                                      |                                                     |                  |                                                                                  | > Information                                                                                                    |                    | *                               |
|                    | Portal View                                         | EAN OVERVIEW                                        | 000 I LINA       | V Pro                                                                            | oject Project315_Demo opened.                                                                                                    |                    |                                 |

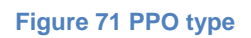

5. In the Network view, click **Not assigned** and select **PLC\_1.PROFINET interface\_1** to assign PLC to the ABB drive.

| Project315_Demo   Devices & networks                                     |      | ×                                         |
|--------------------------------------------------------------------------|------|-------------------------------------------|
| 🚝 Topology view 🛛 🏭 Network view 🛛 🛐 Device                              | view | v                                         |
| PLC_1       CPU 315-2 PN/DP       PROFIBUS_1                             |      | Network                                   |
| FENA<br>FENA-11<br>No Select IO controller<br>PLC_1.PROFINET interface_1 | ~    | <ul> <li>c data</li> <li>⊥ ► 1</li> </ul> |

Figure 72 Assigning PLC PROFINET

The selected PLC is assigned to the ABB drive.

| Project315_Demo > Devices & networks                                                 | ∎×           |
|--------------------------------------------------------------------------------------|--------------|
| 🛃 Topology view 🛛 🏦 Network view 👔 Device vi                                         | ew           |
| 💦 Network 🔛 Connections 🔣 HMI connection 💌 🕎 🖏 🔂 🔍 ±                                 |              |
| ₽ IO system: PLC_1.PROFINET IO-System (100)                                          | ^            |
| PLC_1<br>CPU 315-2 PN/DP<br>PLC_1.PROFINET IO-Syste<br>PROFIBUS_1<br>FENA<br>FENA-11 | Network data |
| PLC_1                                                                                |              |
| ★ 100%                                                                               | ~            |

Figure 73 PLC

6. In the Project tree pane, select **PLC\_1** and then click **Save** project and click **l** to compile.

# Downloading configuration to PLC

- Click to download the configuration to PLC.
   In the Extended download to device window, select PG/PC interface and Connection to subnet from the drop-down list and click Load.

|           | configured access fi                                         |                                                         | -                                                       |                                                         |                                 | <b>C L L</b>                                                      |
|-----------|--------------------------------------------------------------|---------------------------------------------------------|---------------------------------------------------------|---------------------------------------------------------|---------------------------------|-------------------------------------------------------------------|
|           | Device                                                       | Device type                                             | Type                                                    | Address                                                 |                                 | Subnet                                                            |
|           | PLC_1                                                        | CPU 315-2 PN/DP                                         | PN/IE                                                   | 192.168.0.                                              | 15                              | PN/IE_1                                                           |
|           |                                                              | CFU 315-2 FN/DF                                         | PROFIBUS                                                | 2                                                       |                                 | PROFIBUS_1                                                        |
|           |                                                              | Ţ                                                       | ype of the PG/PC i<br>PG/PC i<br>Connection to<br>1st e | nterface: 📃<br>nterface: 📷<br>o subnet: PN/<br>gateway: | PN/IE<br>Intel(R) PRO/1<br>IE_1 | ▼<br>1000 PM Net▼ €                                               |
|           |                                                              |                                                         |                                                         |                                                         |                                 |                                                                   |
|           | Accessible devices i                                         | n target subnet:                                        | Tune                                                    | Addross                                                 |                                 | w all accessible devi                                             |
| Elec      | Accessible devices i Device CPU 315-2 PN/DP                  | n target subnet:<br>Device type<br>CPU 315-2 PN/DP      | Type<br>PN/IF                                           | Address                                                 | <u>Shor</u>                     | w all accessible devi<br>Target device<br>CPU 315-2 PN/DP         |
|           | Accessible devices i<br>Device<br>CPU 315-2 PN/DP<br>        | n target subnet:<br>Device type<br>CPU 315-2 PN/DP<br>— | Type<br>PN/IE<br>PN/IE                                  | Address<br>192.168.<br>Access a                         | 0.15<br>ddress                  | w all accessible devi<br>Target device<br>CPU 315-2 PN/DP<br>—    |
| Flash LED | Accessible devices i<br>Device<br>CPU 315-2 PN/DP<br>        | n target subnet:<br>Device type<br>CPU 315-2 PN/DP<br>  | Type<br>PN/IE<br>PN/IE                                  | Address<br>192.168.<br>Access a                         | 0.15<br>ddress                  | w all accessible devi<br>Target device<br>CPU 315-2 PN/DP<br>     |
| Flash LED | Accessible devices i<br>Device<br>CPU 315-2 PN/DP<br>        | n target subnet:<br>Device type<br>CPU 315-2 PN/DP<br>  | Type<br>PN/IE<br>PN/IE                                  | Address<br>192.168.<br>Access a                         | 0.15<br>ddress                  | w all accessible devi<br>Target device<br>CPU 315-2 PN/DP<br><br> |
| Flash LED | Accessible devices i Device CPU 315-2 PN/DP ess 192.168.0.15 | n target subnet:<br>Device type<br>CPU 315-2 PN/DP<br>  | Type<br>PN/IE<br>PN/IE                                  | Address<br>192.168.<br>Access a                         | 0.15<br>ddress                  | w all accessible devi<br>Target device<br>CPU 315-2 PN/DP<br><br> |

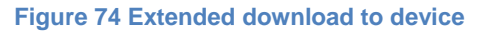

The **Load preview** window is displayed with the PLC ready for loading.

3. Select the required PLC device and click Load.

| Load pro | eview | /                  |                                          | ×                   |
|----------|-------|--------------------|------------------------------------------|---------------------|
| <b>?</b> | heck  | before loading     |                                          |                     |
| Status   | 1     | Target             | Message                                  | Action              |
| <b>↓</b> | 0     | ▼ PLC_1            | Ready for loading.                       |                     |
|          |       |                    |                                          |                     |
|          | 0     | Device configurati | Delete and replace system data in target | Download to device  |
|          |       |                    |                                          |                     |
|          | 0     | Software           | Download software to device              | Consistent downlo 💌 |
|          |       |                    |                                          |                     |
|          |       |                    |                                          |                     |
|          |       |                    |                                          | Refresh             |
|          |       |                    | Finish                                   | Load Cancel         |

### Figure 75 Load preview

4. In the Load results window, select **Start all** and click **Finish**.

| Load re  | oad results X |                             |                                                |             |  |  |  |  |  |
|----------|---------------|-----------------------------|------------------------------------------------|-------------|--|--|--|--|--|
| <b>?</b> | Status        | and actions after downloadi | ing to device                                  |             |  |  |  |  |  |
| Status   | 1             | Target                      | Message                                        | Action      |  |  |  |  |  |
| +1       | Sec.          | ▼ PLC_1                     | Downloading to device completed without error. |             |  |  |  |  |  |
|          |               |                             |                                                |             |  |  |  |  |  |
|          |               | Start modules               | Start modules after downloading to device.     | 🗹 Start all |  |  |  |  |  |
|          |               |                             |                                                |             |  |  |  |  |  |
|          |               |                             |                                                |             |  |  |  |  |  |
|          |               |                             |                                                |             |  |  |  |  |  |
|          |               |                             |                                                |             |  |  |  |  |  |
|          |               |                             | Finish                                         | Load Cancel |  |  |  |  |  |

Figure 76 Load results

## Copying ABB drive libraries to S7-300 project

Prerequisites: Check for ABB Drive libraries available in the user PC.

1. In the main menu of TIA portal, click **Options** and click **Global libraries** and then click **Open library**.

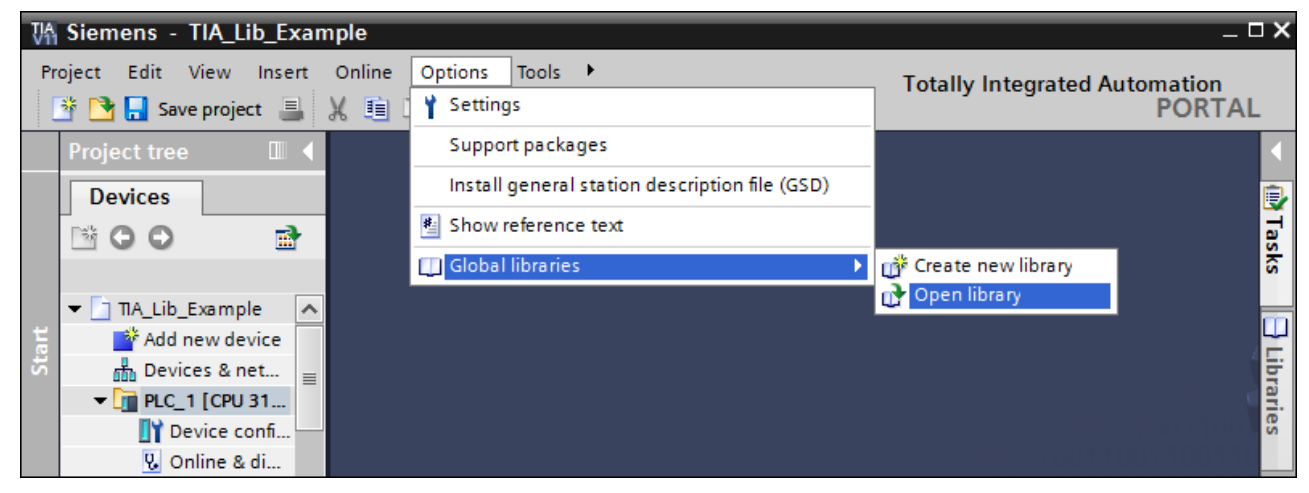

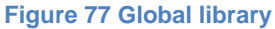

2. Select the required ABB drive library in the file system and click OK.

| 🙀 Open global li | ibrary             |                                |                  | ×            |
|------------------|--------------------|--------------------------------|------------------|--------------|
| Look <u>i</u> n: | BB_Drives_         | TIA_Global_Library_V0.1        | G 🤌 📂 🛄 -        |              |
| (Es)             | Name               | *                              | Date modified    | Туре         |
|                  | 퉬 AdditionalFi     | les                            | 19-01-2015 11:03 | File folder  |
| Recent Places    | IM 📗               |                                | 19-01-2015 11:03 | File folder  |
|                  | 퉬 System           |                                | 29-01-2015 16:06 | File folder  |
|                  | 🐌 TMP              |                                | 19-01-2015 11:03 | File folder  |
| Desktop          | 퉬 UserFiles        |                                | 19-01-2015 11:03 | File folder  |
| Libraries        | ABB_Drives_        | Global_Library_V0.1            | 28-01-2015 12:02 | Siemens T    |
|                  |                    |                                |                  |              |
| Computer         |                    |                                |                  |              |
|                  | •                  | III                            |                  | ۴.           |
| Network          | File <u>n</u> ame: | ABB_Drives_Global_Library_V0.1 |                  | <u>O</u> pen |
|                  | Files of type:     | Global library                 | <b></b>          | Cancel       |
|                  |                    | Open as <u>r</u> ead-only      |                  |              |

Figure 78 File system

After selecting ABB drive library, a Libraries pane is displayed with the selected library at the right side of the TIA portal window.

3. Expand **ABB\_Drives\_Global\_Library** -> **Master copies** and right-click **ABB\_DRIVE\_CONTROL\_FB** and then click **Copy**.

| M Siemens - TIA_Lib                        | Example                                                    |             |                                  | _ <b>-</b> ×  |
|--------------------------------------------|------------------------------------------------------------|-------------|----------------------------------|---------------|
| Project Edit View Ir<br>🌁 🎦 🔒 Save project | isert Online Options Tools →<br>블 💥 🗐 🗎 🗙 炳 ± (주 ± 📊 🖥 🛄 🗊 |             | Fotally Integrated Automat<br>PC | tion<br>DRTAL |
| Project tree 🔳 📢                           |                                                            |             | Libraries                        | א 💷 י         |
| Devices                                    |                                                            |             | Options                          |               |
|                                            |                                                            |             |                                  | Tas           |
|                                            |                                                            |             | ✓ Project library                | Ś             |
| TIA_Lib_Ex 🔺                               |                                                            |             | 🖄 🖽 🛛 All                        |               |
| Add ne                                     |                                                            |             | ✓ Global libraries               |               |
|                                            |                                                            |             | 💣 🗗 🗳 🖞 🗋                        | 🗄 🖿 🛉 🖬       |
| Devi                                       |                                                            |             | ELL Buttons-and-Switches         | ies           |
| V. Onli                                    |                                                            |             | Monitoring-and-control-ol        | ojects        |
| 👻 📴 Prog                                   |                                                            |             | Documentation template           | s             |
| 💕 A                                        |                                                            |             | ABB_Drives_Global_Libra          | ry_V0.1       |
| 💶 M                                        |                                                            |             | 🕨 📴 Types                        |               |
| 🕨 🙀 Tech 🗸                                 |                                                            |             | Haster copies                    |               |
|                                            |                                                            |             | New library                      | DLFB          |
| ✓ Details view                             |                                                            |             | Open library                     |               |
|                                            |                                                            |             | 🖫 Save library                   |               |
| Name                                       |                                                            |             | Save library as                  |               |
| Add new block                              |                                                            |             | 🐀 Close library                  |               |
| 🖅 Main                                     |                                                            |             | χ Cut                            | Ctrl+X        |
|                                            |                                                            |             | 🗐 Сору                           | Ctrl+C        |
|                                            |                                                            |             | Paste                            | Ctrl+V        |
|                                            | Properties Info Diagnostics                                |             | 🗙 Delete                         | Del           |
|                                            | General Cross-references Compile                           |             | Rename                           | F2            |
| Portal view                                | 🔛 Overview                                                 | 🗹 Library A | Cross-reference informatio       | n Shift+F8    |

Figure 79 Libraries

4. In the Project tree pane, right-click Program blocks and click Paste.

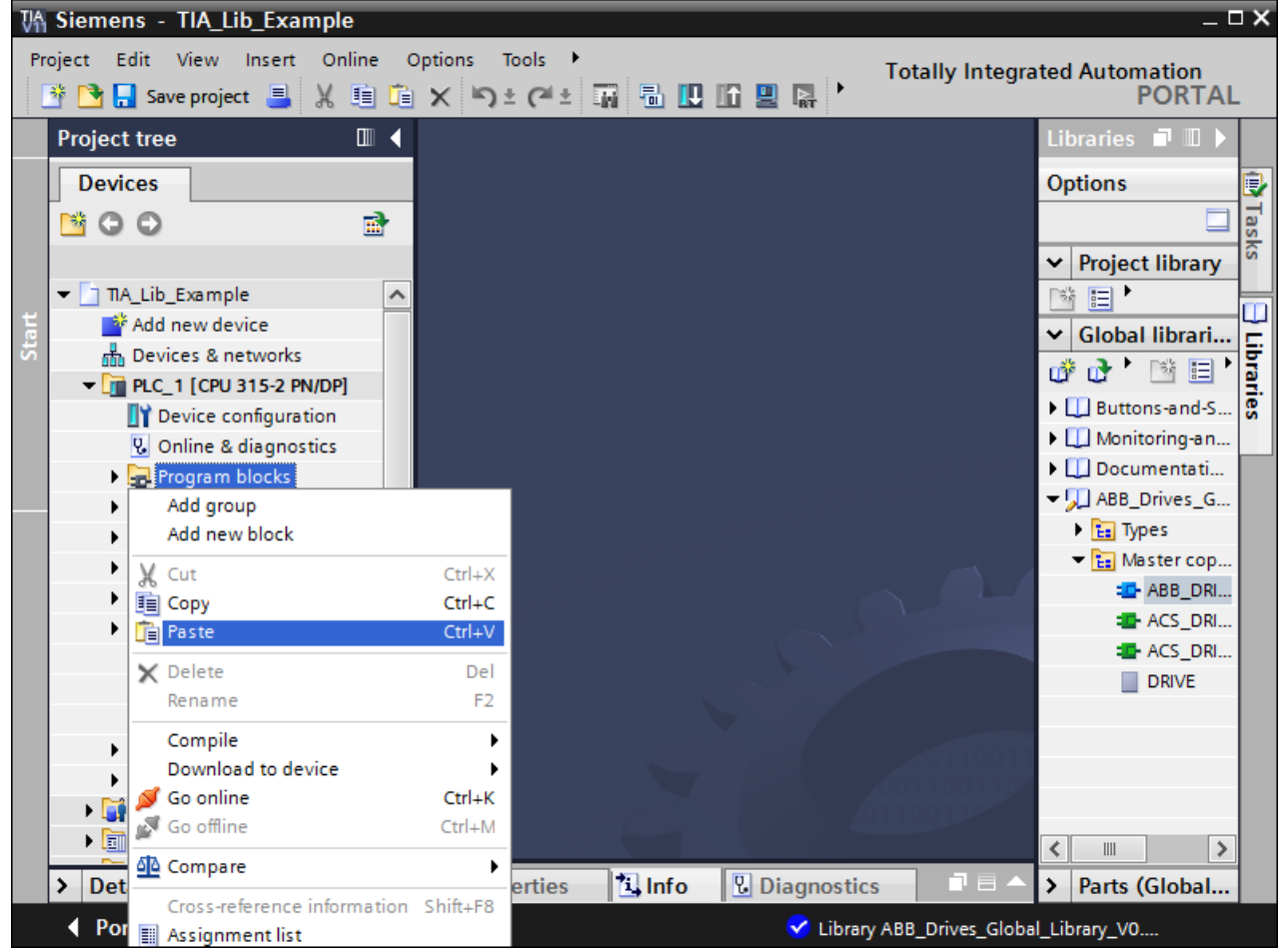

Figure 80 Program blocks

ABB drive libraries are copied to PLC.

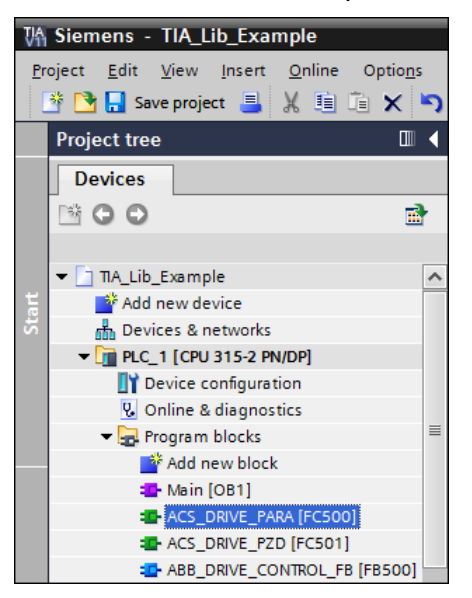

Figure 81 Copied libraries to PLC

Note: Similarly, copy other ABB drive libraries and paste it in the Program blocks.

5. In the Libraries pane, expand **ABB\_Drives\_Global\_Library** -> **Master copies** and right-click **DRIVE** (data types) and click **Copy**.

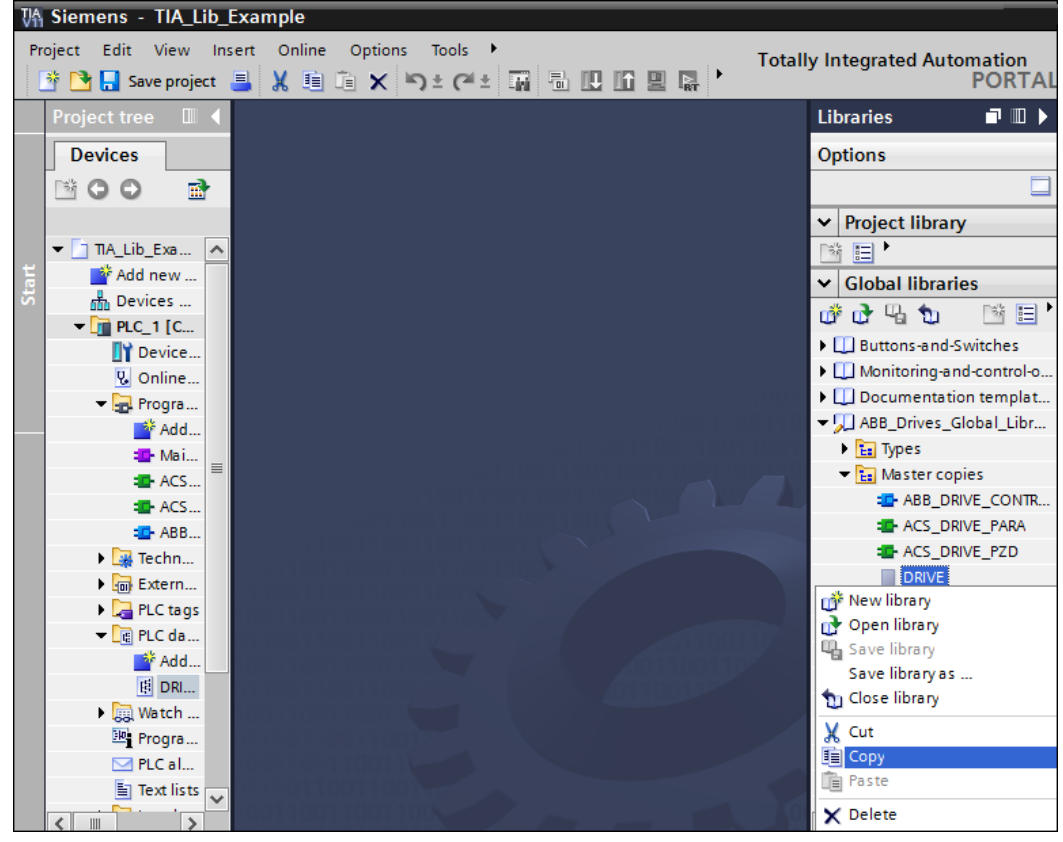

Figure 82 Drive

6. In the Project tree pane, right-click PLC data types and click Paste.

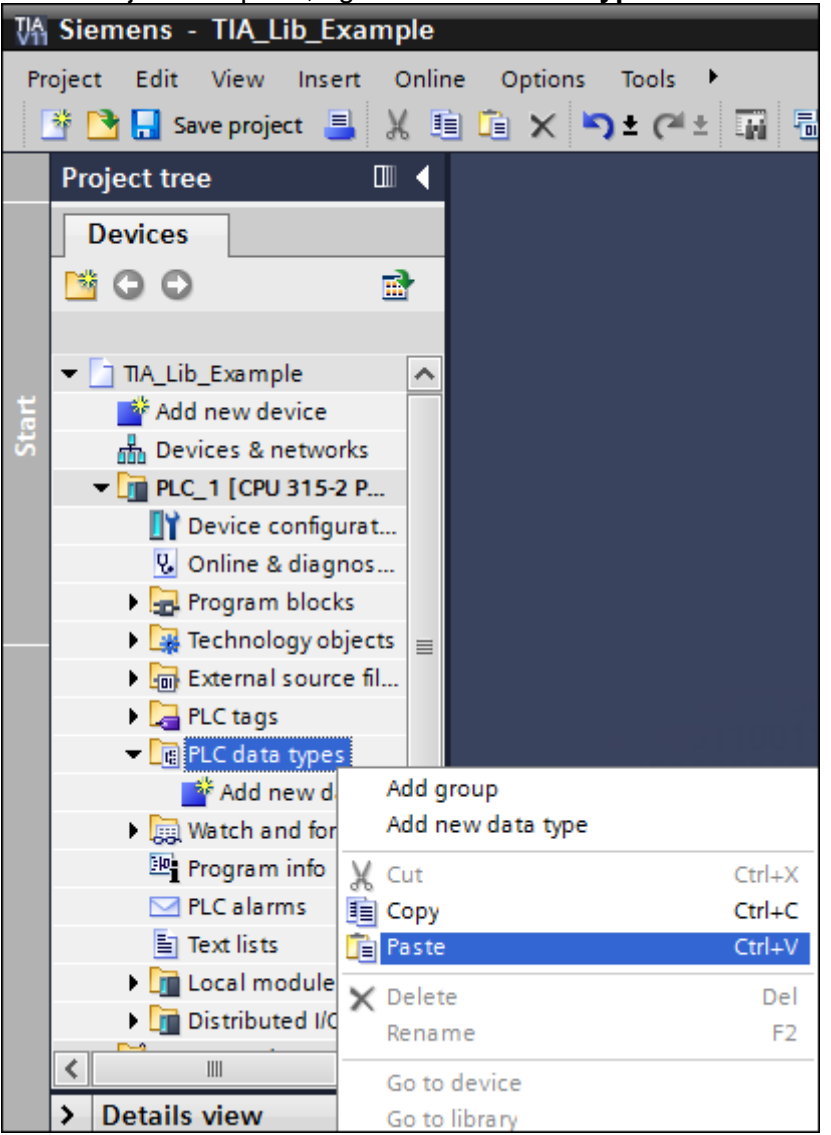

Figure 83 Data types

# Adding PLC tags to S7-300

1. In the Project tree pane, expand PLC tags and double-click **Add new tag table** to create symbols.

| 禍   | Siemens - C:\Pro | ject_Docs\TIA_ | Proj     | ect_Backı | ups\Project315     | _Demo\Proje     | t315_Dem    | 0         |                      |           |      | ⊐ ×          |
|-----|------------------|----------------|----------|-----------|--------------------|-----------------|-------------|-----------|----------------------|-----------|------|--------------|
| Pro | oject Edit View  | Insert Onli    | ne       | Options   | Tools              | 101 102 100 PT  |             | Tota      | Ily Integrated       | Automat   | tion |              |
|     | 🖸 🔄 Save proj    | ect 🔠 🔏 🗉      |          | X -1      | ± (≝ ± •⊡ .        |                 | ۲.          |           |                      | PC        | RIAL | -            |
|     | Project tree     |                |          | emo       | PLC_1 [CPU         | 315-2 PN/DF     | P] → PLC ta | ags 🕨 T   | ag table_1 [0]       |           |      |              |
|     | Devices          |                |          |           |                    |                 |             | -         | Tags 🗉 Use           | er consta | ints |              |
|     | 🖻 O O            |                | <b>a</b> | ≝∛ ≝∛     | 🖹 뿣 🔁              |                 |             |           |                      |           |      | Tas          |
| Ð   |                  |                |          | Tag       | table_1            |                 |             |           |                      |           |      | Ś            |
| Ē   | 🕨 🔚 Exter        | nal source fil | ^        |           | Name               | Data type 👻     | Address     | Retain    | Visible in HMI       | Acces     | Com  |              |
| E E | 🔻 🚂 PLC ta       | igs            |          | 1         | <add new=""></add> |                 | ]           |           | <b>V</b>             | <b>V</b>  |      |              |
| 5   | 🍇 sł             | iow all tags   |          |           |                    |                 |             |           |                      |           |      | Ē            |
| 르   | 📑 Ad             | ld new tag t   |          |           |                    |                 |             |           |                      |           |      | 1 <u>2</u> . |
| Ы   | 🌿 De             | fault tag ta   |          |           |                    |                 |             |           |                      |           |      | s            |
|     | 🖳 Ta             | g table_1 [0]  |          |           |                    |                 |             |           |                      |           |      |              |
|     | 🔻 🛄 PLC d        | ata types      |          |           |                    |                 |             |           |                      |           |      |              |
|     | 📑 Ad             | d new data     | _        |           |                    |                 |             |           |                      |           |      |              |
|     | E DF             | NVE            | =        |           |                    |                 |             |           |                      |           |      |              |
|     | 🕨 🛄 Watch        | and force t    |          |           |                    |                 |             |           |                      |           |      |              |
|     | 🕨 📴 Onlin        | e backups      |          |           |                    |                 |             |           |                      |           |      |              |
|     | Devic            | e proxy data   |          |           |                    |                 |             |           |                      |           |      |              |
|     | Progr            | am info        |          |           |                    |                 |             |           |                      |           |      |              |
|     | 🖂 PLC a          | arms           |          |           |                    |                 |             |           |                      |           |      |              |
|     | 🛅 Text li        | sts            |          |           |                    |                 |             |           |                      |           |      |              |
|     | Local            | modules        |          |           |                    |                 |             |           |                      |           |      |              |
|     | Unassign         | ed devices     |          |           |                    |                 |             |           |                      |           |      |              |
|     | Commor           | data           | *        |           |                    |                 |             |           |                      |           |      |              |
|     | <                | >              |          | <         |                    |                 |             | _         |                      |           | >    |              |
|     | > Details view   |                |          |           |                    | <b>Properti</b> | es 🛄        | nfo 追     | <b>B</b> Diagnostics |           |      |              |
|     | Portal view      | 11 OV          | /        | 🔒 De      | 🎚 Ta 🔞 🛙           | R = Ma          | 🗸 Libi      | rary ABB_ | Drives TIA Global    | Library.  |      |              |
|     |                  |                |          |           |                    |                 |             |           |                      |           |      |              |

Figure 84 New tag table

2. Add tag Name, Data type and Address to connect block inputs and outputs.

| Vê  | Siemens - TIA_Lib_Example                                                         |                                                              | _ ¤ ×                                   |
|-----|-----------------------------------------------------------------------------------|--------------------------------------------------------------|-----------------------------------------|
| P   | oject <u>E</u> dit <u>V</u> iew Insert <u>O</u> nline<br>🍄 🎦 🔒 Save project ا 🐰 🗎 | Optio <u>n</u> s <u>T</u> ools •<br>🖹 🗙 🏷 ± (ぞ ± 🙀 🖥 🔃 🖸 🚆 🞇 | Totally Integrated Automation<br>PORTAL |
|     | Project tree 🛛 🔳 🖣                                                                | Example > PLC_1 [CPU 315-2 PN/DP                             | ] 🕨 PLC tags 🕨 Symbols [47] 🔔 🖬 🖬 🗙 <   |
|     | Devices                                                                           |                                                              | 🕣 Tags 🔳 User constants 📑               |
|     |                                                                                   | 🤹 🤃 🖶 😤 🗰                                                    |                                         |
|     |                                                                                   | Symbols                                                      | ŝ                                       |
| Ē   | Device configuration                                                              | Name                                                         | Data type Address 🔺 Retain V            |
| a l | 😼 Online & diagnostics                                                            | 1 TALSE                                                      | Bool %M10.0                             |
| 15  | 🕶 🛃 Program blocks                                                                | 2 ඟ TRUE                                                     | Bool %M10.1                             |
| Ē   | 💕 Add new block                                                                   | 3 ඟ ENABLE_FB500                                             | Bool %M99.7 🗒                           |
| H   | 📲 Main (OB1)                                                                      | 4 🐨 SWCTH_ON_D1                                              | Bool %M100.0                            |
|     | ACS_DRIVE_PARA [                                                                  | 5 📲 START_D1                                                 | Bool %M100.1                            |
|     | ACS_DRIVE_PZD [F                                                                  | 6 📲 RESET_D1                                                 | Bool %M100.2                            |
|     | ABB_DRIVE_CONTR                                                                   | 7 STOPPED_D1                                                 | Bool %M102.0                            |
|     | 🕨 🎇 Technology objects                                                            | 8 🕣 RUNNING_D1                                               | Bool %M102.1                            |
|     | External source files                                                             | 9 🕣 FAULT_D1                                                 | Bool %M102.2                            |
|     | 🕶 🌄 PLC tags                                                                      | 10 🕢 WARNING_D1                                              | Bool %M102.3                            |
|     | lange Show all tags                                                               | 11 📲 LOCAL_CTRL_D1                                           | Bool %M102.4                            |
|     | 📑 Add new tag table                                                               | 12 🕢 DONE_D1                                                 | Bool %M102.5                            |
|     | 💐 Default tag table [0]                                                           | 13 📲 ERROR                                                   | Bool %M102.6                            |
|     | Symbols [47]                                                                      | 14 SPEED_REF1_D1                                             | Int %MW104                              |
|     | lag table_1 [0]                                                                   | 15 🕢 SPEED_ACT_D1                                            | Int %MW106                              |
|     | 🗢 🛅 PLC data types                                                                | 16 📲 MSW_D1                                                  | Word %MW108                             |
|     | 📑 Add new data type                                                               | 17 📲 MCW_D1                                                  | Word %MW110                             |
|     | DRIVE V                                                                           | 18                                                           | Int %MM/117                             |
|     |                                                                                   |                                                              |                                         |
|     | > Details view                                                                    | Properties                                                   | Linfo Diagnostics                       |
|     | Portal view     Dver                                                              | 🖬 Main 🗓 Tag t 🖳 Symb                                        | Library ABB_Drives_Global_Library_V0    |

Figure 85 PLC tags

For information on Data types of tags, see sections *Block variables and data types* (page 53) and *Block variable and data types for FC501* (page 59) *Block variables and data types for FC500* (page 62).

## FB500 ABB\_DRIVE\_CONTROL\_FB

FB500 is used to control the drive (start, stop, reset, emergency stop, speed reference, etc.).

Note! The following description is an example, there are different ways to use the Control function block.

1. In the Program blocks, double-click **Main [OB1]** and create memory bits for Logic true and Logic false.

| Project tree        |         |                                | OB1] 🗕 🖬 🖬 🗙                |
|---------------------|---------|--------------------------------|-----------------------------|
| Devices             |         |                                |                             |
|                     |         |                                | n 🗖                         |
|                     |         |                                | · •••                       |
| - Dann clabal tib a |         |                                |                             |
| Add new devic       | esung 🔨 | ⊣⊢⊣⊢⊕ ∰ ↦ ᅼ                    |                             |
| 📥 Devices & netv    | works   |                                |                             |
| ▼ 📄 PLC 1 [CPU 31   | 5-2 P   | Network 1:                     |                             |
| Device conf         | figura  | Comment                        |                             |
| 😵 Online & dia      | agno    |                                |                             |
| 👻 🔜 Program blo     | ocks    | %M0.1 %M0.1<br>"Tao 1" "Tao 1" | "FALSE"                     |
| Add new             | block   |                                |                             |
| Main [OB            | 11      |                                | ~ / ~                       |
| ACS DRIV            | VE_P =  |                                |                             |
| ACS_DRIV            | VE_P    |                                |                             |
| - ABB_DRIV          | VE_C    | ▼ "FALSE" %M10.0               |                             |
| abb_driv            | VE_C    | "Tag_1" %M0.1                  |                             |
| 🕨 🔚 System b        | blocks  |                                |                             |
| 🕨 📴 Technology      | obje    | <ul> <li>Network 2:</li> </ul> |                             |
| 🕨 🔚 External sou    | urce f  | Comment                        |                             |
| 🗢 🌄 PLC tags        |         |                                |                             |
| 🍇 Show all          | tags    | %MO.0                          | %M10.1                      |
| 📑 Add new           | / tag t | "Tag_2"                        | "TRUE"                      |
| 💥 Default t         | ag ta   |                                | -( )                        |
| 💺 Symbols           | [47]    |                                |                             |
| 🕨 📑 PLC data typ    | pes     | %M0.0                          |                             |
| 🕨 詞 Watch and f     | force   | "Tag_2"                        |                             |
| Program inf         | fo      |                                |                             |
| PLC alarms          | ~       |                                | ~                           |
| <                   | >       | × 100% ▼                       | · · · · Ý · · · · · · · · · |

Figure 86 Logic TRUE/FALSE

2. Right-click in the next free network and choose Insert empty box.

| N   | etwork 3:        |              |
|-----|------------------|--------------|
| Cor | nment            |              |
|     |                  |              |
|     |                  |              |
|     | Define tag       | Ctrl+Shift+I |
|     | Rename tag       | Ctrl+Shift+U |
|     | Rewire tag       | Ctrl+Shift+P |
| Ж   | Cut              | Ctrl+X       |
| Ē   | Сору             | Ctrl+C       |
| Ē   | Paste            | Ctrl+V       |
| ×   | Delete           | Del          |
|     | Go to            | •            |
|     | Cross-reference  | information  |
| ьġ  | Insert network   | Shift+F2     |
| ??  | Insert empty box | Shift+F5     |
|     | Insert input     | Ctrl+Shift+3 |

#### Figure 87 Inserting empty box

3. Write FB500 in the block field to create an instance of FB500.

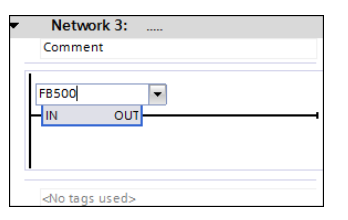

Figure 88 Instance of FB500

4. Create a **unique** Data block for the control of the drive by enabling **Manual** option and by selecting the Number.

| Comment |              |               |                                                              |
|---------|--------------|---------------|--------------------------------------------------------------|
|         | <            | m>            |                                                              |
|         | "ABB_DRIVE_  | CONTROL_FB"   | Call options X                                               |
|         | EN           | ENO           | Data block                                                   |
|         | PPO_TYPE     | DONE          | Name ABB_DRIVE_CONTROL_FB_DB                                 |
|         | ADAPTER_TYPE | ERR           | DB Number 1                                                  |
|         | DRIVE_TYPE   | ERNO          | Single 🔿 Manual                                              |
|         | DPV_MODE     | STOPPED       | Automatic                                                    |
|         | ADR_IN       | RUNNING       | The called function block caves its data in its own instance |
|         | ADR_OUT      | FAULT         | data block.                                                  |
|         | SWITCH_ON    | WARN          |                                                              |
|         | START        | EXT_RUN_      |                                                              |
|         | EMCY_STOP    | ENABLE        | More                                                         |
|         | COAST_STOP   | LOCAL_CTRL    |                                                              |
| · ·     | EXT_CTRL     | EXT_CTRL_LOC2 |                                                              |
|         | SPEED_REF    | ACT_SPEED     |                                                              |
|         | RESET        | MSW           | OK Cancel                                                    |
|         |              | MCW           |                                                              |

### Figure 89 FB500 DB1

Drive status and more will be stored in this Data block. Since it is a new Data block, you have to generate it by clicking **OK** in the Call options window.

Note! If you add more drives to the program, make sure to create new unique Data blocks.

5. Connect the block inputs and outputs to variables according to your application.

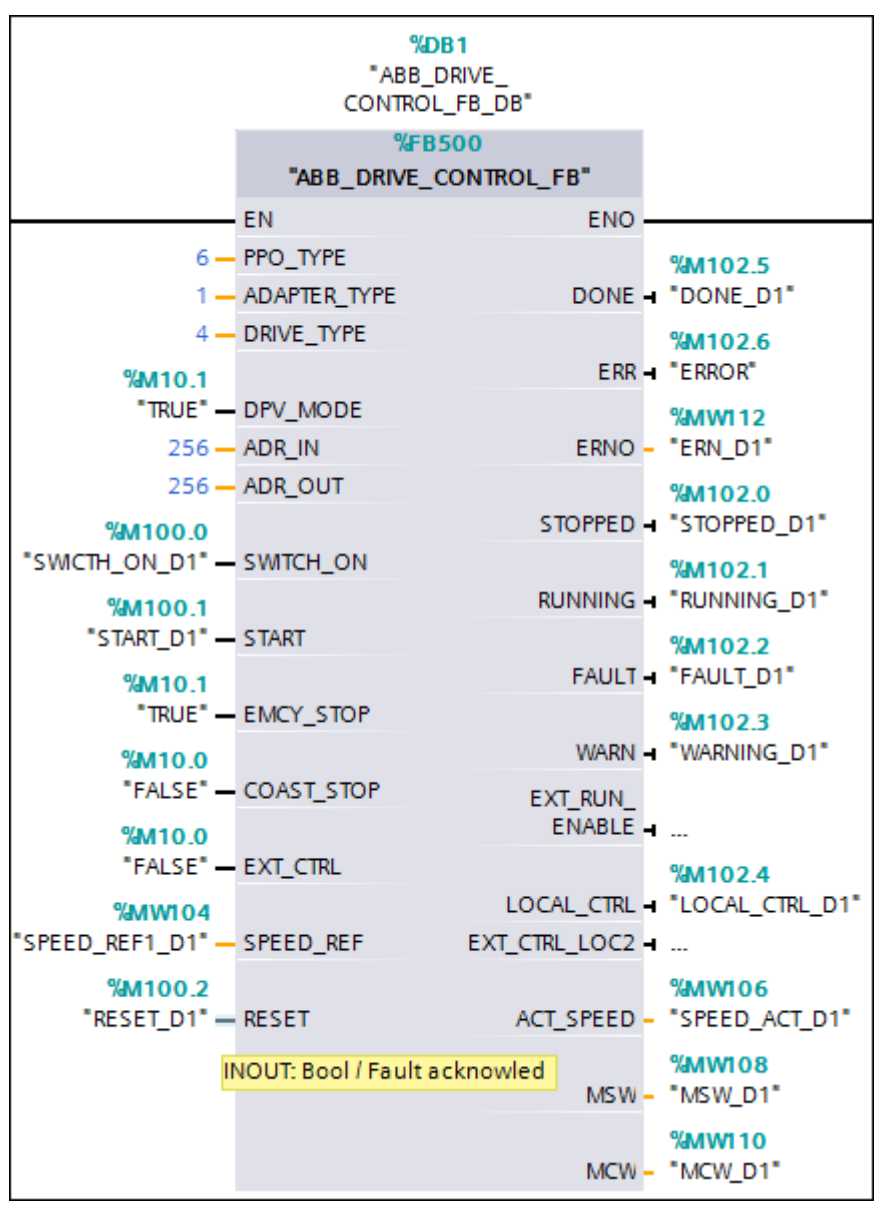

Figure 90 Assigned variables

Note! Select a block input or output and see more information in the Info.

For more information on block variables and data types, see Block variables and data types (page

<mark>53</mark>).

6. Click Save to save to the project.

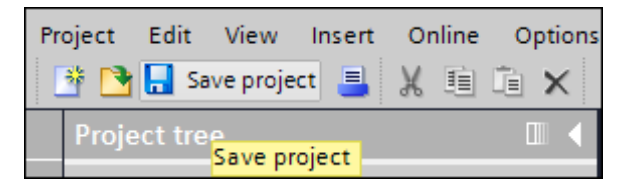

Figure 91 Save project

# Adding watch and force tables

1. In the Project tree, expand Watch and force tables and double-click Add new watch table and provide a suitable name and click **OK**.

| Project tree               |   |     | 315-2 P | N/DP] ► V | Vatch a | nd force table     | s 🕨 Watch table_ | 1 <b>– P – X</b> |
|----------------------------|---|-----|---------|-----------|---------|--------------------|------------------|------------------|
| Devices                    |   |     |         |           |         |                    |                  |                  |
| 🖆 O O 🖆                    |   |     |         |           |         |                    |                  |                  |
|                            |   | -   | i       | Name      |         | Address            | Display format   | Monitor value    |
| lags 🔤 Show all tags       | ~ | . 1 |         |           | =       | <add new=""></add> |                  |                  |
| 📑 Add new tag table        |   |     |         |           |         |                    |                  |                  |
| 🎬 Default tag table [3]    |   |     |         |           |         |                    |                  |                  |
| line [47]                  |   |     |         |           |         |                    |                  |                  |
| PLC data types             |   |     |         |           |         |                    |                  |                  |
| 🕶 뻱 Watch and force tables |   |     |         |           |         |                    |                  |                  |
| Add new watch table        |   |     |         |           |         |                    |                  |                  |
| Force table                |   |     |         |           |         |                    |                  |                  |
| 😛 Watch table_1            |   |     |         |           |         |                    |                  |                  |
| 📴 Program info             |   |     |         |           |         |                    |                  |                  |
| 🖂 PLC alarms               |   |     |         |           |         |                    |                  |                  |
| Text lists                 |   |     |         |           |         |                    |                  |                  |

Figure 92 Watch and force tables

2. Open Watch table and add your required variables (for example, FB500 variables). It is possible to copy directly from the PLC tags.

| Project tree                |         | PLC_1 | [CPU 315-2 PN/DP] | → Watch | n and force tabl | es 🕨 Watch    | table_DB1_FB50 | 0 _ | ₽≡× |
|-----------------------------|---------|-------|-------------------|---------|------------------|---------------|----------------|-----|-----|
| Devices                     |         |       |                   |         |                  |               |                |     |     |
| B O O                       | <b></b> | 17 L. | 91 18 17 m m      |         |                  |               |                |     |     |
|                             |         | i     | Name              | Address | Display format   | Monitor value | Modify value   | 9   |     |
| ▼ □ PLC_1 [CPU 315-2 PN/DP] | ~       | 1     | "FALSE"           | %M10.0  | Bool             |               |                |     | 1   |
| Device configuration        |         | 2     | "TRUE"            | %M10.1  | Bool             |               |                |     | Ē   |
| 😼 Online & diagnostics      |         | 3     | "ENABLE_FB500"    | %M99.7  | Bool 💌           |               | TRUE           |     |     |
| Program blocks              |         | 4     | "SWICTH_ON_D1"    | %M100.0 | Bool             |               | TRUE           |     |     |
| Technology objects          |         | 5     | "START_D1"        | %M100.1 | Bool             |               | TRUE           |     |     |
| External source files       |         | 6     | "RESET_D1"        | %M100.2 | Bool             |               | TRUE           |     |     |
| 🕨 🔚 PLC tags                |         | 7     | "STOPPED_D1"      | %M102.0 | Bool             |               |                |     |     |
| PLC data types              |         | 8     | "RUNNING_D1"      | %M102.1 | Bool             |               |                |     |     |
| 🕶 🥅 Watch and force tables  |         | 9     | "FAULT_D1"        | %M102.2 | Bool             |               |                |     |     |
| 💕 Add new watch table       | =       | 10    | "WARNING_D1"      | %M102.3 | Bool             |               |                |     |     |
| DPV1_DRIVE1_FC500           |         | 11    | "LOCAL_CTRL_D1"   | %M102.4 | Bool             |               |                |     |     |
| Force table                 |         | 12    | "DONE_D1"         | %M102.5 | Bool             |               | FALSE          |     |     |
| Watch table_DB1_FB500       |         | 13    | "ERROR"           | %M102.6 | Bool             |               |                |     |     |
| 🔠 Watch table_FC501         |         | 14    | "SPEED_REF1_D1"   | %MW104  | DEC_signed       |               | 14567          |     |     |
| 🔤 Program info              |         | 15    | "SPEED_ACT_D1"    | %MW106  | DEC_signed       |               |                |     |     |
| M PLC alarms                |         | 16    | "MSW_D1"          | %MW108  | Hex              |               |                |     |     |
| Text lists                  |         | 17    | "MCW_D1"          | %MW110  | Hex              |               |                |     |     |
| Local modules               |         | 18    | "ERN_D1"          | %MW112  | Hex              |               |                |     |     |

Figure 93 Watch table FB500

- Click to display the online values.
   Click A to update modified values.

# FC501 ACS\_DRIVE\_PZD

FC501 is used to send additional process data between the PLC and the drive.

Depending on actual PPO type, a certain number of data words (PZDs) are exchanged. PPO types 1 and 3 have only 2 PZDs in each direction, so FC501 (*ACS\_DRIVE\_PZD*) is not useful for those types. PPO types 2 and 4 have 6 PZDs in each direction, so a part of FC501 (PZD3 to PZD6) is useful here. PPO types 5 and 6 have 10 PZDs in each direction, so the full range of FC501 is useful for those types.

- 1. Right-click in the next free network and choose **Insert empty box**.
- 2. Write **FC501** in the block field to create an instance of FC501.

| rk 4: |                    |     |       |
|-------|--------------------|-----|-------|
| it    |                    |     |       |
| TUO   |                    |     |       |
|       |                    |     |       |
|       | rk 4:<br>It<br>OUT | out | TK 4: |

#### Figure 94 FC 501

3. Connect the FC501 block inputs and outputs. All block inputs and outputs need to be connected.

In the example below, the Instance Data block of FC501 *ABB\_DRIVE\_CONTROL\_FB* has been named *ABB\_DRIVE\_CONTROL\_FB\_DB* and an ACS355 with FPBA-01 PROFIBUS module is been used.

|                                                | %FC5      | 01           |                         |
|------------------------------------------------|-----------|--------------|-------------------------|
|                                                | "ACS_DRIV | VE_PZD"      |                         |
|                                                | EN        | ENO          |                         |
| <b>%MW132</b><br>"PZD3_OUT" —                  | PZD3_OUT  | PZD2_SCALED  | %MD184<br>"PZD2_SCALED" |
| %MW134<br>"PZD4_OUT" —                         | PZD4_OUT  | PZD3_SCALED  | %MD182<br>"PZD3_SCALED" |
| <b>%MW136</b><br>"PZD5_OUT" —                  | PZD5_OUT  | PZD4_SCALED  | %MD154<br>"PZD4_SCALED" |
| %MW138<br>"PZD6_OUT" —                         | PZD6_OUT  | PZD5_SCALED  | %MD158<br>PZD5_SCALED*  |
| %MW140<br>"PZD7_OUT" —                         | PZD7_OUT  | PZD6_SCALED  | %MD162<br>PZD6_SCALED*  |
| %MW142<br>"PZD8_OUT" —                         | PZD8_OUT  | PZD7_SCALED  | %MD166<br>PZD7_SCALED*  |
| %MW144<br>"PZD9_OUT" —                         | PZD9_OUT  | PZD8_SCALED  | %MD170<br>PZD8_SCALED   |
| %MW146<br>"PZD10_OUT" —                        | PZD10_OUT | PZD9_SCALED  | %MD174<br>PZD9_SCALED*  |
| <b>%DB1</b><br>"ABB_DRIVE_<br>CONTROL_FB_DB" — | Drive     | PZD10_SCALED | %MD178<br>PZD10_SCALED  |

#### Figure 95 Example FC501

For more information on block variables and data types, see section *Block variable and data types for FC501* (page 59).

If you want to scale Process Data values, set the scaling values in the program before calling FC501 *ACS\_DRIVE\_PZD* block. See example below where PZD3 is scaled with the value 100.

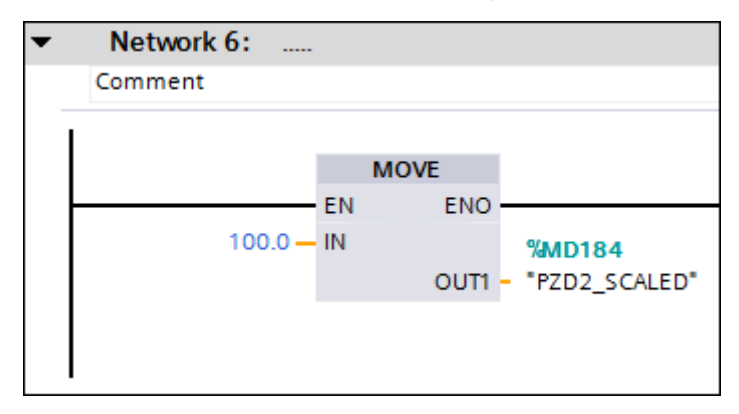

Figure 96 Scaling process data values

For more information on mapping fieldbus process data parameters of the drive according to the application, see section *Scalable variables and data types* (page 61).

# FC500 ACS\_DRIVE\_PARA

FC500 is used to read/write extra parameters between the PLC and the drive.

- 1. Right-click in the next free network and choose **Insert empty box**.
- Write FC500 in the block field to create an instance of FC500 (FC500 ACS\_DRIVE\_PARA is included in the ABB library ABB\_DRIVE\_LIB).

| ▼ Network 5:              |
|---------------------------|
| Comment                   |
| FC500                     |
| <no tags="" used=""></no> |

Figure 97 FC500

3. Connect the FC500 block inputs and outputs. All block inputs and outputs need to be connected.

For more information on block variables and data types, see section *Block variables and data types for FC500* (page 62).

In the example below, the Instance Data Block of FB500 *ABB\_DRIVE\_CONTROL\_FB* has been named *ABB\_DRIVE\_CONTROL\_FB\_DB* and an ACS355 with FPBA-01 PROFIBUS module has been used.

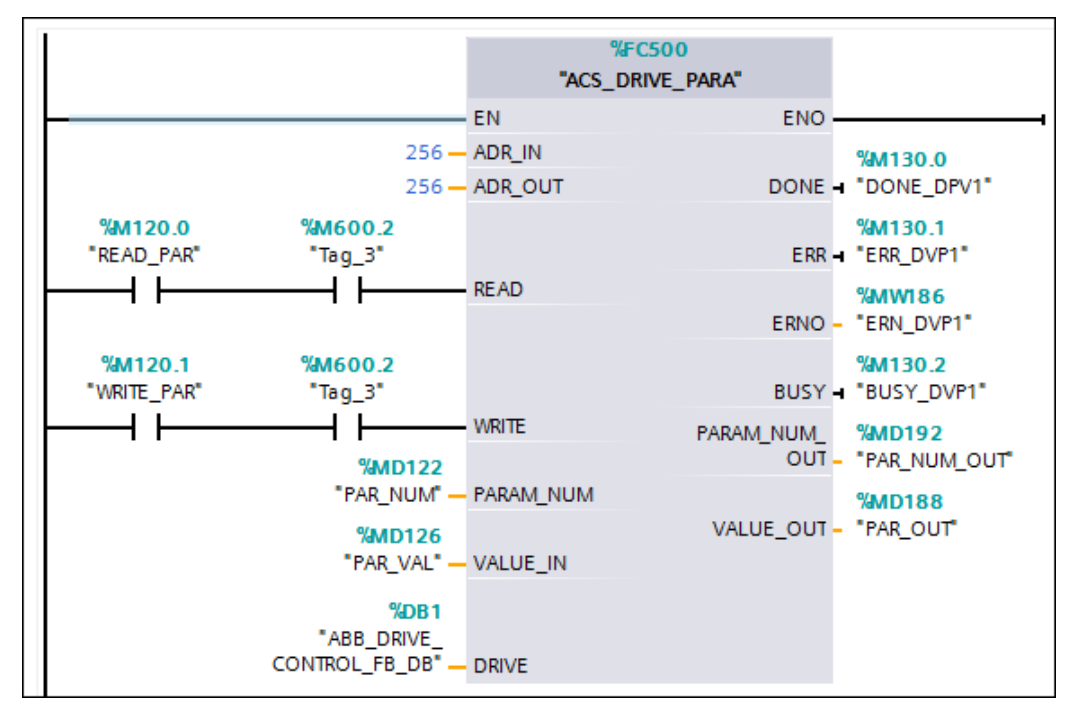

Figure 98 Example FC500

4. In the Project tree, right-click PLC\_1 (CPU) and select **Properties** for executing read/write parameter value (0 -> 1 (executed on positive edge).

| Project tree                     |                                  | 4            |
|----------------------------------|----------------------------------|--------------|
| Project tree                     | ш                                | <b>`</b>     |
| Devices                          |                                  |              |
|                                  | <b>a</b>                         | ,            |
|                                  | _                                |              |
| ▼ 🗖 ABB Global I                 | ib testing                       | ~            |
| Add new d                        | evice                            |              |
| H Devices &                      | networks                         |              |
| ▼ PLC_1 [CP                      | U 315-2 PN/DP]                   |              |
| Dev                              | Open                             |              |
| 况 Onli                           | Open in new editor               |              |
| 👻 🛃 Prog \chi                    | Cut                              | Ctrl+X       |
| 📑 A 💼                            | Сору                             | Ctrl+C       |
| = <b>1</b> - N 💼                 | Paste                            | Ctrl+V       |
| ■ ^ ×                            | Delete                           | Del          |
| 📲 A 🏠                            | Rename                           | F2           |
| <b>- 1</b>                       | Go to device                     |              |
| = <b></b> - A                    | Go to library                    |              |
| 2 📷 4                            | Co to Topology view              |              |
| 🕨 📑 Tech 📻                       | Go to network view               |              |
|                                  |                                  |              |
|                                  | Compile<br>Developed to device   | •            |
|                                  | Download to device               | CteluK       |
| ′ <b>/</b>                       | Go offline                       | Ctrl+M       |
|                                  | Online & diagnostics             | Ctrl+D       |
| ▶ 📑 PLC                          | Receive alarms                   |              |
| 👻 🥅 Wat                          | Show force values                |              |
| 📑 A 🛄                            | Start Simulation                 |              |
| E F AD                           | Compara                          |              |
|                                  | Compare                          | ,            |
| 💵 Prog                           | Cross-reference informat         | ion Shift+F8 |
| M PLC                            | Assignment list                  |              |
| Text                             | Constructure<br>Cross-references | FS           |
|                                  | crossierences                    |              |
| Dotaila viu - 0                  | Print                            | Ctrl+P       |
| <ul> <li>Details vie </li> </ul> | Print preview                    |              |
| 🔹 Portal vie 🔯                   | Properties                       | Alt+Enter    |

Figure 99 Clock memory properties

5. In the PLC\_1 (CPU) window, click **Clock memory** and enable **Clock memory**, assign memory address (example, 600) and click **OK**.

| PLC_1 [CPU 315-2 PN/I | DP]          |              |              |                | × |
|-----------------------|--------------|--------------|--------------|----------------|---|
| General               |              |              |              |                |   |
| General               | ^            | Clock momony |              |                |   |
| MPI/DP interface [X1] |              | Clock memory |              |                |   |
| PROFINET interface    |              |              |              |                |   |
| Startup               |              |              |              | 🛃 Clock memory |   |
| Cycle                 |              |              | Memory byte: | 600            |   |
| Clock memory          | ≡            | •            | memory byte. |                |   |
| Interrupts            |              |              |              |                |   |
| Diagnostics system    |              | •            |              |                |   |
| System diagnostics    |              |              |              |                |   |
| Clock                 |              |              |              |                |   |
| Web server            |              |              |              |                |   |
| Retentive memory      |              |              |              |                |   |
| Protoction            | $\mathbf{r}$ |              |              |                |   |
|                       |              |              |              |                | > |
|                       |              |              | Oł           | Cancel         |   |

Figure 100 Clock memory

### Error codes for FB500 and FC500

### The DP-V0 ERROR table

| Tas | k ca | nnot be executed, follow by error number               |
|-----|------|--------------------------------------------------------|
| 0   | =    | Illegal parameter number                               |
| 1   | =    | Parameter value cannot be changed                      |
| 2   | =    | Lower or upper limit violated                          |
| 3   | =    | Erroneous subindex                                     |
| 4   | =    | No array                                               |
| 5   | =    | Incorrect data type                                    |
| 6   | =    | Setting not allowed (can only be reset)                |
| 7   | =    | Descriptive element cannot be changed                  |
| 9   | =    | Descriptive data not available                         |
| 11  | =    | No parameter changes rights                            |
| 15  | =    | Text array not available                               |
| 17  | =    | Task cannot be executed due to operating status        |
|     |      | (e.g. parameter is currently read-only)                |
| 18  | =    | Other error                                            |
| 101 | =    | Vendor specific error                                  |
| 102 | =    | Request not supported                                  |
| 103 | =    | Request cannot be completed due to communication error |
| 110 | =    | Failure during write to non-volatile memory            |
| 111 | =    | Request aborted due to time-out                        |
| 120 | =    | Parameter cannot be mapped to PZD                      |
|     |      | (size mismatch or non-existent                         |
| 121 | =    | Parameter cannot be mapped to PZD (end of memory)      |
| 122 | =    | Parameter cannot be mapped to PZD (multiple PZD write) |
| 130 | =    | Cannot map Control Word bit                            |
|     |      | (parameter 933-937, e.g. double mapping of bits)       |
| 140 | =    | Cannot change mode to TORQUE (trequency is used)       |
| 150 | =    | Internal buffer overflow                               |

160 = Internal communication error

#### The DP-V1 ERROR table

| Error #                               | Meaning                                   | Used at                                                                      |
|---------------------------------------|-------------------------------------------|------------------------------------------------------------------------------|
| 00h                                   | Impermissible parameter number            | Access to unavailable parameter                                              |
| 01h Parameter value cannot be changed |                                           | Change access to a parameter value that cannot be changed                    |
| 02h                                   | Low or high limit exceeded                | Change access with value outside the limits                                  |
| 03h                                   | Invalid subindex                          | Access to unavailable subindex                                               |
| 04h                                   | No array                                  | Access with subindex to non-indexed parameter                                |
| 05h                                   | Incorrect data type                       | Change access with value that does not match the data type of the parameter  |
| 06h                                   | Setting not permitted (can only be reset) | Change access with value unequal to 0 when this is not permitted             |
| 07h                                   | Description element cannot be changed     | Change access to a description element that<br>cannot be changed             |
| 09h                                   | No description data available             | Access to unavailable description (parameter value is available)             |
| 0Bh No operation priority             |                                           | Change access rights without rights to change<br>parameters                  |
| 0Fh                                   | No text array available                   | Access to text array that is not available<br>(parameter value is available) |

| Error #   | Meaning                                                 | Used at                                                                                                    |  |  |
|-----------|---------------------------------------------------------|----------------------------------------------------------------------------------------------------|--|--|
| 11h       | Request cannot be executed because of<br>operating mode | Access is temporarily not possible for reasons that<br>are not specified in detail                                                               |  |  |
| 14h       | Value impermissible                                     | Change access with a value that is within limits but<br>is not permissible for other long-term reasons<br>(parameter with defined single values) |  |  |
| 15h       | Response too long                                       | The length of the current response exceeds the<br>maximum transmittable length                                                                   |  |  |
| 16h       | Parameter address impermissible                         | Illegal value or value that is not supported for the<br>attribute, number of elements, parameter number<br>or sub-index, or a combination        |  |  |
| 17h       | Illegal format                                          | Write request: Illegal format or format of parameter data that is not supported                                                                  |  |  |
| 18h       | Number of values inconsistent                           | Write request: Number of values of parameter data<br>does not match number of elements at the<br>parameter address                               |  |  |
| 65h<br>FF | Manufacturer-specific error area                        | -                                                                                                    |  |  |
| 65h       | Vendor-specific error                                   | Vendor-specific error                                                                                                    |  |  |
| 66h       | Request not supported                                   | Request not supported                                                                                                    |  |  |
| 67h       | Communication error                                     | Request cannot be completed because of<br>communication error                                                                                    |  |  |
| 6Eh       | Non-volatile error                                      | Failure during write to non-volatile memory                                                                                                    |  |  |
| 6Fh       | Time-out error                                          | Request aborted because of timeout                                                                                                    |  |  |
| 78h       | PZD map failure                                         | Parameter cannot be mapped to PZD (size<br>mismatch or non-existent)                                                                             |  |  |
| 79h       | PZD memory failure                                      | Parameter cannot be mapped to PZD (out of<br>memory)                                                                                             |  |  |
| 7Ah       | Multiple PZD map                                        | Parameter cannot be mapped to PZD (multiple<br>PZD write)                                                                                        |  |  |
| 82h       | Control word bit map                                    | Cannot map Control word bit (parameter<br>933937, e.g. double mapping of bits)                                                                   |  |  |
| 8Ch       | Set torque mode error                                   | Cannot change mode to TORQUE (frequency is<br>used)                                                                                              |  |  |
| 90h       | Illegal Request ID                                      | The request ID of the response is illegal                                                                                                    |  |  |
| 96h       | Internal buffer                                         | Buffer overflow                                                                                                    |  |  |
| A0h       | Internal communication                                  | Communication error between module and drive                                                                                                    |  |  |

# Configuring S7-1200 and S7-1500 PLC

In the following example, S7-1200 PLC is configured. Similarly, you can configure S7-1500 PLC.

To configure TIA Portal with the PLC and ABB Drive libraries, follow these steps:

- 1. To configure S7-1200 PLC, follow steps 1-3 in *Configuring S7-300 PLC*.
- 2. Select Add new device in the left pane and select the required PLC and then click Add.

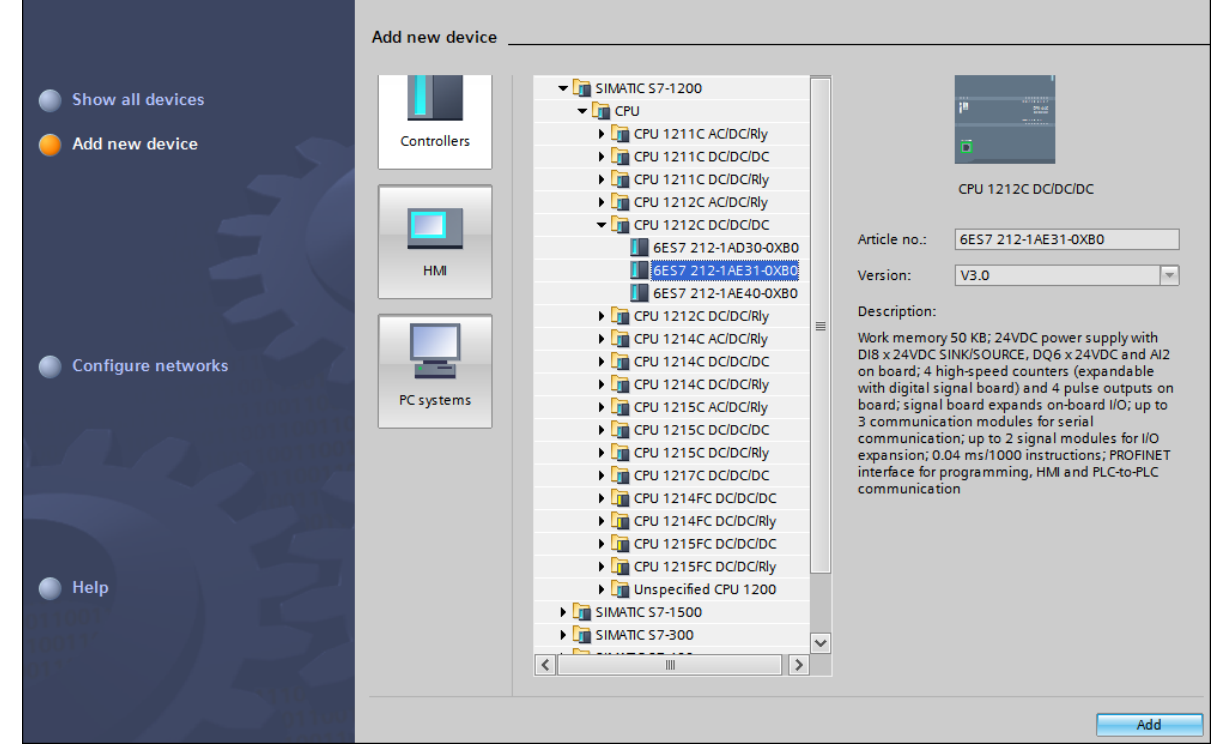

Figure 101 Adding new device S7-1200

New PLC device is added to hardware configuration.

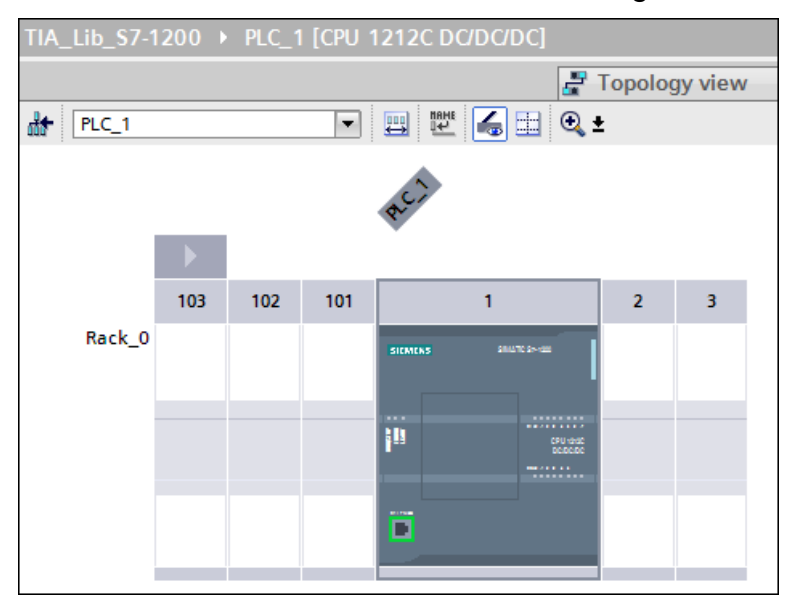

Figure 102 PLC device S7-1200

3. Select the required slot in the rack and drag-and-drop the PROFIBUS module from the Hardware catalog to the slot.

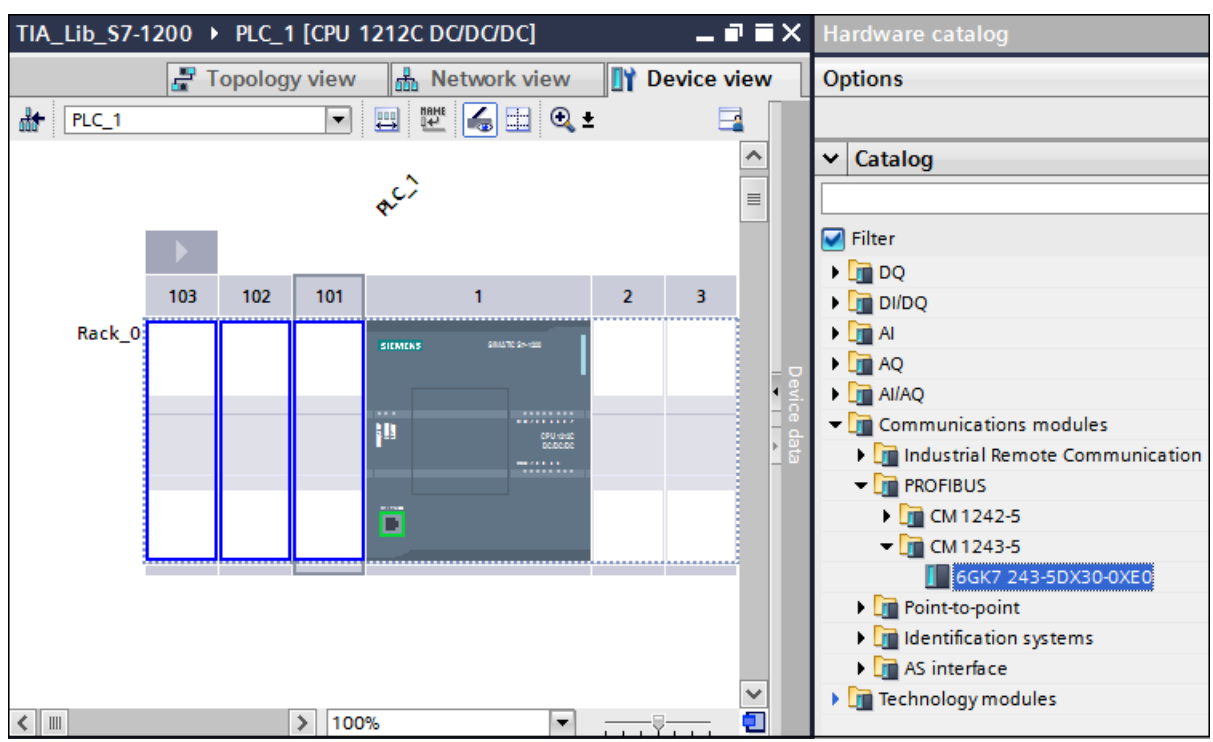

Figure 103 PROFIBUS configuration

PROFIBUS module is added to the slot.

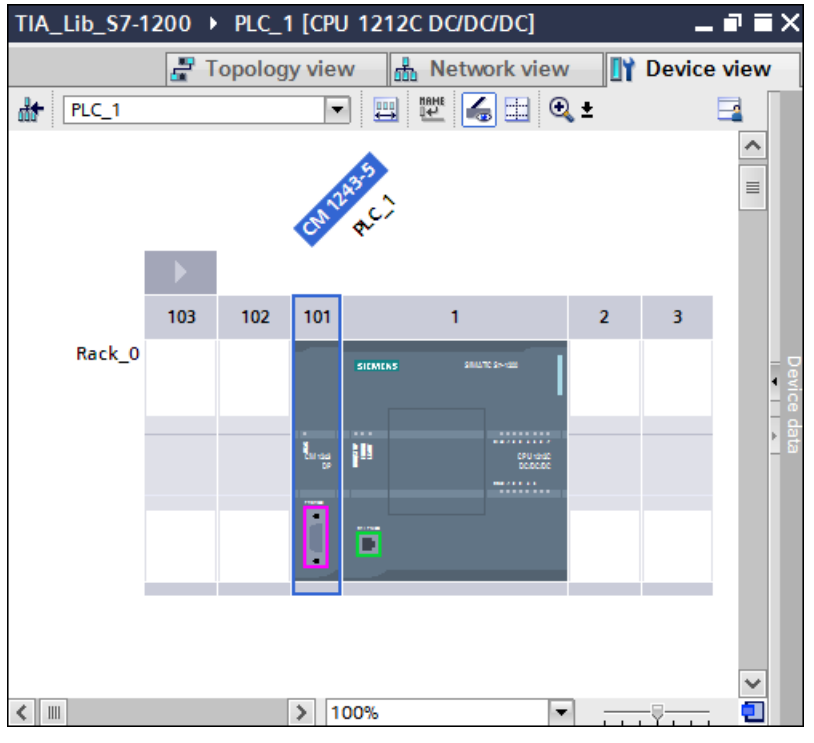

Figure 104 PROFIBUS module

**Note:** The user can select the desired version of the PROFIBUS module in the information pane.

| Hardware ca                                                   | atalog                                                                               | a 🗉 🕨    |
|---------------------------------------------------------------|--------------------------------------------------------------------------------------|----------|
| Options                                                       |                                                                                      |          |
|                                                               |                                                                                      |          |
| ✓ Catalog                                                     |                                                                                      |          |
|                                                               |                                                                                      | ini jini |
| Filter                                                        |                                                                                      |          |
| • 🛅 DQ                                                        |                                                                                      | ^        |
| DI/DQ                                                         |                                                                                      |          |
| 🕨 🥅 AI                                                        |                                                                                      |          |
| 🕨 🧾 AQ                                                        |                                                                                      |          |
| AI/AQ                                                         |                                                                                      |          |
| 🛨 🛅 Commu                                                     | nications modules                                                                    |          |
| 🕨 🕨 🛅 Indus                                                   | trial Remote Communication                                                           |          |
| - PROF                                                        | IBUS                                                                                 |          |
| • 🛄 CN                                                        | M1242-5                                                                              |          |
| - CN                                                          | A 1243-5                                                                             | ≡        |
|                                                               | 6GK7 243-5DX30-0XE0                                                                  |          |
| ✓ Informati                                                   | ion                                                                                  |          |
| Device:                                                       | t                                                                                    |          |
|                                                               | CM 1243-5                                                                            |          |
| Article no.:                                                  | 6GK7 243-5DX30-0XE0                                                                  |          |
| Version:                                                      | V1.3                                                                                 |          |
| Description:                                                  |                                                                                      |          |
| CM 1243-5 co<br>connecting SI<br>PROFIBUS, DP<br>communicatio | mmunications module for<br>MATIC S7-1200 to<br>master, PG/OP<br>on, S7 communication |          |

Figure 105 PROFIBUS module version info
4. In the Device view, select **PLC\_1** (PROFINET interface) and in the General tab, select **Ethernet** addresses and click **Add new subnet** to add the subnet and then set IP Address in the IP protocol.

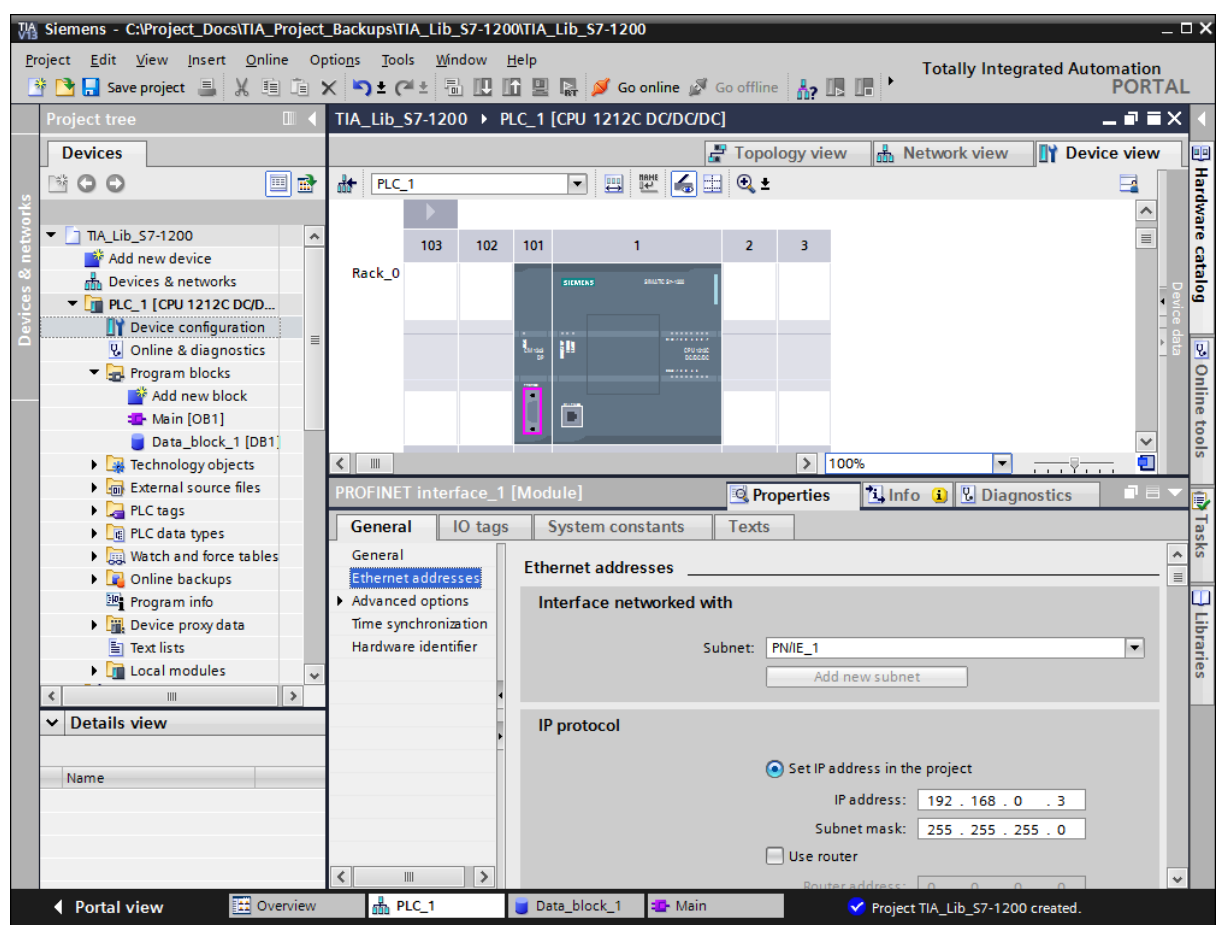

Figure 106 Assign IP protocol

5. In the Device view, select PLC\_1 (DP interface). In the General tab, select PROFIBUS address and click Add new subnet to add the subnet and then assign PROFIBUS address.

| Kiemens - C:\Project_Docs\TIA_Project_                             | _Backups\TIA_Lib_S7-1200\TIA_Lib_S7-1200                         | _ <b>-</b> × |
|--------------------------------------------------------------------|------------------------------------------------------------------|--------------|
| <u>P</u> roject <u>E</u> dit <u>V</u> iew Insert <u>O</u> nline Op | otions Tools Window Help Totally Integrated Automa               | ation        |
| 📑 🎦 🔚 Save project 🔳 🐰 🗐 🗎                                         | 🗙 🏷 ± (4 ± 🗟 🗓 🗓 🖳 🖉 🕼 💋 Go online 🖉 Go offline b 🕼 🖟 🕼 🖉 🗡 📩 🦻  | ORTAL        |
| Project tree 🔲 🖣                                                   | TIA_Lib_\$7-1200 → PLC_1 [CPU 1212C DC/DC/DC]                    | ∎≡× ∢        |
| Devices                                                            | 🛃 Topology view 🛛 👪 Network view 🛛 🛐 Device                      | view 📃       |
|                                                                    | 🔐 PLC_1 💌 🖽 🖾 🕼 🖽 🍳 ±                                            | a Har        |
| orks                                                               |                                                                  | A dva        |
| ₹ TIA_Lib_\$7-1200                                                 | 103 102 101 1 2 3                                                |              |
| Add new device                                                     | Rack 0                                                           | cata         |
| Devices & networks                                                 | STEMINE SAUCE SAUCE                                              |              |
| Device configuration                                               |                                                                  | Ē            |
| □ Q. Online & diagnostics ■                                        | lung ill count                                                   | ) 🗄 🔽        |
| <ul> <li>Program blocks</li> </ul>                                 |                                                                  | 9            |
| Add new block                                                      |                                                                  | line         |
| Main [OB1]                                                         |                                                                  |              |
| Data_block_1 [DB1]                                                 |                                                                  | <b>N</b>     |
| External source files                                              |                                                                  |              |
| PLC tags                                                           | DP Interface [Module]                                            |              |
| PLC data types                                                     | General IO tags System constants Texts                           | as           |
| Watch and force tables                                             | General PROFIBILS address                                        | × Š          |
| Contine backups                                                    | PROFIBUS address                                                 |              |
| Program info                                                       | Operating mode Interface networked with                          |              |
| Log Device proxy data      Taxt lists                              | Subpet: PPOEIRUS 1                                               | - bra        |
| Local modules                                                      |                                                                  | ries         |
| <                                                                  | Add new subnet                                                   |              |
| ✓ Details view                                                     | Parameters                                                       |              |
|                                                                    |                                                                  |              |
| Name                                                               | Address: 2                                                       | •            |
|                                                                    | Highest address: 126                                             |              |
|                                                                    | Transmission speed: 1.5 Mbps                                     |              |
|                                                                    |                                                                  | ×            |
|                                                                    |                                                                  | *            |
| Portal view     Overview                                           | 🛗 PLC_1 🥃 Data_block_1 🔹 Main 💙 Project TIA_Lib_S7-1200 created. |              |

Figure 107 DP interface

6. After **configuring** PROFINET and PROFIBUS interfaces in TIA portal, click **Network view** to view the PLC connections.

| TIA_Lib_S7-1200 → Devices & networks |      |       |                                       | _∎≡×               |
|--------------------------------------|------|-------|---------------------------------------|--------------------|
|                                      | 📇 To | opolo | gy view 🖁 🖁 Network vi                | ew 🛐 Device view   |
| Network Connections                  |      |       | Network overview Co                   | nnections          |
|                                      | ^    |       | \Upsilon Device                       | Туре               |
|                                      | ≡    |       | <ul> <li>S7-1200 station_1</li> </ul> | S7-1200 station    |
| PLC 1                                |      |       | CM 1243-5                             | CM 1243-5          |
| CPU 1212C                            |      |       | PLC_1                                 | CPU 1212C DC/DC/DC |
|                                      |      |       |                                       |                    |
|                                      |      |       |                                       |                    |
|                                      |      |       |                                       |                    |
| PN/IE_1                              |      | _     |                                       |                    |
| PROFIBUS_1                           |      | 4     |                                       |                    |

Figure 108 PROFIBUS and PROFINET configurations

# Installing GSD file for S7-1200 PLC

To install GSD file, see section Installing GSD file for S7-300 PLC (page 75).

# PLC libraries for S7-1200

## Adding ABB drives to PROFIBUS DP line

1. Launch TIA portal and click **Open the project view** in the **Start** options.

Note: After installing GSD files, ABB drives are added to the hardware catalog of TIA portal.

2. In the Project tree pane, double-click **Device & networks**.

| Connections HMI connection             |
|----------------------------------------|
| ‼ Connections HMI connection 🔽 🖳 🖳 🔍 🛨 |
|                                        |
|                                        |
|                                        |
| 1 PROFIBUS_1                           |
| 1                                      |

Figure 109 Devices and network for S7-1200

3. From the hardware catalog pane, drag and drop the required ABB Drive to the PLC.

| TIA_Lib_S7-1200 > Devices & networks           | ×∎ י | Hardware catalog                                                                                                    |
|------------------------------------------------|------|----------------------------------------------------------------------------------------------------|
| 🚝 Topology view 🛛 🏪 Network view 🛛 🏦 Device vi | ew   | Options                                                                                                    |
| R Network Connections HMI connection           |      |                                                                                                    |
|                                                | ^    | ✓ Catalog                                                                                                    |
|                                                |      |                                                                                                    |
| PLC_1                                          | ≡    | 🛃 Filter                                                                                                    |
| CPU 1212C                                      |      | Image: Image: |
|                                                |      | Detecting & Monitoring                                                                                                    |
|                                                |      | Distributed I/O                                                                                                    |
|                                                |      | Field devices                                                                                                    |
|                                                |      | <ul> <li>Other field devices</li> </ul>                                                                                                    |
| PROFIBUS_1                                     |      | ✓ Im PROFINET IO                                                                                                    |
|                                                |      | Drives                                                                                                    |
|                                                |      | Encoders                                                                                                    |
|                                                | - No | 🕨 🛅 Gateway                                                                                                    |
| Slave_1                                        | 10 % | Ident Systems                                                                                                    |
| ABB Drives FPBA                                | , Å  | Sensors                                                                                                    |
| Not assigned FPBA-01                           | - 5  | ✓ ☐ PROFIBUS DP                                                                                                    |
|                                                |      | 🕶 🛅 Drives                                                                                                    |
|                                                |      | 🕶 🛅 ABB Oy                                                                                                    |
|                                                |      | ✓ Im ABB                                                                                                    |
|                                                |      | ABB Drives FPBA-01 DP-V0                                                                                                    |
|                                                |      | 🕶 <u> </u> ABB Drives FPBA-01 DP-V1                                                                                                    |
|                                                |      | 3AFE68469325                                                                                                    |

Figure 110 ABB drive and PLC

4. Double-click Slave\_1 to navigate the device view for adding required PPO type.

| TIA_Lib_S7-1200 		Unassigned devices 		Slave_1 | _ # = X         | Hardware catalog         |
|------------------------------------------------|-----------------|--------------------------|
| 🛃 Topology view                                | h Network view  | Options                  |
| 🔐 Slave_1 💌 🖽 🖽 🕰 🔩 🗨                          | Device overview |                          |
|                                                | Module          | ✓ Catalog                |
|                                                | Slave_1         |                          |
|                                                | =               | 🖌 Filter                 |
| Aner                                           |                 | 3AFE68469325             |
|                                                |                 | 📗 Universal module       |
|                                                |                 | 📗 PPO-01, 4 PKW + 2 PZD  |
|                                                |                 | PPO-02, 4 PKW + 6 PZD    |
|                                                |                 | PPO-03, 0 PKW + 2 PZD    |
|                                                |                 | 📗 PPO-04, 0 PKW + 6 PZD  |
| • FPBA-01                                      |                 | PPO-05, 4 PKW + 10 PZD   |
|                                                |                 | 📗 PPO-06, 0 PKW + 10 PZD |
|                                                | •               | PPO-07, 4 PKW + 12 PZD   |
|                                                | -               | PPO-08, 0 PKW + 12 PZD   |

Figure 111 PPO type for S7-1200

5. Double-click on the required PPO type in the catalog to add in the Device overview.

| TIA_Lib_S7-1200 → Unassigned devices → Slave_1 | _ # # ×                      | Hardware catalog 🛛 🗐 🛽      |
|------------------------------------------------|------------------------------|-----------------------------|
| 🛃 Topology view                                | h Network view 🅅 Device view | Options                     |
| 🔐 Slave_1 📰 🖽 🔛 🚱 😫 🔍 🔩                        | Device overview              |                             |
| <u>^</u>                                       | Y Module                     | ✓ Catalog                   |
|                                                | Slave_1                      | ini j                       |
|                                                | PPO-06, 0 PKW + 10 PZD_1     | 🖌 Filter                    |
| Gave                                           |                              | 3AFE68469325                |
|                                                |                              | Universal module            |
|                                                |                              | PPO-01, 4 PKW + 2 PZD       |
|                                                |                              | PPO-02, 4 PKW + 6 PZD       |
| ADD                                            |                              | PPO-03, 0 PKW + 2 PZD       |
|                                                |                              | PPO-04, 0 PKW + 6 PZD       |
| • FPBA-U1                                      |                              | PPO-05, 4 PKW + 10 PZD      |
|                                                |                              | PPO-06, 0 PKW + 10 PZD      |
|                                                | •                            | PPO-07, 4 PKW + 12 PZD      |
|                                                | -                            | PPO-08, 0 PKW + 12 PZD      |
|                                                | •                            | PPO-02, 4 PKW + (2+2+2) PZD |
|                                                |                              | PPO-04, 0 PKW + (2+2+2) PZD |
|                                                |                              | PPO-05, 4 PKW + (2+2+2+2    |

Figure 112 PPO type

6. Click **Slave\_1** and in the General tab, select **PROFIBUS address** and select the already configured PROFIBUS interface and then set PROFIBUS address for slave.

| TIA_Lib_\$7-1200 →          | Unassigned devices 🕨 Slave_1                                                                                                    |                                                 | ×   |
|-----------------------------|----------------------------------------------------------------------------------------------------|-------------------------------------------------|-----|
|                             |                                                                                                    | 🖁 Topology view  🔒 Network view 🛛 🕅 Device view | v   |
| H Slave_1                   |                                                                                                    | Device overview                                 |     |
|                             |                                                                                                    | Module                                          |     |
|                             |                                                                                                    | Slave_1                                         |     |
|                             |                                                                                                    | PPO-06, 0 PKW + 10 PZD_1                        |     |
|                             | and the second second sec |                                                 |     |
|                             | 2                                                                                                    |                                                 |     |
|                             |                                                                                                    | •                                               |     |
|                             |                                                                                                    | 7                                               | -   |
|                             |                                                                                                    | -                                               |     |
|                             |                                                                                                    |                                                 | -   |
|                             | FPBA-01                                                                                                    |                                                 |     |
|                             |                                                                                                    |                                                 |     |
|                             |                                                                                                    |                                                 |     |
|                             | 100%                                                                                                    |                                                 |     |
|                             | 100%                                                                                                    |                                                 | · · |
| Slave_1 [Module]            |                                                                                                    | Properties 14 Info 1 Diagnostics                |     |
| General IO tag              | s System constants Texts                                                                                                    | S                                               |     |
| <ul> <li>General</li> </ul> |                                                                                                    |                                                 | ^   |
| PROFIBUS address            |                                                                                                    |                                                 | - ≡ |
| General DP para             | Interface networked with                                                                                                    |                                                 |     |
| Device-specific p           |                                                                                                    |                                                 |     |
| Hex parameter assi          | Subnet:                                                                                                    | PROFIBUS_1                                      |     |
| Watchdog                    | -                                                                                                    | Add new subnet                                  |     |
| Diagnostics addres          |                                                                                                    |                                                 |     |
| -                           | Parameters                                                                                                    |                                                 |     |
|                             |                                                                                                    |                                                 |     |
|                             | Address:                                                                                                    | 3                                               |     |
|                             | Highest address:                                                                                                    | 126 💌                                           |     |
| < III >                     | Transmission speed:                                                                                                    | 1.5 Mbps                                        | ~   |

Figure 113 PROFIBUS address

7. Click **Network view** to see the configured Slave\_1.

| TIA_Lib_S7-1200 	→ Devices & networks |                                  |
|---------------------------------------|----------------------------------|
|                                       | 🚆 Topology view 🛛 晶 Network view |
| Network Connections HMI connection    | 🔽 👯 👯 🛄 🔍 ±                      |
|                                       |                                  |
|                                       |                                  |
| PLC_1 CPU 1212C                       | ABB Drives FPBA                  |
|                                       | Not assigned FPBA-01             |
|                                       |                                  |
| PN/IE_1                               |                                  |
| PROF                                  | IBUS_1                           |

Figure 114 Configured slave

8. In the ABB drive, click **Not assigned** and select **PLC\_1.CM 1243-5.DP interface** to assign PLC to the ABB drive.

| TIA_Lib_\$7-1200 	→ Devices & networks |                                                                                                    |
|----------------------------------------|----------------------------------------------------------------------------------------------------|
| Network Connections HMI connection     | Image: Topology view     Image: Network view       ▼     Image: Topology view     Image: Network view |
| PLC_1<br>CPU 1212C                     | Slave_1<br>ABB Drives FPBA                                                                            |
| PN/IE_1 P                              | ROFIBUS_1                                                                                             |

Figure 115 Assign PLC to ABB drive

The selected PLC is assigned to the ABB drive.

| TIA_Lib_S7-1200 → Devices & networks | _ <b>-</b> 7 -                             |
|--------------------------------------|--------------------------------------------|
| 🛃 Topology                           | view 🛔 Network view 🛐 Device view          |
| Network . Connections HMI connection | 🔽 👯 🗒 🔍 ± 🔤                                |
|                                      | A Master system: PLC_1.DP-Mastersystem (1) |
|                                      | =                                          |
| PLC_1<br>CPU 1212C                   | Slave_1<br>ABB Drives FPBA                 |
|                                      | CM 1243-5                                  |
|                                      |                                            |
| PLC_1.DP-Ma                          | astersystem (1)                            |

Figure 116 PLC assigned to ABB drive

9. In the Project tree pane, select **PLC\_1** and then click **b** to compile.

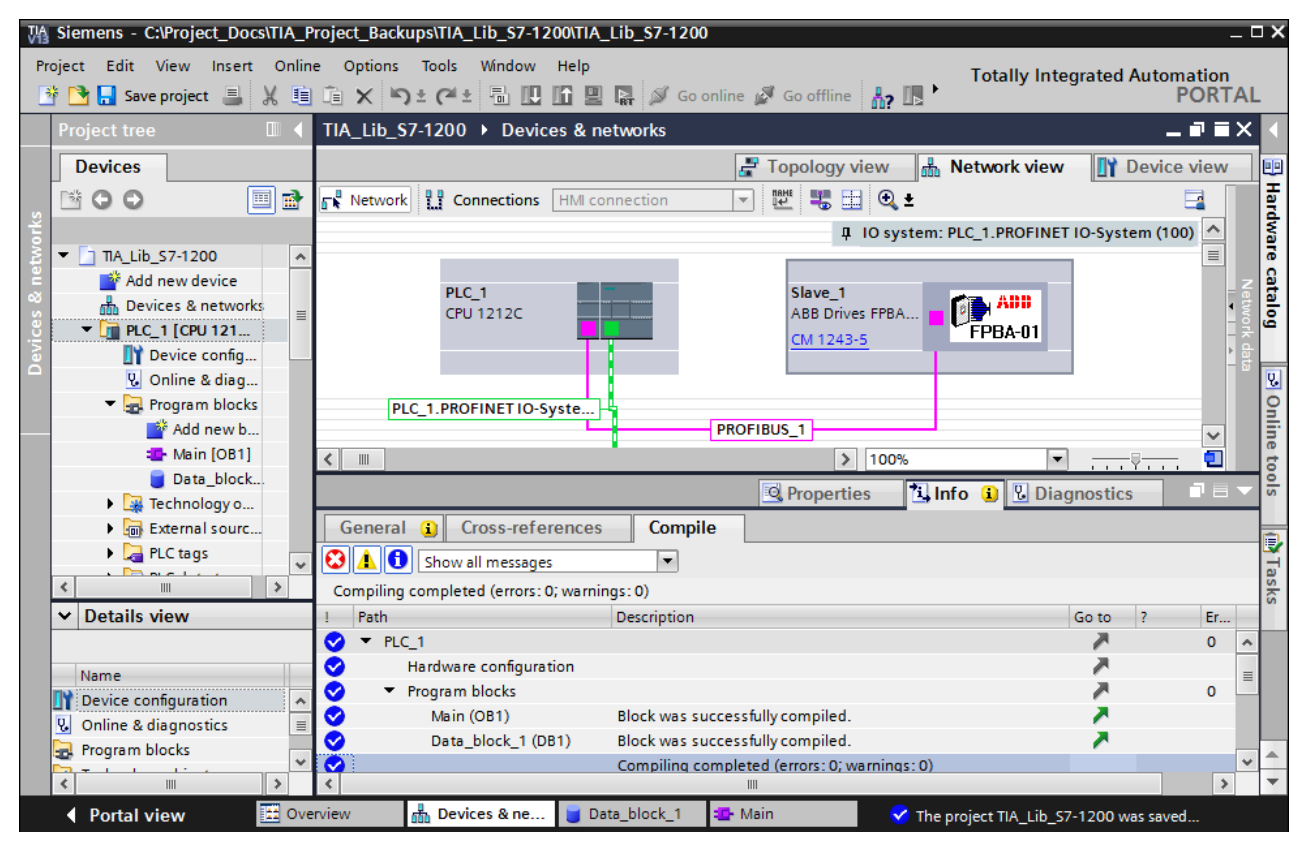

Figure 117 Compile

**Note:** Before downloading the configuration to PLC, check the PC IP address. For more information, see section *Configuring PC IP address* (page 64).

#### Adding ABB drives to PROFINET

- 1. Follow steps 1 and 2 of Adding ABB drives to PROFIBUS DP line.
- 2. From the hardware catalog pane, drag and drop the required PROFINET ABB Drive to the PLC.

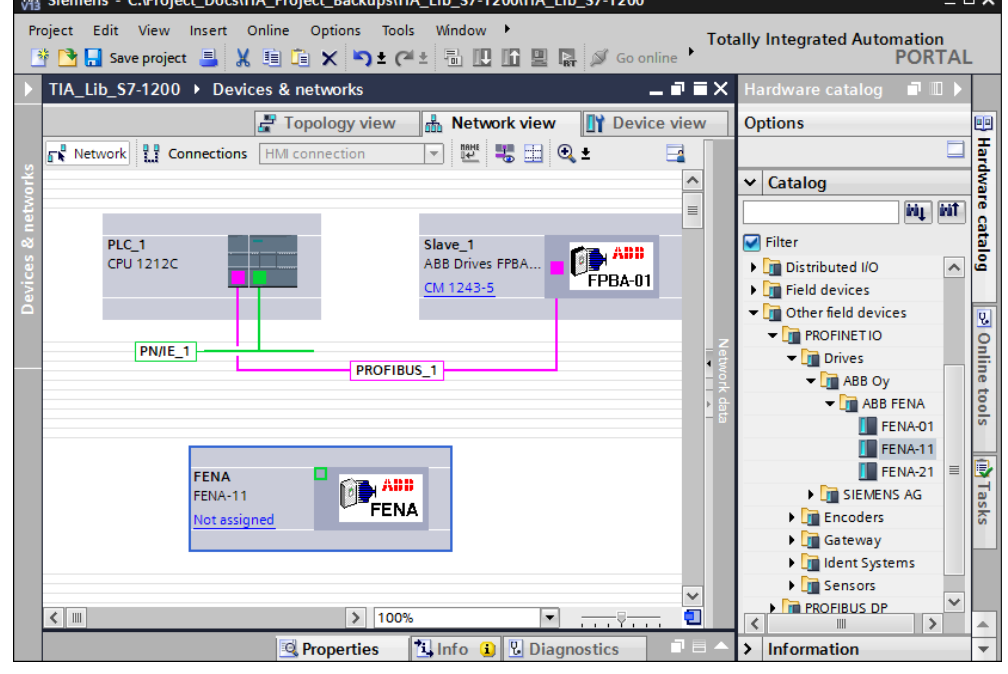

Figure 118 FENA drive

3. In the ABB drive, connect PLC to the PROFINET interface.

| Ж               | Siemens - C:\Project_Docs\TIA_Project_Backups\TIA_Lib_S7-1200\TIA_Lib_S7-1200                                                                                                    | _ 1          | □ ×              |
|-----------------|----------------------------------------------------------------------------------------------------|--------------|------------------|
| P               | roject Edit View Insert Online Options Tools 🕨 Totally Integrated Automatio<br>* 💁 🔒 Save project 🚇 🐰 🗐 🗊 🗙 🎝 ± 🜁 🖞 🕼 🖳 🖬 🖳 🖬 🖉 POR                                                                                                    | n<br>TAI     | L                |
| Þ               | TIA_Lib_S7-1200 → Devices & networks                                                                                                    | ×            | $\bullet$        |
| ices & networks | Image: Topology view       Image: Topology view       Image: Topology view <t< td=""><td></td><td>Hardware catalog</td></t<>                                                                                                    |              | Hardware catalog |
| Dev             | PROFIBUS_1                                                                                                    | Network data | Online tools     |
|                 | FENA<br>FENA-11<br>Not assigned                                                                                                    |              | m Tasks          |
|                 | Image: State of the state of the state o |              | *                |

Figure 119 Connecting PLC and FENA drive

4. Select the ABB drive (FENA) and click Device view to configure PROFNET IP address and device name.

| • | In the General tab, click General to add the device name. |
|---|-----------------------------------------------------------|
|   |                                                           |

| VA         | Siemens - C:\Project_Docs\TIA_Project_Backups\TIA_Lib_S7-1200\TIA_Lib_S7-1200 | _ I      | ⊐×           |
|------------|-------------------------------------------------------------------------------|----------|--------------|
| <u>P</u> r | oject Edit View Insert Online Options Tools > Totally Integrated Automation   | n<br>TAL | _            |
|            | TIA_Lib_S7-1200 → Unassigned devices → FENA _ ■ T                             | X        |              |
|            | 😴 Topology view 🛛 🚠 Network view 🛛 🛐 Device view                              | v        | ••           |
| 10         | 🔐 FENA 💌 🖽 🔣 🚱 ± 🔂 Device overview                                            |          | Haro         |
| & networks | Module                                                                        | ce       | dware cata   |
| Devices (  |                                                                               |          | log 🕞 (      |
|            |                                                                               |          | Online tools |
|            | FENA [Module]                                                                 |          |              |
|            | General IO tags System constants Texts                                        | _        |              |
|            | General General General                                                       | -        | asks         |
|            | PROFINE 1 interface [X1]     General     Same: FENA                           |          |              |
|            | Ethernet addresses                                                            |          |              |
|            | Identification & Mainten                                                      | *        |              |
|            |                                                                               | >        | -            |
|            | ♦ Portal view                                                                 |          |              |

Figure 120 Device name

In the PROFINET interface [X1], click Ethernet address to add Subnet and IP address.
 Mi Siemens - C:\Project\_Docs\TIA\_Project\_Backups\TIA\_Lib\_S7-1200\TIA\_Lib\_S7-1200

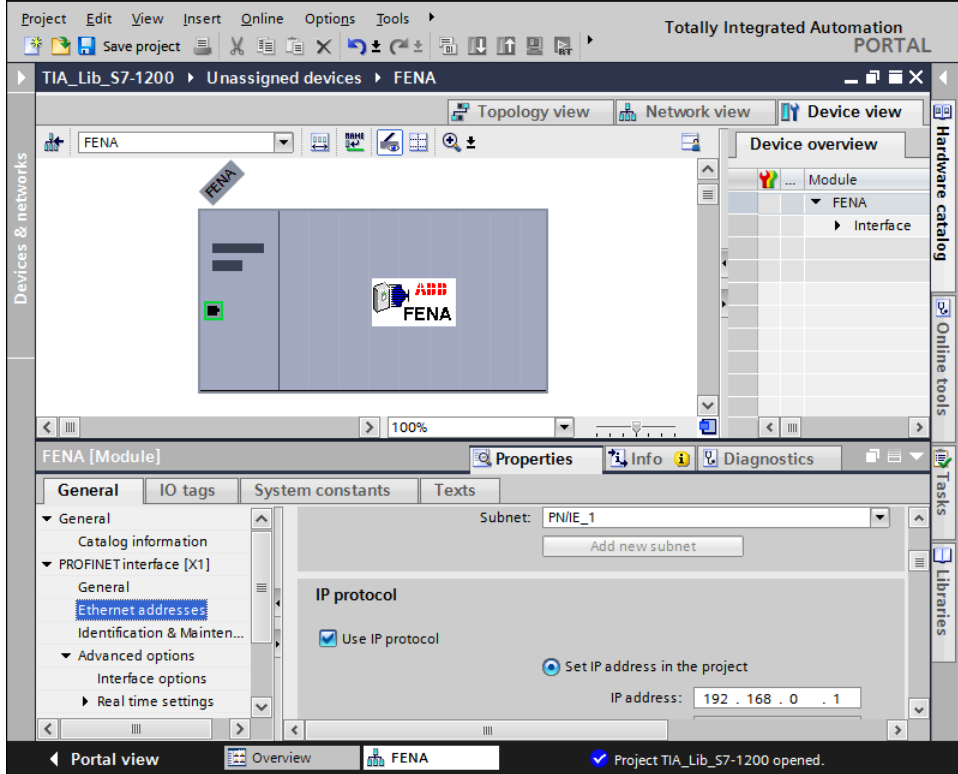

Figure 121 Ethernet address

5. In the Hardware catalog pane, double-click the required PPO type. The selected PPO type is displayed in the Device overview.

| VĄ   | Siemens - C:\Project_Do                                       | ocs\TIA_Project_Backups\              | TIA_Lib_\$7-1200\ | TIA_Lib_\$7-1200 | _ [                                  | ×   |
|------|---------------------------------------------------------------|---------------------------------------|-------------------|------------------|--------------------------------------|-----|
| Pr   | oject <u>E</u> dit <u>V</u> iew Inser<br>🖥 🎦 🔚 Save project ا | t <u>O</u> nline Optio <u>n</u> s Too | ols ►<br>™± 🖥 🛄 🔟 | Tot              | ally Integrated Automation<br>PORTAI | _   |
|      | TIA_Lib_\$7-1200 → U                                          | Inassigned devices 🕨                  | FENA              | _ <b>=</b> = ×   | Hardware catalog 🛛 🗐 🔳 🕨             |     |
|      |                                                               | 🚽 Topology view 🛛 🖁                   | Network view      | Device view      | Options                              |     |
|      | FENA                                                          | ▼ 🖽 🕎 🥁                               |                   | Device overview  |                                      | Har |
| orks | 36                                                            |                                       |                   | Madula           | ✓ Catalog                            | wb  |
| etwo | HE .                                                          |                                       |                   | ▼ FENA           | ini ini                              | Fe  |
| s n  |                                                               |                                       |                   | Interface        | Filter                               | ata |
| s    |                                                               |                                       |                   | PPO Type 6_1     | Head module                          | leg |
| evic |                                                               |                                       |                   |                  | 🕶 🛅 Module                           |     |
| ă    |                                                               | FENA                                  |                   |                  | 🕶 🛅 PPO Types                        | 2   |
|      |                                                               |                                       |                   |                  | PPO Type 3                           | 9   |
|      |                                                               |                                       |                   |                  | PPO Type 4                           | lii |
|      |                                                               |                                       |                   |                  | PPO Type 6                           | et  |
|      |                                                               |                                       |                   |                  | PPO Type 7                           | ols |
|      |                                                               |                                       |                   |                  | PROFIsate Telegrams                  | ľ   |
|      |                                                               |                                       |                   |                  | Standard lelegrams                   |     |
|      |                                                               |                                       |                   |                  |                                      | H   |
|      |                                                               |                                       |                   |                  |                                      | sks |
|      |                                                               |                                       |                   |                  |                                      |     |
|      |                                                               |                                       |                   |                  |                                      |     |
|      |                                                               |                                       | ~                 |                  |                                      |     |
|      | < III > 100%                                                  |                                       | 9 <del></del> 🗐 👘 | < III >          |                                      |     |
|      |                                                               | Reporties 1                           | Info 追 🗓 Diag     | pnostics 🛛 🗖 🗏 🔺 | > Information                        | -   |
|      | Portal view                                                   | Overview                              | ENA               | 🗸 Project TIA_I  | Lib_S7-1200 opened.                  |     |

Figure 122 PPO type

6. In the Network view, click **Not assigned** and select PLC\_1.PROFINET interface\_1 to assign PLC to the ABB drive.

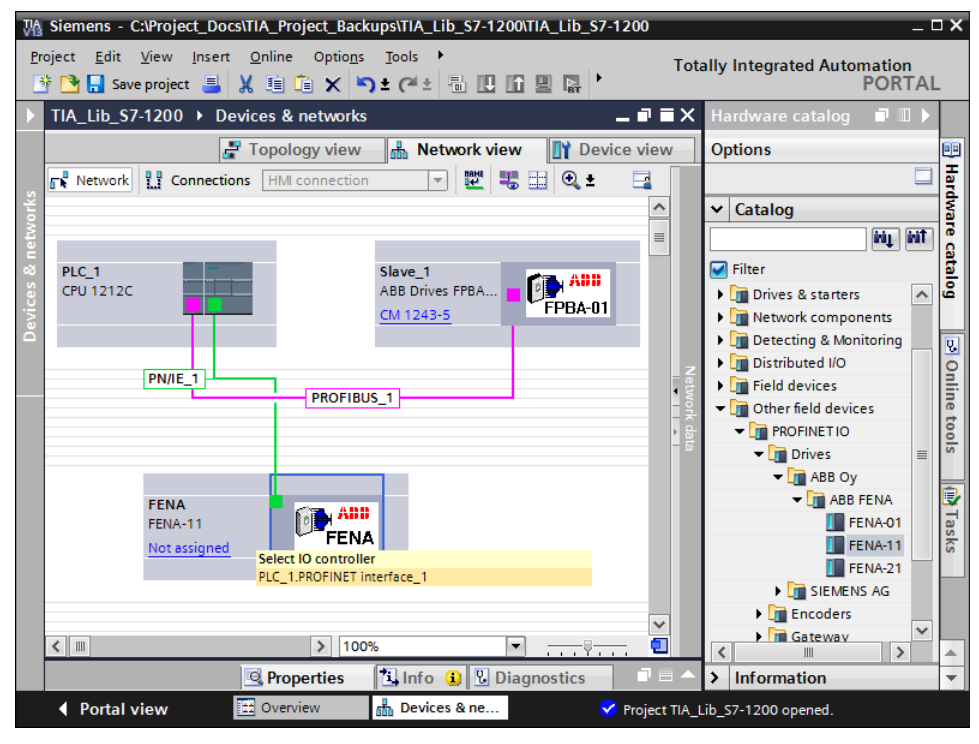

Figure 123 PROFINET interface

| TIA_Lib_S7-1200 → Devices & networks |                                  | _∎■×              | Hardware catalog 💦 🗊 🖡 🕨 🕨              |
|--------------------------------------|----------------------------------|-------------------|-----------------------------------------|
|                                      | 📱 Topology view 🛛 🖁 Network view | Device view       | Options                                 |
| Network                              | ▼ ₩ ₩ ₩ Φ ±                      |                   |                                         |
|                                      | IO system: PLC_1.PROFINET        | IO-System (100) 🛕 | ✓ Catalog                               |
|                                      |                                  | =                 | Tini Lini                               |
| PLC_1                                | Slave_1                          |                   | 🛃 Filter                                |
| CPU 1212C                            | ABB Drives FPBA                  |                   | Controllers                             |
|                                      | CM 1245-5                        |                   | ▶ 🛅 HMI                                 |
|                                      |                                  |                   | PC systems                              |
| PLC 1 PROFINET IO-Syste              |                                  |                   | Drives & starters                       |
|                                      | PROFIBUS 1                       |                   | Network components                      |
|                                      |                                  | - et              | Detecting & Monitoring                  |
|                                      |                                  | - vort            | Distributed I/O                         |
|                                      |                                  | ÷ ÷               | Field devices                           |
|                                      |                                  | - 5               | <ul> <li>Other field devices</li> </ul> |
| FENA                                 |                                  |                   | ✓ Im PROFINET IO                        |
| FENA-11                              |                                  |                   | ▼ ☐ Drives                              |
| PLC_1                                |                                  |                   | 🕶 📊 ABB Oy                              |
|                                      |                                  |                   | ✓ Im ABB FENA                           |
|                                      |                                  |                   | FENA-01                                 |
|                                      |                                  |                   | FENA-11                                 |
|                                      |                                  |                   | FENA-21                                 |

The selected PLC is assigned to the ABB drive.

Figure 124 PROFINET module

7. In the Project tree pane, select PLC\_1 and then click **Save** project and click **b** to compile.

# Downloading configuration to S7-1200 PLC

| Click 💾       | to down                    | oad the configuration to PLC.                                                                              |         |
|---------------|----------------------------|----------------------------------------------------------------------------------------------------|---------|
| 🚻 Siemens - C | NProject_Docs              | TIA_Project_Backups\TIA_Lib_S7-1200\TIA_Lib_S7-1200                                                        | -       |
| Project Edit  | View Insert<br>project 昌 🎖 | Online Options Tools → Totally Integrated Automation<br>【 通 通 ★ うま (** 1 1 1 1 1 1 1 1 1 1 1 1 1 1 1 1 1 1 | ו<br>דא |
| Project tree  |                            | TIA_Lib_S7-1200 → Devices & networks                                                                       | i X     |
| Dovicos       |                            | Download to device                                                                                         | ,       |
| Devices       |                            |                                                                                                    | ,<br>   |
|               |                            | 💦 Network 🛄 Connections HMI connection 💌 🖭 🕄 🗄                                                             |         |
| yort          |                            | 4 IO system: PLC_1.PROFINET IO-System (100)                                                                |         |
| A_Lib_\$7-120 | •                          |                                                                                                    |         |
| Add new de    | vice                       | PIC 1                                                                                                    |         |
| Devices & n   | etworks =                  | CPU 1212C ABB Drives FPBA                                                                                  |         |
|               | 1212                       | CM 1243-5                                                                                                  | - 2     |
|               | ontigu                     |                                                                                                    | - 1     |
|               | blocks                     |                                                                                                    |         |
| Add u         | ew bl                      | PLC_1.PROFINET IO-Syste                                                                                    |         |
| The Main      | IOB11                      | PROFIBUS_1                                                                                                 |         |
| Data          | block                      |                                                                                                    |         |
| Technole      | ay ob                      | 🖳 Properties 🚺 🚺 🚺 Diagnostics 📃 🖛                                                                         |         |
| External      | sourc 👻                    | General i Cross-references Compile                                                                         |         |
| <             | >                          |                                                                                                    |         |
| ✓ Details v   | view                       | Show all messages                                                                                          |         |
|               |                            | Compiling completed (errors: 0; warnings: 0)                                                               |         |
| Name          |                            | ! Path Description                                                                                         | 4       |
| Device cor    | figuration 🔺               |                                                                                                    | 1       |
| 😵 Online & d  | iagnostics 🔳               |                                                                                                    |         |
| 🔒 Program b   | ocks                       | rogram blocks     Main (OB1)     Plack was successfully compiled                                           |         |
|               | ×                          | Wain (ODT) Block Was successfully compiled.                                                                |         |
|               |                            |                                                                                                    |         |

Figure 125 Download

From the Extended download to device window, select PG/PC interface and Connection to subnet from the drop-down list and click Load.

|                                                                                                   | Configured acce                             | ss nodes of "PLC_1"         |        |            |                       |               |             |
|---------------------------------------------------------------------------------------------------|---------------------------------------------|-----------------------------|--------|------------|-----------------------|---------------|-------------|
|                                                                                                   | Device                                      | Device type                 | Slot   | Туре       | Address               | Sub           | net         |
|                                                                                                   | PLC_1                                       | CPU 1212C DC/D              | 1 X1   | PN/IE      | 192.168.0.3           | PN/           | IE_1        |
|                                                                                                   | CM1243-5                                    | CM 1243-5                   | 101 2  | PROFIBUS   | 2                     | PRO           | DFIBUS_1    |
|                                                                                                   |                                             |                             |        |            |                       |               |             |
|                                                                                                   |                                             | Type of the PG/PC inte      | rface: | PN/IE      |                       |               | •           |
|                                                                                                   |                                             | PG/PC inter                 | face:  | Broadcom I | NetXtreme Gigabit Eth | ernet         | • 🖲 🖸       |
|                                                                                                   |                                             | Connection to interface/su  | bnet:  | PN/IE_1    |                       |               | - 💎         |
|                                                                                                   |                                             | 1st gate                    | eway:  |            |                       |               | - 💎         |
|                                                                                                   | Compatible devi                             | ices in target subnet:      |        |            | 🛃 Show all compa      | tible devices |             |
|                                                                                                   | Device                                      | Device type                 | Туре   | A          | ddress                | Target        | device      |
|                                                                                                   | PLC_1                                       | CPU 1212C DC/D              | PN/IE  | 1          | 92.168.0.3            | PLC_1         |             |
| F 207                                                                                             | -                                           | -                           | PN/IE  | Α          | ccess address         | -             |             |
| at                                                                                                |                                             |                             |        |            |                       |               |             |
|                                                                                                   |                                             |                             |        |            |                       |               |             |
| Flash LED                                                                                         |                                             |                             |        |            |                       |               |             |
|                                                                                                   |                                             |                             |        |            |                       |               |             |
|                                                                                                   |                                             |                             |        |            |                       | <u>s</u>      | tart search |
| Online status informatio                                                                          | n:                                          |                             |        |            |                       |               |             |
|                                                                                                   | compatible devices                          | of 2 accessible devices fou | nd.    |            |                       |               | 1           |
| Scan completed. 1                                                                                 |                                             |                             |        |            |                       |               | _           |
| <ol> <li>Scan completed. 1</li> <li>Retrieving device in</li> </ol>                               | formation                                   |                             |        |            |                       |               |             |
| <ol> <li>Scan completed. 1</li> <li>Retrieving device in</li> <li>Scan and information</li> </ol> | formation<br>on retrieval comple            | ted.                        |        |            |                       |               | •           |
| Scan completed. 1     Retrieving device in     Scan and informati     Display only error m        | formation<br>on retrieval comple<br>essages | ted.                        |        |            |                       |               | •           |

Figure 126 Load

3. Select the required PLC device and click **Load**.

| Load pre         | eview  |        |                    |                                          | ×                   |
|------------------|--------|--------|--------------------|------------------------------------------|---------------------|
| <b>?</b> c       | heck l | before | loading            |                                          |                     |
| Status           | 1      | Targe  | t                  | Message                                  | Action              |
| † <mark>1</mark> | 0      | 👻 PL   | .C_1               | Ready for loading.                       |                     |
|                  |        |        |                    |                                          |                     |
|                  | 0      | •      | Device configurati | Delete and replace system data in target | Download to device  |
|                  |        |        |                    |                                          |                     |
|                  | 0      | •      | Software           | Download software to device              | Consistent downlo 💌 |
|                  |        |        |                    |                                          |                     |
|                  |        |        |                    |                                          |                     |
|                  |        |        |                    |                                          | Refresh             |
|                  |        |        |                    | Finish                                   | Load Cancel         |

Figure 127 Load preview

4. In the Load results window, select **Start all** and click **Finish**.

| Loa | d res | ults    |                            |                                                | ×           |
|-----|-------|---------|----------------------------|------------------------------------------------|-------------|
|     | s     | tatus a | and actions after download | ing to device                                  |             |
| St  | atus  | 1       | Target                     | Message                                        | Action      |
|     | ₩.    | <b></b> | ▼ PLC_1                    | Downloading to device completed without error. |             |
|     |       |         |                            |                                                |             |
|     |       |         | Start modules              | Start modules after downloading to device.     | 🗹 Start all |
|     |       |         |                            |                                                |             |
|     |       |         |                            |                                                |             |
|     |       |         |                            |                                                |             |
|     |       |         |                            |                                                |             |
|     |       |         |                            | Finish                                         | Load Cancel |

Figure 128 Load results

## Copying ABB drive libraries to S7-1200 project

Prerequisites: Check for the ABB Drive libraries available in the user PC.

1. In the main menu of TIA portal, click **Options** and click **Global libraries** and then click **Open library**.

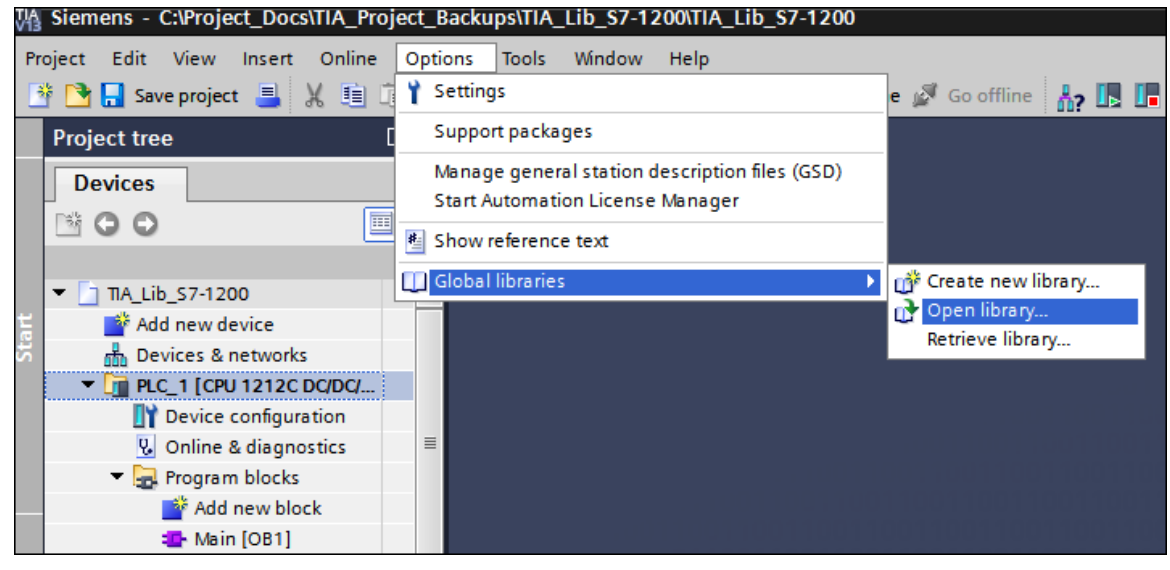

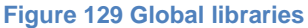

2. Select the required ABB Drive library in the file system and click Open.

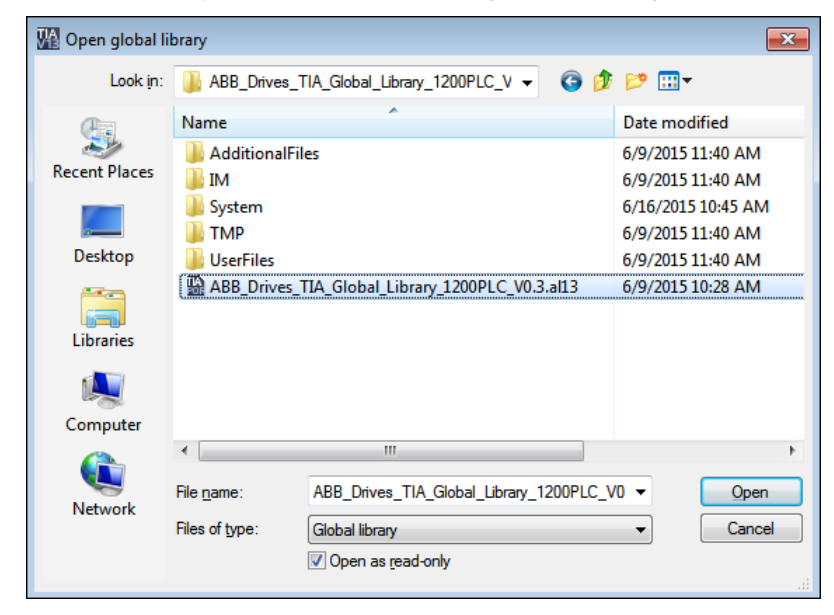

Figure 130 File system

After selecting ABB drive libraries, a Libraries pane is displayed with the selected libraries at the right side of the TIA portal window.

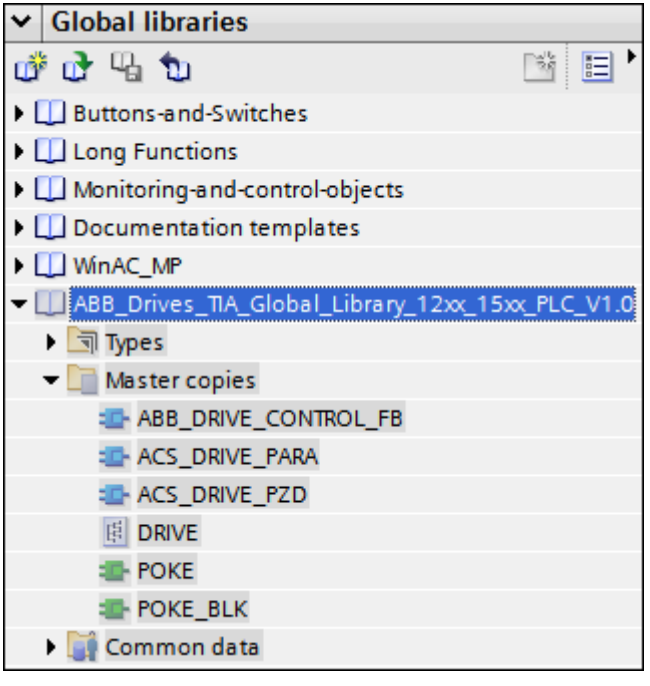

Figure 131 Global libraries pane

Following are the libraries available for S7-1200 series:

- ABB\_DRIVE\_CONTROL\_FB (FB500)
- ACS\_DRIVE\_PARA (FB501)
- ACS\_DRIVE\_PZD (FB502)
- POKE (FC1, supported block for FB501 and FB502)
- POKE\_BLK (FC2, supported block for FB501 and FB502)

**Note!** POKE and POKE\_BLK are SCL language blocks used in FB501 and FB502. Copy these blocks to Program blocks, if not compilation errors are generated while compiling FB501 and FB502 blocks.

3. Expand ABB\_Drives\_TIA\_Global\_Library -> Master copies and right-click ABB\_DRIVE\_CONTROL\_FB and then click Copy

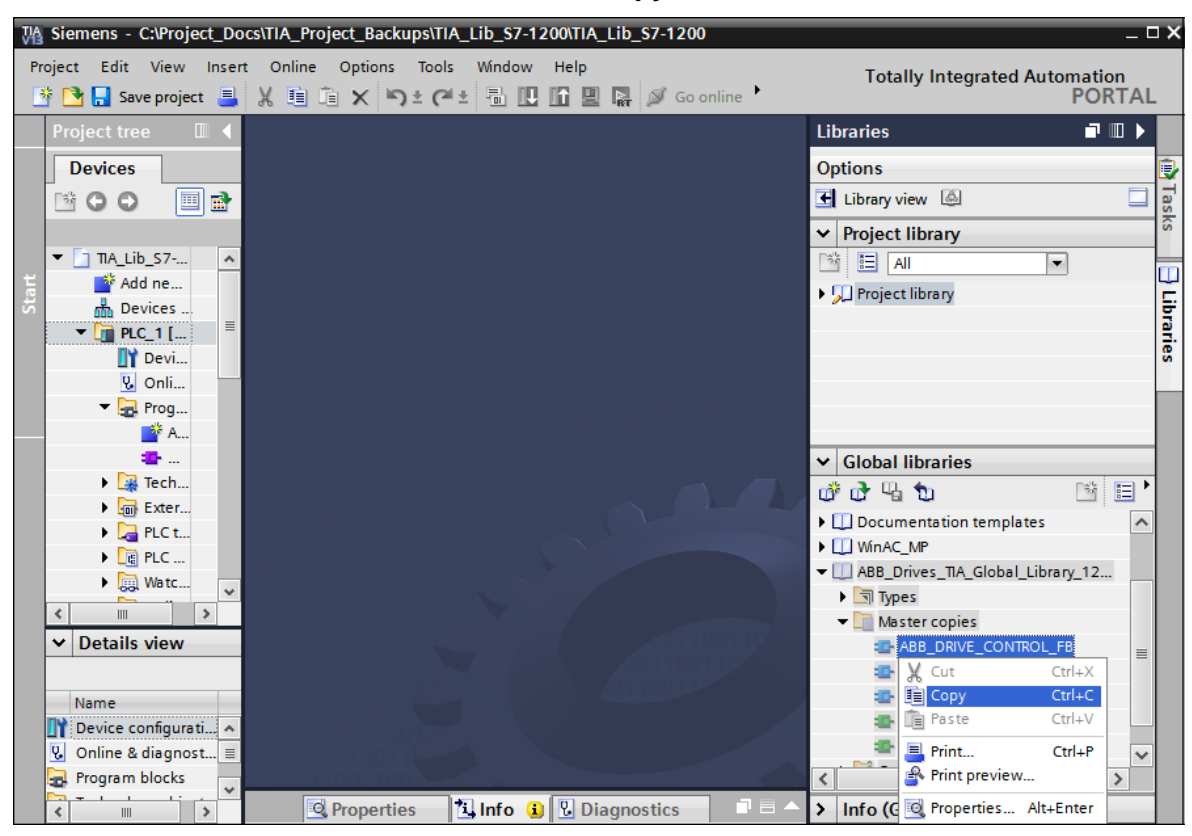

**Figure 132 Libraries** 

4. In the Project tree pane, right-click Program blocks and click Paste.

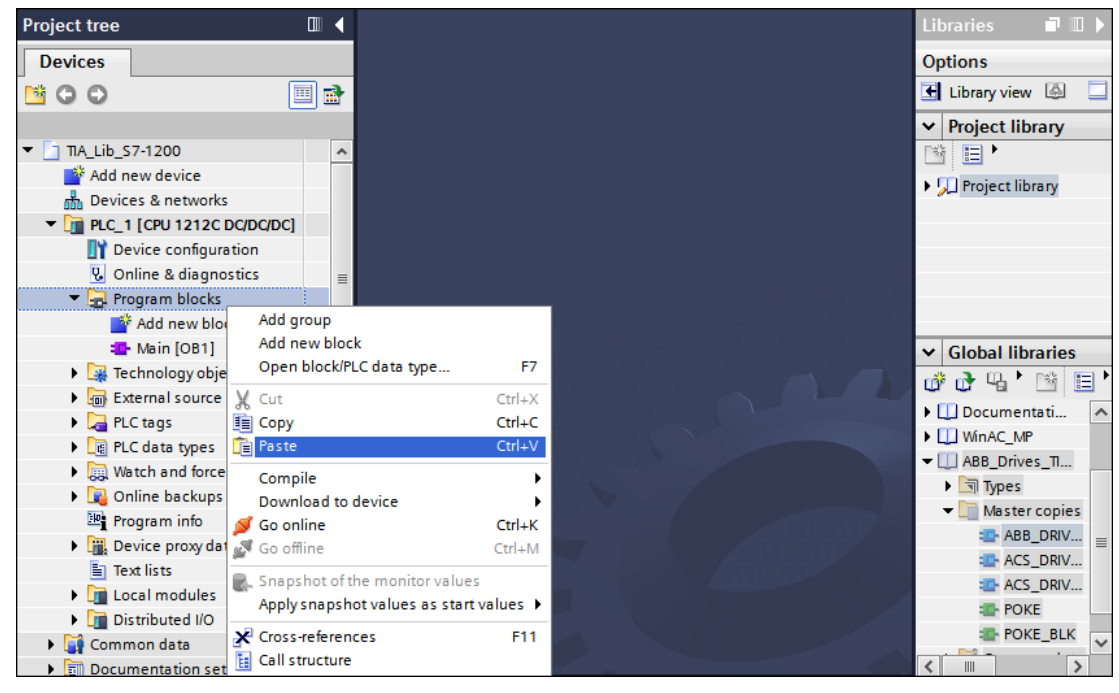

Figure 133 Program blocks

Similarly, copy other ABB drive libraries and paste it in **Program blocks**.

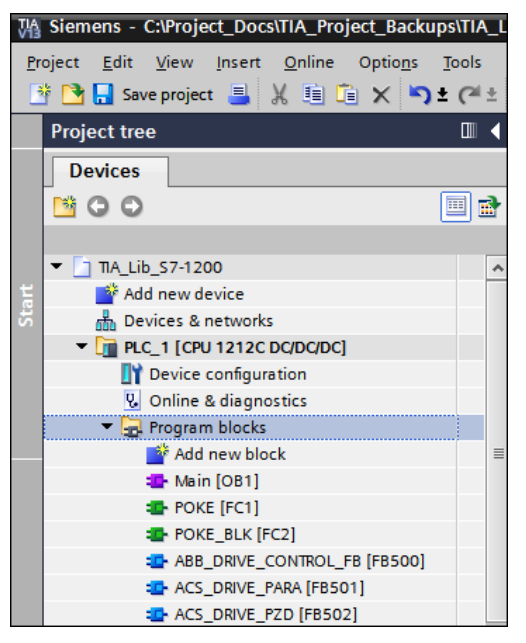

Figure 134 ABB drive libraries

5. In the Libraries pane, expand **ABB\_Drives\_TIA\_Global\_Library** -> **Master copies** and rightclick **DRIVE** (data types) and click **Copy**.

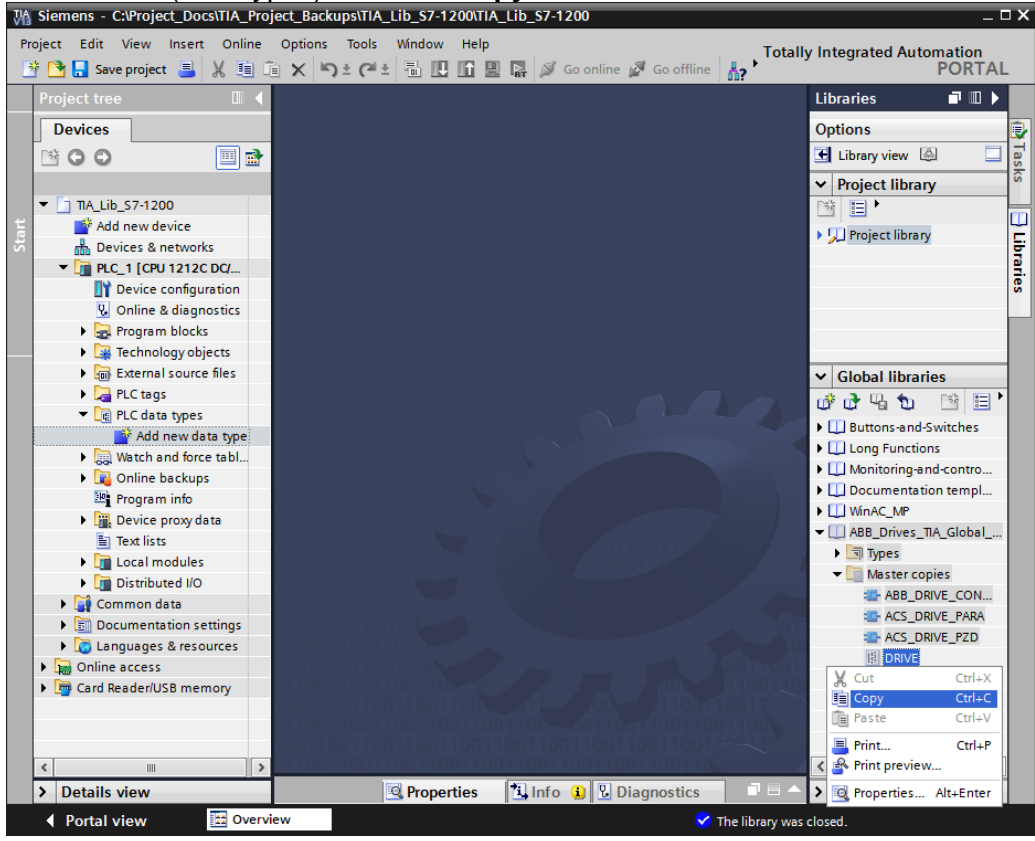

Figure 135 Drive data types

6. In the Project tree pane, right-click PLC data types and click Paste.

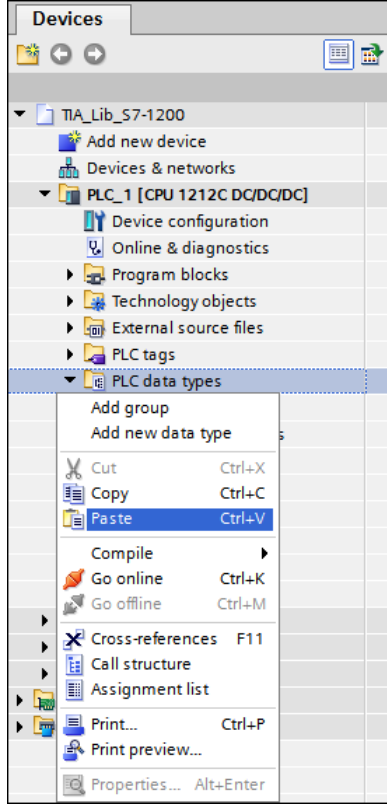

#### Figure 136 PLC data types

Note: After copying the libraries, right-click and click Close library in the global libraries pane.

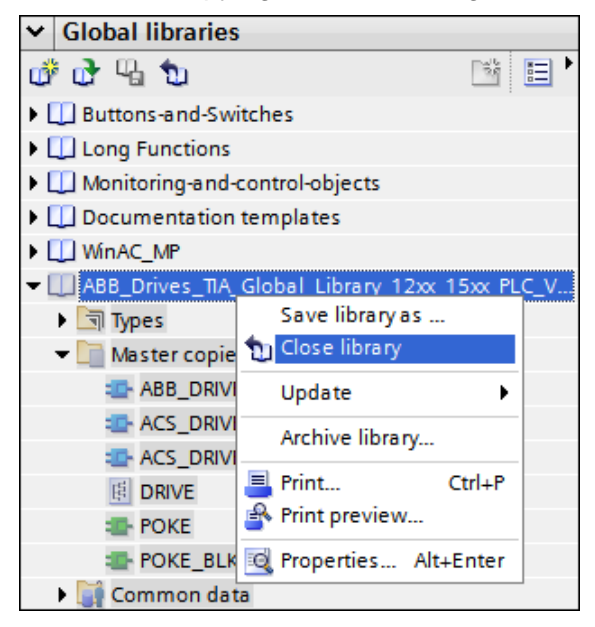

**Figure 137 Closing library** 

## Adding PLC tags to S7-1200

1. In the Project tree pane, expand PLC tags and double-click Add new tag table to create symbols.

| V۵  | Siemens - C:\Project_Docs\TIA_Project                           | ct_B  | ac  | kups\TIA       | _Lib_\$7-12                                                                           | 00\TIA_Lib_\$7-1 | 200   |                    |             | _ C            | зx         |
|-----|-----------------------------------------------------------------|-------|-----|----------------|---------------------------------------------------------------------------------------|------------------|-------|--------------------|-------------|----------------|------------|
| Er  | oject <u>E</u> dit <u>V</u> iew <u>I</u> nsert <u>O</u> nline ( | Optic | ns. | Tools          | •                                                                                     | ÷.               |       | Totally Inte       | grated Auto | omation        |            |
|     | 🛉 🎦 🛃 Save project 📕 🐰 💷 👔                                      | ×     |     | <b>ງ ະ</b> ("ະ | * 🖥 🔛                                                                                 | ᡌݠᇛ╵             |       |                    |             | PORTAL         | -          |
|     | Project tree                                                    |       | ◀   | C_1            | [CPU 1212                                                                             | C DC/DC/DC] 🕨    |       |                    |             | _ <b>= =</b> × |            |
|     | Devices                                                         |       |     |                |                                                                                       |                  |       | 🕣 Tags             | 🗉 User co   | onstants       |            |
|     |                                                                 |       | ł   |                | ÷ 📑 🖏                                                                                 | ΩX.              |       |                    |             |                | Tas        |
| P   |                                                                 | _     |     | Tag            | table_1                                                                               |                  |       |                    |             |                | ks         |
| Ē   | ▼ 🛅 TIA_Lib_S7-1200                                             |       | ^   |                | Name                                                                                  |                  |       | Data type          | Address     | Retain         |            |
| E E | 💕 Add new device                                                |       |     | 1              | <add r<="" td=""><td>new&gt;</td><td></td><td></td><td></td><td></td><td>Ш</td></add> | new>             |       |                    |             |                | Ш          |
| b   | 📥 Devices & networks                                            |       |     |                |                                                                                       |                  |       |                    |             |                | 151        |
| 12  | ▼ 🛐 PLC_1 [CPU 1212C DC/DC/DC]                                  |       |     |                |                                                                                       |                  |       |                    |             |                | <b>P</b> . |
| 12  | Device configuration                                            |       | =   |                |                                                                                       |                  |       |                    |             |                | S          |
|     | 🛂 Online & diagnostics                                          |       |     |                |                                                                                       |                  |       |                    |             |                |            |
|     | Program blocks                                                  |       |     |                |                                                                                       |                  |       |                    |             |                |            |
|     | Technology objects                                              |       |     |                |                                                                                       |                  |       |                    |             |                |            |
|     | External source files                                           |       |     |                |                                                                                       |                  |       |                    |             |                |            |
|     | 🔻 🎑 PLC tags                                                    |       |     |                |                                                                                       |                  |       |                    |             |                |            |
|     | lange Show all tags                                             |       |     |                |                                                                                       |                  |       |                    |             |                |            |
|     | 💣 Add new tag table                                             |       |     |                |                                                                                       |                  |       |                    |             |                |            |
|     | 💥 Default tag table [29]                                        |       |     |                |                                                                                       |                  |       |                    |             |                |            |
|     | le Symbols [212]                                                |       |     |                |                                                                                       |                  |       |                    |             |                |            |
|     | lag table_1 [0]                                                 |       |     |                |                                                                                       |                  |       |                    |             |                |            |
|     | PLC data types                                                  |       |     |                |                                                                                       |                  |       |                    |             |                |            |
|     | Watch and force tables                                          |       |     |                |                                                                                       |                  |       |                    |             |                |            |
|     | 🕨 🙀 Online backups                                              |       |     |                |                                                                                       |                  |       |                    |             |                |            |
|     | Program info                                                    | - r   | ~   |                | :                                                                                     |                  |       |                    |             | >              |            |
|     | > Details view                                                  |       |     |                |                                                                                       | Reporties        | 1     | nfo 追 🎖 Dia        | gnostics    |                | 1          |
|     | Portal view     Derview                                         | v     |     | 💺 Tag          | table_1                                                                               |                  | ✓ The | library was closed |             |                |            |

Figure 138 New tags table for S7-1200

2. Add tag Name, Data type and Address to connect block inputs and outputs.

| 🌃 Siemens - C:\Project_Docs\TIA_Project_Backups\TIA_Lib_S7-1200\TIA_Lib_S7-1200 💷 🗖 |                                                                                                    |                      |          |                         |     |                          |                  |         |                |           |          |
|-------------------------------------------------------------------------------------|----------------------------------------------------------------------------------------------------|----------------------|----------|-------------------------|-----|--------------------------|------------------|---------|----------------|-----------|----------|
| Project                                                                             | t <u>E</u> dit View Insert Online Op<br>Galactic Contraction Contraction Contra | otio <u>n</u> s<br>X | <b>)</b> | <u>T</u> ools<br>2 (~ 1 | ŀ   |                          | Totally Inte     | grated  | Automati<br>PO | on<br>RT/ | ٩L       |
| Pro                                                                                 | oject tree                                                                                                    |                      | ◀        | [Cl                     | PU  | 1212C DC/DC/DC] 	PLC tag | ıs ► Symbol      | ls [212 | ] 🗕 🗖          |           | ×        |
|                                                                                     | Devices                                                                                                    |                      |          |                         |     |                          | 🕣 Tags           | 🗉 Us    | er consta      | nts       | 1        |
| -                                                                                   | 00                                                                                                    | •                    | •        | ÷.                      | ñ¢  | 🖻 😤 🗰                    |                  |         |                |           | as       |
| 2                                                                                   |                                                                                                    | _                    |          | S                       | ymł | pols                     |                  |         |                |           | Ks       |
| i i i                                                                               | 🔻 🛃 Program blocks                                                                                                    |                      | ^        |                         |     | Name                     | Data type        |         | Address 🔺      |           |          |
| E .                                                                                 | 📑 Add new block                                                                                                    |                      |          | 1                       | -   | FALSE                    | Bool             |         | %M10.0         |           | ~        |
| ligo                                                                                | 🏣 Main [OB1]                                                                                                    |                      |          | 2                       | -   | TRUE                     | Bool             |         | %M10.1         |           |          |
| ā.                                                                                  | POKE [FC1]                                                                                                    |                      |          | 3                       | -   | EMG_Stop                 | Bool             |         | %M10.2         |           | ie i     |
| F                                                                                   | POKE_BLK [FC2]                                                                                                    |                      |          | 4                       | -   | Coast_Stop               | Bool             |         | %M10.3         |           | S S      |
|                                                                                     | ABB_DRIVE_CONTROL_FB                                                                                                    |                      | =        | 5                       | -   | ENABLE_FB500_D1          | Bool             |         | %M99.7         |           |          |
|                                                                                     | ACS_DRIVE_PARA [FB501]                                                                                                    |                      |          | 6                       | -   | SWICTH_ON_D1             | Bool             |         | %M100.0        |           |          |
|                                                                                     | ACS_DRIVE_PZD [FB502]                                                                                                    |                      |          | 7                       | -   | START_D1                 | Bool             |         | %M100.1        |           |          |
|                                                                                     | 🕨 🙀 Technology objects                                                                                                    |                      |          | 8                       | -   | RESET_D1                 | Bool             |         | %M100.2        |           |          |
|                                                                                     | External source files                                                                                                    |                      |          | 9                       | -   | STOPPED_D1               | Bool             |         | %M102.0        |           |          |
|                                                                                     | 🔻 浸 PLC tags                                                                                                    |                      |          | 10                      | -   | RUNNING_D1               | Bool             |         | %M102.1        |           |          |
|                                                                                     | 🗞 Show all tags                                                                                                    |                      |          | 11                      | -   | FAULT_D1                 | Bool             |         | %M102.2        |           |          |
|                                                                                     | 💣 Add new tag table                                                                                                    |                      |          | 12                      | -   | WARNING_D1               | Bool             |         | %M102.3        |           |          |
|                                                                                     | <table-of-contents> Default tag table [29]</table-of-contents>                                                                                                    |                      |          | 13                      | -   | LOCAL_CTRL_D1            | Bool             |         | %M102.4        |           |          |
|                                                                                     | la Symbols [212]                                                                                                    |                      |          | 14                      | -   | DONE_D1                  | Bool             |         | %M102.5        |           |          |
|                                                                                     | 🍓 Tag table_1 [0]                                                                                                    |                      |          | 15                      | -   | ERROR                    | Bool             |         | %M102.6        |           |          |
|                                                                                     | PLC data types                                                                                                    |                      |          | 16                      | -   | SPEED_REF1_D1            | Int              |         | %MW104         |           |          |
|                                                                                     | Watch and force tables                                                                                                    |                      |          | 17                      | -   | SPEED_ACT_D1             | Int              |         | %MW106         |           | ~        |
| <                                                                                   |                                                                                                    | >                    | Ť        |                         | <   |                          |                  |         |                | >         |          |
| >                                                                                   | Details view                                                                                                    |                      |          |                         |     | Properties               | 🔒 🗓 Diag         | gnostic | s ī            |           | <b>^</b> |
| •                                                                                   | Portal view 🔛 Over                                                                                                    | b Dev                | vi       |                         | Mai | in 🖳 Sym 🗸 The libi      | rary was closed. |         |                |           |          |

Figure 139 Symbols

For information on Data types of tags, see sections *Block variables and data types for FB500* (page 130), *Block variables and data types for FB501* (page 135) and *Block variables and data types for FB502* (page 141).

#### FB500 ABB\_DRIVE\_CONTROL\_FB

FB500 is used to control the drive (start, stop, reset, emergency stop, speed reference, etc.).

**Note!** The following description is an example, there are different ways to use the Control function block.

1. In the Program blocks, double-click **Main [OB1]** and create memory bits for logic True and logic False.

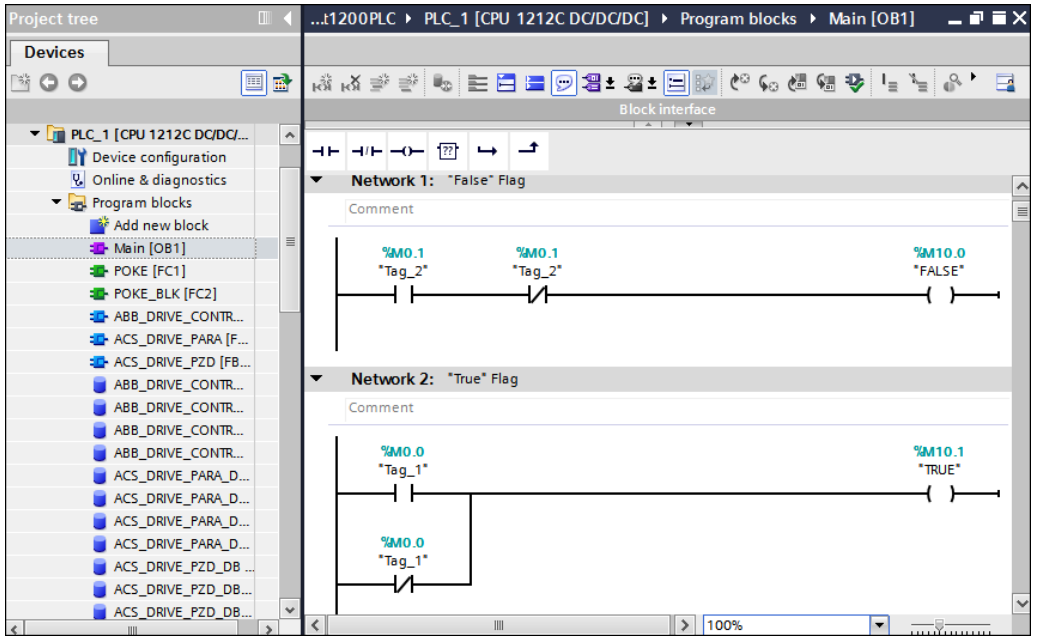

Figure 140 Logic TRUE/FALSE

2. Right-click in the next free network and choose Insert empty box.

| N   | etwork 3:         |              |
|-----|-------------------|--------------|
| Cor | mment             |              |
|     |                   |              |
|     |                   |              |
|     | Define tag        | Ctrl+Shift+I |
|     | Rename tag        | Ctrl+Shift+U |
|     | Rewire tag        | Ctrl+Shift+P |
| Ж   | Cut               | Ctrl+X       |
| È   | Сору              | Ctrl+C       |
| Ē   | Paste             | Ctrl+V       |
| ×   | Delete            | Del          |
|     | Go to             | •            |
|     | Cross-reference i | nformation   |
| ьġ  | Insert network    | Shift+F2     |
| ??  | Insert empty box  | Shift+F5     |
|     | Insert input      | Ctrl+Shift+3 |

Figure 141 Inserting empty box

3. Write FB500 in the block field to create an instance of FB500.

| , | Network 3:                |
|---|---------------------------|
|   | Comment                   |
|   | FB500                     |
|   |                           |
|   | <no tags="" used=""></no> |

Figure 142 Instance of FB500

4. Create a **unique** Data block for the control of the drive by enabling **Manual** option and by selecting the Number.

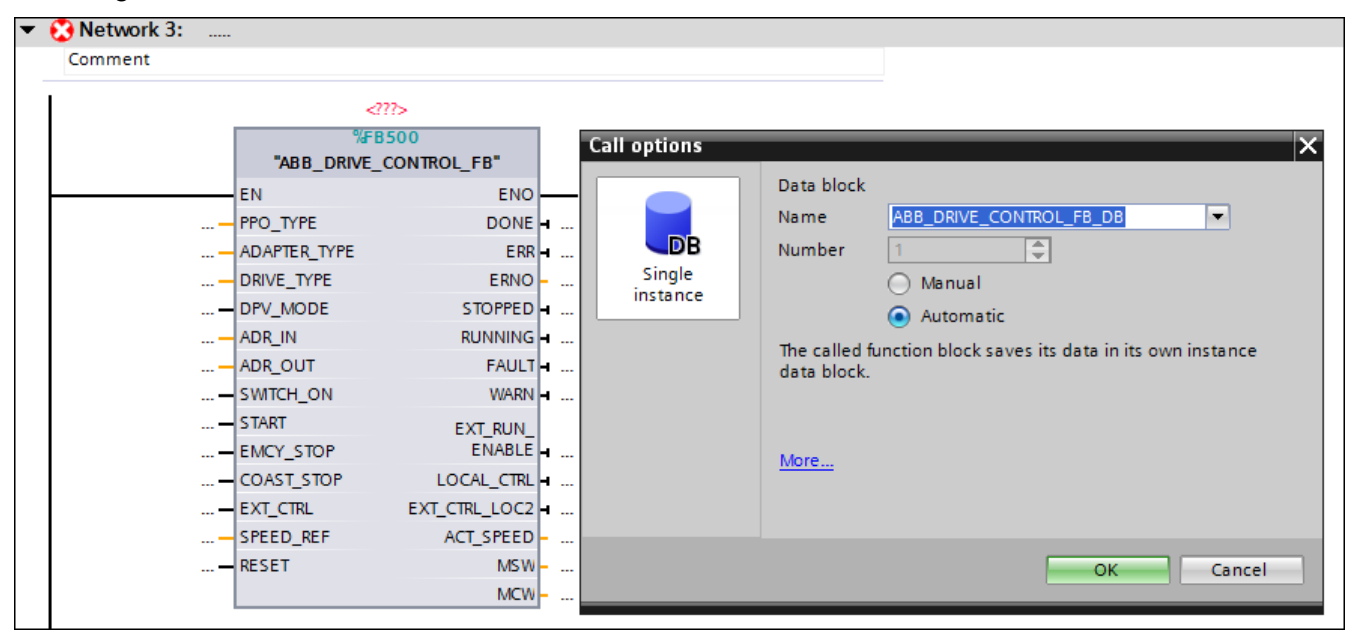

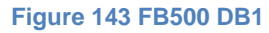

Drive status, inputs and outputs of the function block are stored in this Data block. Since it is a new Data block, you have to generate it by clicking **OK** in the pop-up window.

Note! If you add more drives to the program, make sure to create new unique Data blocks.

5. Connect the block inputs and outputs to variables according to your application.

Note! Select a block input or output and see more information in the Info.

## Block variables and data types for FB500

| Block variable | Data type | Comment                                                                                                    |
|----------------|-----------|----------------------------------------------------------------------------------------------------|
| EN             | BOOL      | Enabling block. FALSE = block code is not executed. TRUE or unconnected = block code is executed.                                                                                                    |
| PPO_TYPE       | INT       | The PPO type. 1, 2, 3, 4, 5 or 6; 0 = not allowed.                                                                                                    |
| ADAPTER_TYPE   | INT       | PROFIBUS module type: FPBA-01 PROFIBUS DP module connected in the drive. 1=FPBA (or FENA), 2=RPBA (or RETA).                                                                                                    |
| DRIVE_TYPE     | INT       | Drive type: ACS800=1, ACSM1=2, ACS350=3, ACS355=4, ACS550=5, ACS850=6, ACS880=7, ACS580=8, ACS380=9.                                                                                                    |
| DPV_MODE       | BOOL      | FALSE=DP-V0 <sup>1</sup> , TRUE=DP-V1 <sup>2</sup> (or PROFINET).                                                                                                    |
| ADR_IN         | HW_IO     | Hardware ID of the module from which the data is to be read. The hardware ID can be found in the properties of the module in the device view or system constants ( <b>PLC tags -&gt; Default tag table -&gt; System constants</b> ).  |
| ADR_OUT        | HW_IO     | Hardware ID of the module to which the data is to be written. The hardware ID can be found in the properties of the module in the device view or system constants ( <b>PLC tags -&gt; Default tag table -&gt; System constants</b> ). |
| SWITCH_ON      | BOOL      | FALSE=Drive control switched off, TRUE=Drive control switched on.<br>After an EMERGENCY STOP a new rising edge of SWITCH_ON is<br>needed before next start. SWITCH_ON also needs to be active (TRUE)<br>for resetting drive faults.   |
| START          | BOOL      | FALSE=Ramp stop with deceleration time according to drive parameter,<br>TRUE=Start. Drive start via fieldbus requires parameter setting in the<br>drive.                                                                              |
| EMCY_STOP      | BOOL      | FALSE=Emergency stop according to emergency stop deceleration time set in drive parameter, TRUE=Normal operation.                                                                                                    |
| COAST_STOP     | BOOL      | FALSE=Normal operation, TRUE=Coast stop (drive releases control of the motor).                                                                                                    |
| EXT_CTRL       | BOOL      | Selection of external control location EXT2. FALSE=EXT1, TRUE=EXT2.<br>Shifting to EXT2 via fieldbus requires parameter setting in the drive.                                                                                         |

<sup>&</sup>lt;sup>1</sup>To work on library block in DP-V0 mode, user need to configure the drive with DP-V0 GSD file in hardware configuration of TIA portal.

<sup>&</sup>lt;sup>2</sup> To work on library block in DP-V1 mode, user need to configure the drive with DP-V1 GSD file in hardware configuration of TIA portal.

| SPEED_REF    | INT  | Speed reference value: -20000 to 20000. See chapter "Drive                |
|--------------|------|---------------------------------------------------------------------------|
|              |      | configuration" for scaling. Setting speed reference via fieldbus requires |
|              |      | parameter setting in the drive.                                           |
|              |      |                                                                           |
| RESET        | BOOL | FALSE=No operation, TRUE =Reset drive fault.                              |
| DONE         | BOOL | FALSE=Block execution not finished, TRUE=Block execution finished.        |
| ERR          | BOOL | FALSE=No error, TRUE=Error occurred during block execution.               |
| ERNO         | INT  | Error code when ERR=TRUE, see SIMATIC online help for SFC14 or            |
|              |      | SFC15.                                                                    |
| STOPPED      | BOOL | FALSE=Drive is not stopped, TRUE=Drive is stopped.                        |
|              |      |                                                                           |
| RUNNING      | BOOL | FALSE=Drive is not running, TRUE=Drive is running and following the       |
|              |      | speed reference value.                                                    |
| FAULT        | BOOL | FALSE=No drive fault active, TRUE=Drive fault active.                     |
|              |      |                                                                           |
| WARN         | BOOL | FALSE=No drive warning active, TRUE=Drive warning active.                 |
| EXT_RUN_ENAB | BOOL | FALSE=No external run enable signal received in the drive,                |
| LE           |      | TRUE=External run enable signal received in the drive.                    |
|              | DOOL |                                                                           |
|              | BOOL | FALSE=Remote control (normal mode), IRUE=Local control (e.g. drive        |
|              |      | control panel of period in local mode)                                    |
| EXT_CTRL_LOC | BOOL | Actual control place, FALSE=EXT1, TRUE=EXT2.                              |
| 2            |      |                                                                           |
|              |      | Drive estual encode 20000 to 20000. Case sharter "Drive configuration"    |
| ACI_SPEED    |      | Drive actual speed: -20000 to 20000. See chapter Drive configuration      |
|              |      | for scaling.                                                              |
| MSW          | WORD | Drive main status word. See actual fieldbus adapter manual for detailed   |
|              |      | description.                                                              |
| MOW          |      |                                                                           |
|              | WURD | Drive main control word. See actual fieldbus adapter manual for detailed  |
|              |      |                                                                           |

**Example 1:** The Instance Data Block of FB500 *ABB\_DRIVE\_CONTROL\_FB* has been named *ABB\_DRIVE\_CONTROL\_FB\_DB\_1* and an ACS355 with FPBA-01 PROFIBUS module in DP-V0 mode has been used.

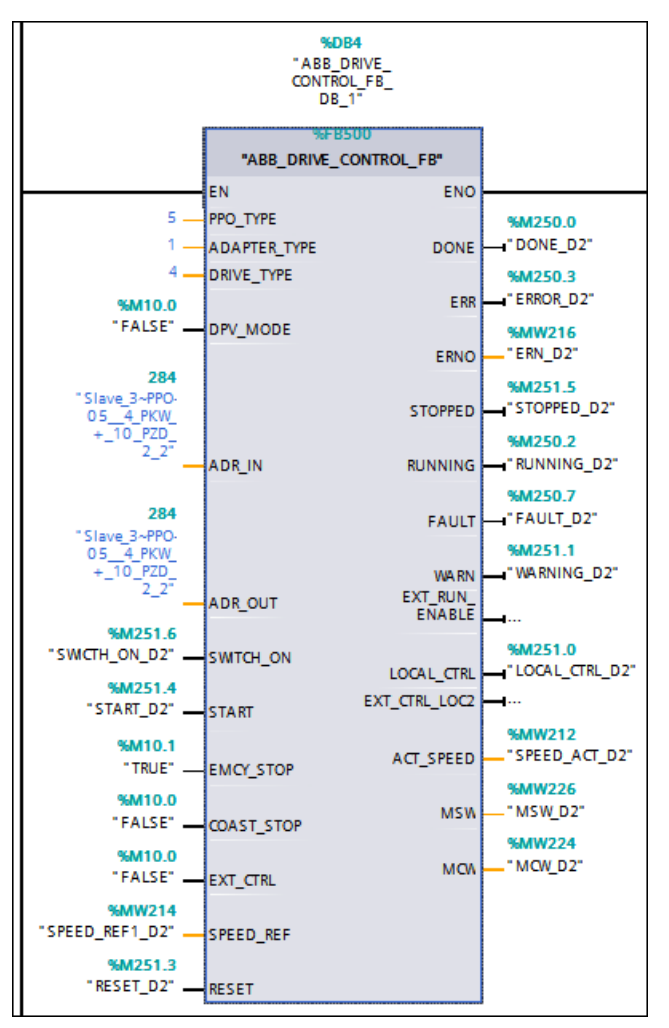

Figure 144 Example FPBA-01

**Example 2:** The Instance Data Block of FB500 *ABB\_DRIVE\_CONTROL\_FB* has been named *ABB\_DRIVE\_CONTROL\_FB\_DB* and an ACS880 with FENA-11 PRONET module has been used.

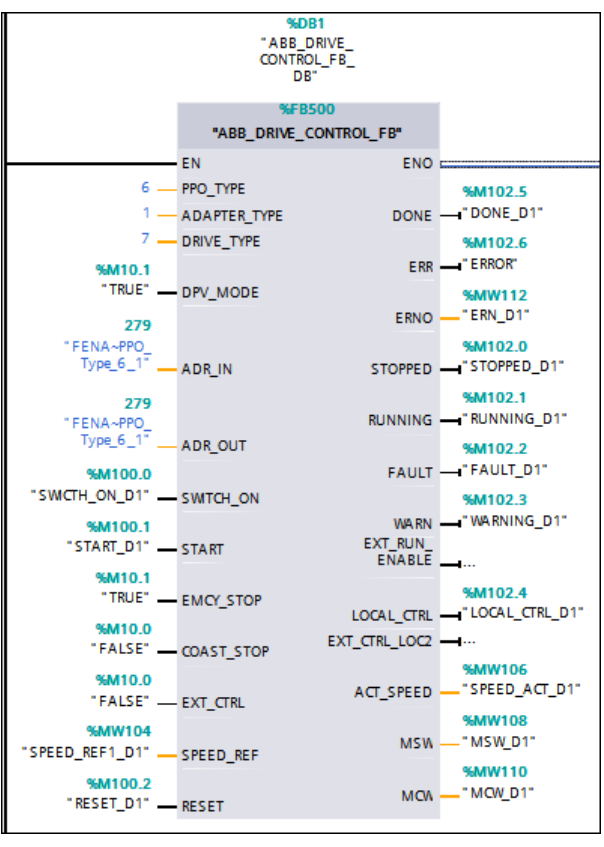

Figure 145 Example FENA-11

6. Click Save to save to the project.

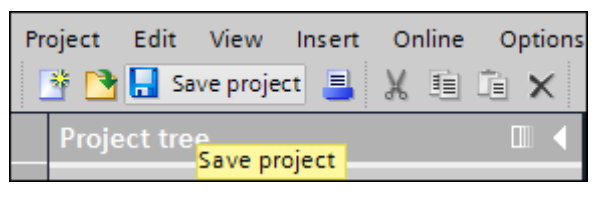

Figure 146 Save project

After saving and compiling, download the program to a PLC.

To set the drive in standby mode and run mode, see sections *Setting the drive in standby mode* (page 55) and *Setting the drive in run mode* (page 55).

To add watch and force tables, see section Adding watch and force tables (page 98).

## FB501 ACS\_DRIVE\_PARA

FB501 is used to read/write extra parameters between the PLC and the drive.

- 1. Right-click in the next free network and choose **Insert empty box**.
- 2. Write **FB501** in the block field to create an instance of FB501 (*FC500 ACS\_DRIVE\_PARA* is included in the ABB library ABB\_DRIVE\_LIB).

| • | Network 3:       |
|---|------------------|
|   | Comment          |
|   | FB501 IN OUT *** |

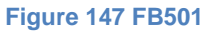

3. Create a **unique** Data block by enabling **Manual** option and by selecting the Number.

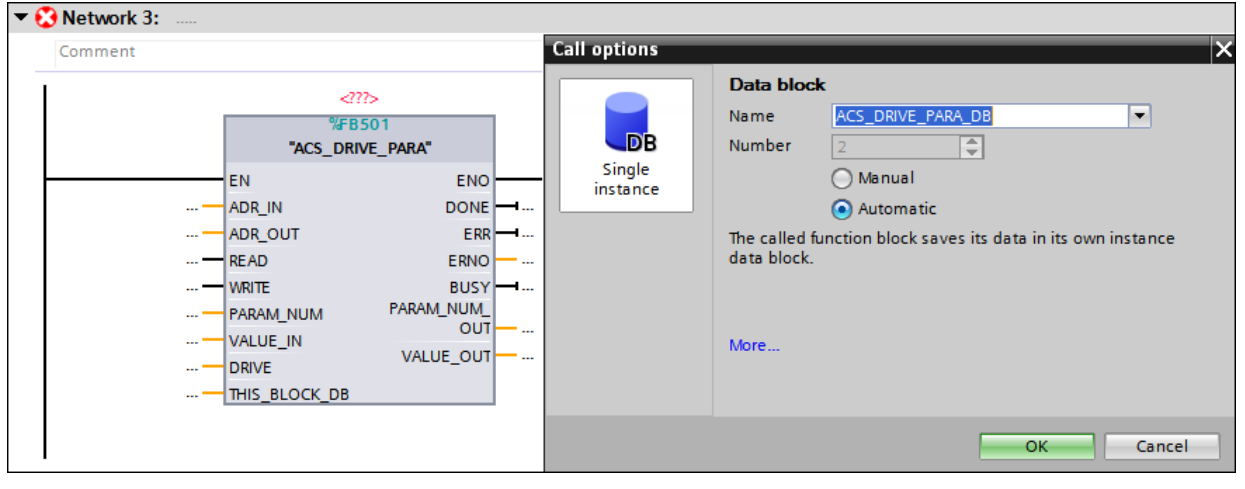

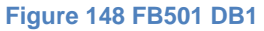

Drive parameter number, its value are stored in the Data block. Since it is a new Data block, you have to generate it by clicking **OK** in the following pop-up window.

4. Connect the FB501 block inputs and outputs.

# Block variables and data types for FB501

| Block variable | Data   | Comment                                                                                                    |
|----------------|--------|----------------------------------------------------------------------------------------------------|
|                | type   |                                                                                                    |
| ADR_IN         | HW_IO  | <ul> <li>Hardware ID of the module from which the data is to be read.<br/>The hardware ID can be found in the properties of the<br/>module in the device view or system constants (PLC tags -&gt;<br/>Default tag table -&gt; System constants).</li> <li>DP-V0: Hardware ID of the module must be provided<br/>and DPV_Mode flag should be False in FB500 block.</li> <li>DP-V1 (or PROFINET): Hardware ID or 0 and</li> </ul> |
|                |        | <i>DPV Mode</i> flag must be <i>True</i> in FB500 block.                                                                                                    |
| ADR_OUT        | HW_IO  | <ul> <li>Hardware ID of the module to which the data is to be written. The hardware ID can be found in the properties of the module in the device view or system constants (PLC tags -&gt; Default tag table -&gt; System constants).</li> <li>DP-V0: Hardware ID of the module must be provided and DPV_Mode flag should be False in FB500 block.</li> <li>DP-V1 (or PROFINET): Hardware ID or 0 and</li> </ul>                |
|                |        | <i>DPV_Mode</i> flag must be <i>True</i> in FB500 block                                                                                                    |
| READ           | BOOL   | Read the parameter value 0 -> 1 (executed on positive edge).                                                                                                    |
| WRITE          | BOOL   | Write the parameter value 0 -> 1 (executed on positive edge).                                                                                                    |
| PARAM_NUM      | DINT   | Read/written parameter: 3 numbers = group, 2 numbers = Index. For example, Par 20.06 = 2006.                                                                                                    |
| VALUE_IN       | DINT   | Parameter value to be written.                                                                                                    |
| DRIVE          | DB_ANY | Instance Data Block. The drive variable is used for identifying to which drive FB501 ACS_DRIVE_PARA belongs. The Instance Data Block of FB500 ABB_DRIVE_CONTROL_FB must correspond to the variable FB501 ACS_DRIVE_PARA.                                                                                                    |
| THIS_BLOCK_DB  | DB_ANY | Instance data block of FB501.<br><b>Note:</b> POKE (FC1) and POKE_BLK (FC2) are used in FB501 block logic to exchange data between FB500 and FB501.                                                                                                    |
| DONE           | BOOL   | FALSE=Block execution not finished, TRUE=Block execution finished.                                                                                                    |
| ERR            | BOOL   | FALSE=No error, TRUE=Error occurred during block execution.                                                                                                    |
| ERNO           | WORD   | Error code when ERR=TRUE.                                                                                                    |
| BUSY           | BOOL   | FALSE=No operation active, TRUE=Operation active.                                                                                                    |
| PARAM_NUM_OUT  | DINT   | Handled parameter number: 3 numbers = group, 2 numbers = index; for example, Par 20.06 = 2006.                                                                                                    |
| VALUE OUT      | DINT   | Read parameter value.                                                                                                    |

To configure ADR\_IN and ADR\_OUT inputs in DP-V0, user has to provide the hardware ID of the PPO type which is configured.

| <sup>2</sup> roject1200PLC ▶ | PLC_1 [CPU 1212C DC/DC/DC] > Distribute | d I/O ♪ | DP-Mas    | tersystem (1): PROFI | BUS_1 →   | Slave  | _3     |           |
|------------------------------|-----------------------------------------|---------|-----------|----------------------|-----------|--------|--------|-----------|
|                              |                                         |         | 📇 Торо    | ology view 🛛 🏪 Ne    | twork vie | w [    | 🅇 Devi | ce view   |
| Slave_3                      | 🔽 🖽 🔛 🗮 🔍 ±                             |         | Device    | overview             |           |        |        |           |
|                              |                                         |         | <b>**</b> | Module               |           | Rack   | Slot   | I address |
|                              |                                         |         |           | Slave_3              |           | 0      | 0      |           |
|                              | 3                                       |         |           | PPO-05, 4 PKW + 10   | PZD_2_1   | 0      | 1      | 276283    |
|                              | daver                                   |         |           | PPO-05, 4 PKW + 10   | PZD_2_2   | 0      | 2      | 336355    |
|                              |                                         |         |           |                      | (         | 0      | 3      |           |
|                              |                                         | 1       |           |                      | (         | 0      | 4      |           |
|                              |                                         |         |           |                      |           | 0      | 5      |           |
|                              |                                         |         |           |                      | (         | 0      | 6      |           |
|                              | РРВА-01                                 |         |           |                      |           |        |        |           |
| <                            | > 100%                                  | •       | <         |                      |           |        |        | >         |
| PPO-05, 4 PKW + 10           | PZD_2_1 [Module]                        |         | 🔍 Pr      | operties 🚺 Info      | 追 🎖 Di    | agnost | tics   |           |
| General IO ta                | ags System constants Texts              |         |           |                      |           |        |        |           |
| General     I/O addresses    | Hardware identifier                     |         |           |                      |           |        |        |           |
| Hardware identifier          | Hardware identifier                     |         |           |                      |           |        |        |           |
|                              | Hardware identifier:                    | 283     |           |                      |           |        |        |           |

#### Figure 149 ADR\_IN input in DP-V0

| Project tree                |   |            | U 121                                        | 2C DC/DC/DC] 	PLC tags     | Default    | t tag table [46] |             | ТX |
|-----------------------------|---|------------|----------------------------------------------|----------------------------|------------|------------------|-------------|----|
| Devices                     |   |            |                                              | 🕣 Tags 🔳 Use               | r constan  | its 🗶 System     | m constants | ;  |
|                             | 1 | ·          |                                              |                            |            |                  | E           | 3  |
|                             |   |            | )efau                                        | t tag table                |            |                  |             |    |
| ▼ 1 PLC_1 [CPU 1212C DC/DC/ | ^ | •          | N                                            | ame                        |            | Data type        | Value       |    |
| Device configuration        |   | 29         |                                              | lave_1~PPO-060_PKW_+_10_PZ | ZD_1       | Hw_SubModule     | 291         | ^  |
| Q Online & diagnostics      |   | 30         | ء چ                                          | lave_2~Head                |            | Hw_Interface     | 294         |    |
| 🕨 🛃 Program blocks          |   | 31         | <u>,</u> 9                                   | lave_2~DPSlave             |            | Hw_DpSlave       | 292         |    |
| 🕨 🙀 Technology objects      |   | 32         | ء چ                                          | lave_2~PPO_Type_5_2_1      |            | Hw_SubModule     | 295         |    |
| External source files       | _ | 33         | ء 👳                                          | lave_2~PPO_Type_5_2_2      |            | Hw_SubModule     | 296         |    |
| 🔻 🚂 PLC tags                | = | 34         | ء چ                                          | lave_3~Head                |            | Hw_Interface     | 282         |    |
| lage Show all tags          |   | 35         |                                              | lave_3~DPSlave             |            | Hw_DpSlave       | 280         |    |
| 📫 Add new tag table         |   | 36         | 2 چ                                          | lave_3~PPO-054_PKW_+_10_PZ | ZD_2_1     | Hw_SubModule     | 283         |    |
| 💥 Default tag table [46]    |   | 37         | 7 📮 Slave_3~PPO-054_PKW_+_10_PZD_2_2 Hw_SubM |                            |            |                  | 284         | ~  |
| Symbols [212]               |   |            | <                                            |                            |            |                  | :           | >  |
| PLC data types              |   | Slav       | /e 3~                                        | PPO- Proportion 7          | Info 🔒     | Diagnostic       |             |    |
| Watch and force tables      |   |            |                                              |                            | , inito 🛄  | Diagnostic       | s           |    |
| 🕨 📴 Online backups          |   | Ge         | enera                                        |                            |            |                  |             |    |
| 🔤 Program info              |   |            | Con                                          | stant                      |            |                  |             | ~  |
| Device proxy data           |   | 5          | C                                            | noral                      |            |                  |             |    |
| Text lists                  |   | - <u>a</u> | G                                            | eneral                     |            |                  |             |    |
| Local modules               |   | a vi       |                                              | Name                       | Claure 2 D |                  | 10 970 2 1  | _  |
| Distributed I/O             |   | 8          |                                              | Name.                      | Slave_S~FI | -0-054_FKW_+_    | 10_F20_2_1  | -  |
| 🕨 🙀 Common data 🛛 👻         |   | E E        |                                              | Data type:                 | Hw_SubMo   | odule            |             | _  |
| < III >                     |   | ĝ          |                                              | Value:                     | 283        |                  |             | -  |
| > Details view              |   |            | <                                            |                            |            |                  | :           | >  |

Figure 150 System constants

For further information, see the examples.

**Example 1:** The Instance Data Block of FB500 *ABB\_DRIVE\_CONTROL\_FB* has been named *ABB\_DRIVE\_CONTROL\_FB\_DB\_1* and instance data block of FB501 *ACS\_DRIVE\_PARA* has been named *ACS\_DRIVE\_PARA\_DB\_1* and ACS355 with FPBA-01 PROFIBUS module in DP-V0 mode has been used.

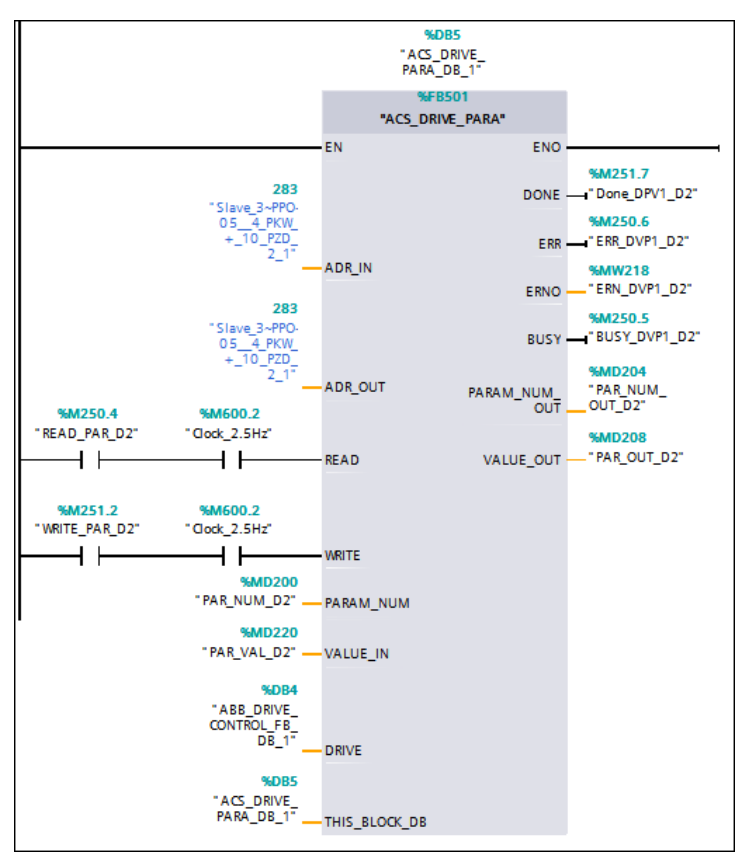

Figure 151 Example FB501 DP-V0

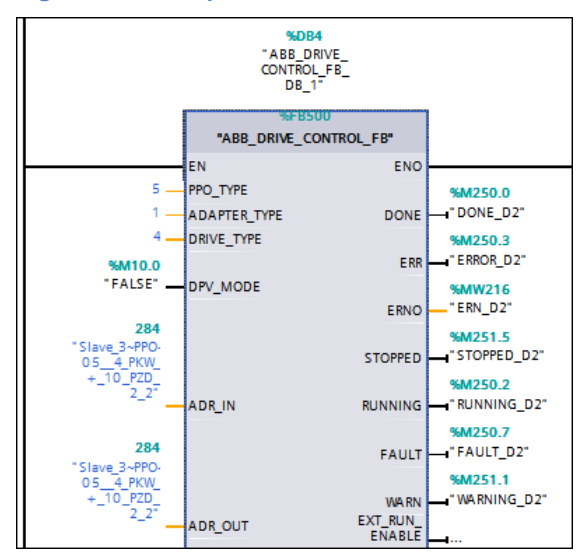

Figure 152 Example FB501 DP-V0

**Example 2:** The Instance Data Block of FB500 *ABB\_DRIVE\_CONTROL\_FB* has been named *ABB\_DRIVE\_CONTROL\_FB\_DB* and instance data block of FB501 has been named *ACS\_DRIVE\_PARA\_DB* and ACS355 with FENA-11 PROFINET module has been used.

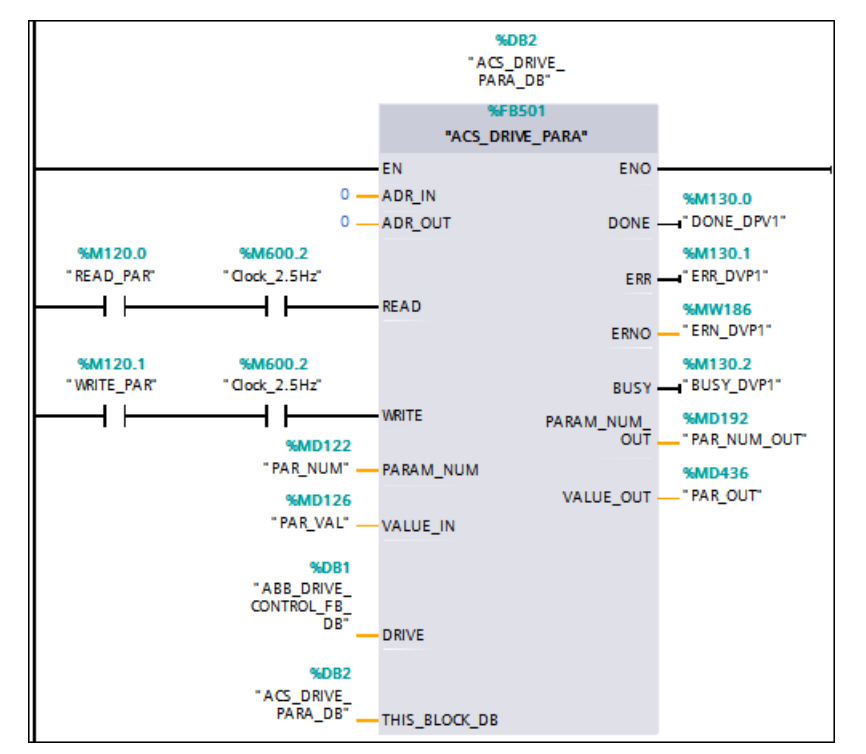

Figure 153 FB501 PROFINET

5. In the Project tree, right-click PLC\_1 (CPU) and select **Properties** to execute read/write parameter value (0 -> 1 (executed on positive edge).

| Project tree            |                   |                    |        |                  |                |
|-------------------------|-------------------|--------------------|--------|------------------|----------------|
| Devices                 |                   |                    |        |                  |                |
| B O O B                 |                   |                    |        |                  |                |
|                         |                   |                    |        |                  |                |
| 🔻 📋 LibTestProject1200P | LC                |                    |        |                  |                |
| 💣 Add new device        |                   |                    |        |                  |                |
| 📩 Devices & netwo       | rks               |                    |        |                  |                |
| 🔻 🧖 PLC_1 [CPU 1212     | C DC/DC/DC        | ]                  |        |                  |                |
| 🕎 Device config         | Open              |                    |        | Export module la | abeling strips |
| 🞖 Online & diag         | Open ir           | n new editor       |        | Properties       | Alt+Enter      |
| 🕨 🛃 Program bloc        | Open b            | lock/PLC data type | F7     |                  |                |
| 🕨 🙀 Technology o        | X Cut             |                    | Ctrl+X |                  |                |
| 🕨 🔚 External sour       | 🛅 Copy            |                    | Ctrl+C |                  |                |
| 🕨 🛺 PLC tags            | 💼 Paste           |                    | Ctrl+V |                  |                |
| PLC data type           | X Delete          |                    | Del    |                  |                |
| Watch and for           | Renam             | e                  | F2     |                  |                |
| 🕨 🛐 Online backu        | The second second | pologyview         |        |                  |                |
| Program info            |                   | etwork view        |        |                  |                |
| Device proxy            |                   | curon new          |        |                  |                |
| Text lists              | Compil            | e                  | •      |                  |                |
| Local module            | Downlo            | ad to device       | •      |                  |                |
| Distributed I/0         | Backup            | from online device |        |                  |                |

Figure 154 Clock memory properties

6. In the PLC\_1 (CPU) window, click **System and clock memory** and enable **Enable the use of clock memory byte**, assign memory address (example, 600) and click **OK**.

| General IO tags                       | Syste | n constants Texts                           |                 |
|---------------------------------------|-------|---------------------------------------------|-----------------|
| r General<br>Project information      | ^     | Always 0 (low):                             |                 |
| PROFINET interface                    |       | Clock memory bits                           | of clock memory |
| AI 2<br>High speed counters (HSC)     |       | Address of clock memory byte<br>(MBx): 600  |                 |
| Pulse generators (PTO/PWM)<br>Startup | •     | 10 Hz clock: %M600.0<br>5 Hz clock: %M600.1 |                 |
| Communication load                    |       | 2.5 Hz clock: %M600.2 (Clock_2              | 2.5Hz)          |
| Web server<br>Time of day             |       | 1.25 Hz clock: %M600.4 (Clock_1             | .25Hz)          |
| Protection                            | ~     | < III                                       | >               |

Figure 155 Clock memory

After saving and compiling, download the program to a PLC.

## FB502 ACS\_DRIVE\_PZD

FB502 is used to send additional process data between the PLC and the drive.

Depending on actual PPO type, a certain number of data words (PZDs) are exchanged. PPO types 1 and 3 have only 2 PZDs in each direction, so FB502 (*ACS\_DRIVE\_PZD*) is not useful for those types. PPO types 2 and 4 have 6 PZDs in each direction, so a part of FB502 (PZD3 to PZD6) is useful here. PPO types 5 and 6 have 10 PZDs in each direction, so the full range of FB502 is useful for those types.

- 1. Right-click in the next free network and choose **Insert empty box**.
- 2. Write **FB502** in the block field to create an instance of FB502.

| • | Network 4: |
|---|------------|
|   | Comment    |
|   | FB502      |
|   |            |

#### Figure 156 FB502

3. Create a **unique** Data block by enabling **Manual** option and by selecting the Number.

| 🔻 🕃 Neti | work 3: |                                                                                                    |                                                                                                    |                                                                                                    |
|----------|---------|----------------------------------------------------------------------------------------------------|----------------------------------------------------------------------------------------------------|----------------------------------------------------------------------------------------------------|
| Com      | ment    |                                                                                                    |                                                                                                    | Call options X                                                                                                    |
|          |         | <pre></pre> <pre>%FE %ACS_DF EN PZD3_OUT PZD4_OUT PZD5_OUT PZD6_OUT PZD7_OUT PZD8_OUT PZD9_OUT PZD9_OUT PZD10_OUT </pre> | <pre>?&gt; S502 INVE_PZD" ENO PZD2_SCALED PZD3_SCALED PZD4_SCALED PZD6_SCALED PZD6_SCALED PZD7_SCALED PZD8_SCALED PZD9_SCALED</pre> | Data block         Name       ACS_DRIVE_PZD_DB         Number       Image: Comparison of the second second seco |
|          |         | Drive<br>THIS_BLOCK_DB                                                                                                   | PZD10_SCALED                                                                                                    | <br>OK Cancel                                                                                                    |

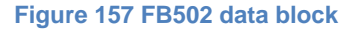

Drive additional process data values are stored in the Data block. Since it is a new Data block, you have to generate it by clicking **OK** in the following pop-up window.

4. Connect the FB502 block inputs and outputs.

|                | <b>2</b> 1 |                                                                                                    |
|----------------|------------|----------------------------------------------------------------------------------------------------|
| Block variable | Data type  | Comment                                                                                                    |
| PZD3_OUT       | INT        | Write PZD3 value to the drive                                                                                                    |
| PZD4_OUT       | INT        | Write PZD4 value to the drive                                                                                                    |
| PZD5_OUT       | INT        | Write PZD5 value to the drive                                                                                                    |
| PZD6_OUT       | INT        | Write PZD6 value to the drive                                                                                                    |
| PZD7_OUT       | INT        | Write PZD7 value to the drive                                                                                                    |
| PZD8_OUT       | INT        | Write PZD8 value to the drive                                                                                                    |
| PZD9_OUT       | INT        | Write PZD9 value to the drive                                                                                                    |
| PZD10_OUT      | INT        | Write PZD10 value to the drive                                                                                                    |
| PZD2_SCALED    | REAL       | Read PZD2 (actual speed / ACT) value from the drive, the default                                                                                                    |
|                | DEAL       | scaling value corresponds to -20 000 to 20 000 -> -100 to 100                                                                                                    |
| PZD3_SCALED    | REAL       | Read P2D3 value from the drive, the default scaling value is 1 = no scaling                                                                                                    |
| PZD4_SCALED    | REAL       | Read PZD4 value from the drive, the default scaling value is 1 = no                                                                                                    |
| PZD5_SCALED    | REAL       | Read PZD5 value from the drive, the default scaling value is 1 = no Scaling                                                                                                    |
| PZD6_SCALED    | REAL       | Read PZD6 value from the drive, the default scaling value is 1 = no Scaling                                                                                                    |
| PZD7_SCALED    | REAL       | Read PZD7 value from the drive, the default scaling value is 1 = no Scaling                                                                                                    |
| PZD8_SCALED    | REAL       | Read PZD8 value from the drive, the default scaling value is 1 = no Scaling                                                                                                    |
| PZD9_SCALED    | REAL       | Read PZD9 value from the drive, the default scaling value is 1 = no Scaling                                                                                                    |
| PZD10_SCALED   | REAL       | Read PZD10 value from the drive, the default scaling value is 1 = no scaling                                                                                                    |
| Drive          | DB_ANY     | Instance Data Block. The drive variable is used for identifying to which drive FB502 ACS_DRIVE_PZD belongs. The Instance Data Block of FB500 ABB_DRIVE_CONTROL_FB must correspond to the variable FB502 ACS_DRIVE_PZD. |
| THIS_BLOCK_DB  | DB_ANY     | Instance data block of FB502.<br><b>Note:</b> POKE (FC1) and POKE_BLK (FC2) are used in FB502 block logic to exchange data between FB500 and FB502.                                                                    |

# Block variables and data types for FB502

In the example below, the Instance Data block of FB500 *ABB\_DRIVE\_CONTROL\_FB* has been named *ABB\_DRIVE\_CONTROL\_FB\_DB\_1* and instance Data block of FB502 has been named *ACS\_DRIVE\_PZD\_DB\_1* and ACS355 with FPBA-01 PROFIBUS module is been used.

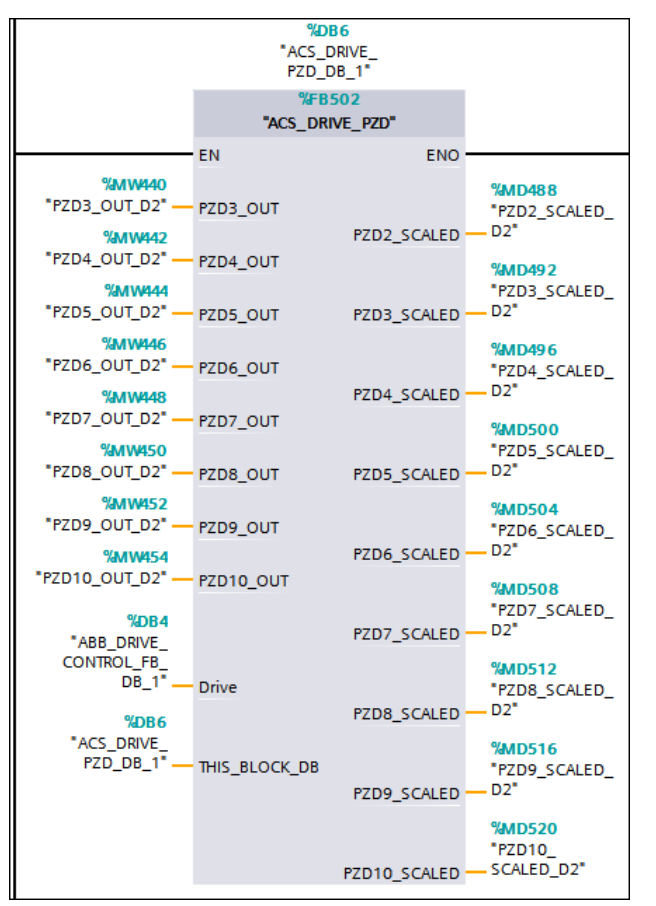

Figure 158 Example FB502

If you want to scale Process Data values, set the scaling values in the program before calling FB502 *ACS\_DRIVE\_PZD* block. See example below where PZD3 is scaled with the value 100.

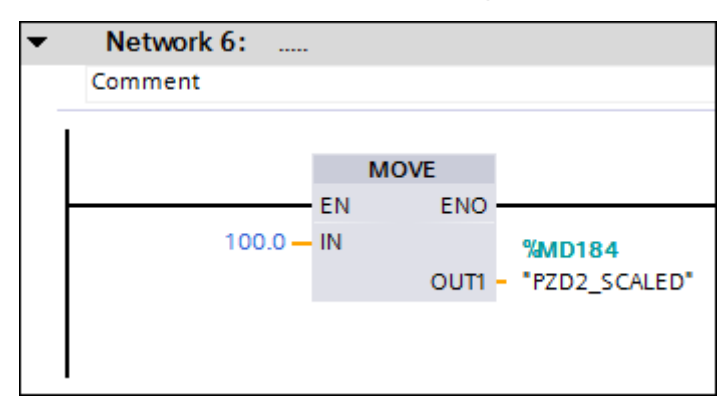

#### Figure 159 Scaling process data values

For more information on mapping fieldbus process data parameters of the drive according to the application, see section *Scalable variables and data types* (page 61).

After saving and compiling, download the program to a PLC.

# **Further information**

# **Product and service inquiries**

Address any inquiries about the product to your local ABB representative, quoting the type designation and serial number of the unit in question. A listing of ABB sales, support and service contacts can be found by navigating to <u>www.abb.com/searchchannels</u>.

# **Product training**

For information on ABB product training, navigate to <u>new.abb.com/service/training</u>.

# Providing feedback on ABB Drives manuals

Your comments on our manuals are welcome. Navigate to www.abb.com/drives/manuals-feedback-form.

# Document library on the Internet

You can find manuals and other product documents in PDF format on the Internet at *www.abb.com/drives/documents.* 

# Contact us

www.abb.com/drives www.abb.com/drivespartners

3AXD50000037864 Rev A (EN) 2016-12-07